# **Radio Mobile Coverage Application**

# Introduction to an Online VHF/UHF/+GHz Tool

CCARES Meeting, May 20, 2025

Ron – K8RJH

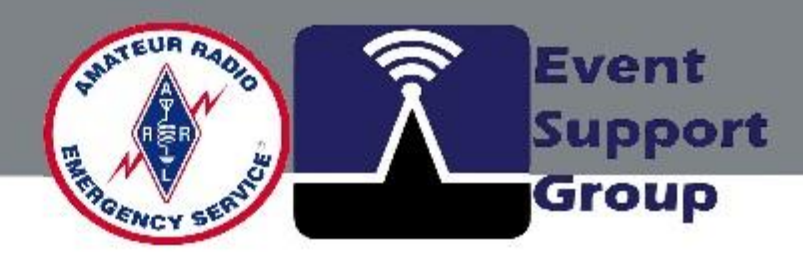

# HF/+GHz Tool

# **Radio Mobile Coverage Application**

# **Exploring Coverage Prediction & Network Planning**

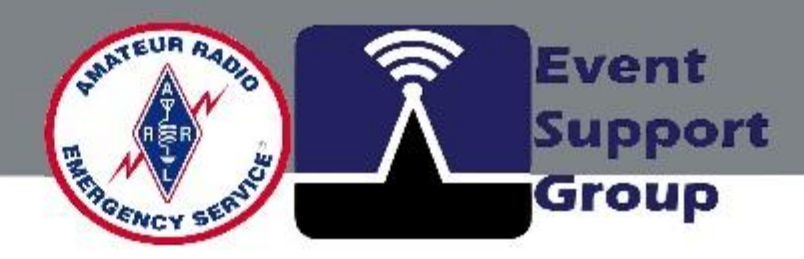

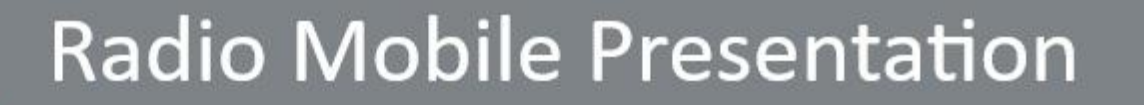

# **Radio Mobile Coverage Application**

# **Presentation may be downloaded at:**

https://n8esg.org/training/

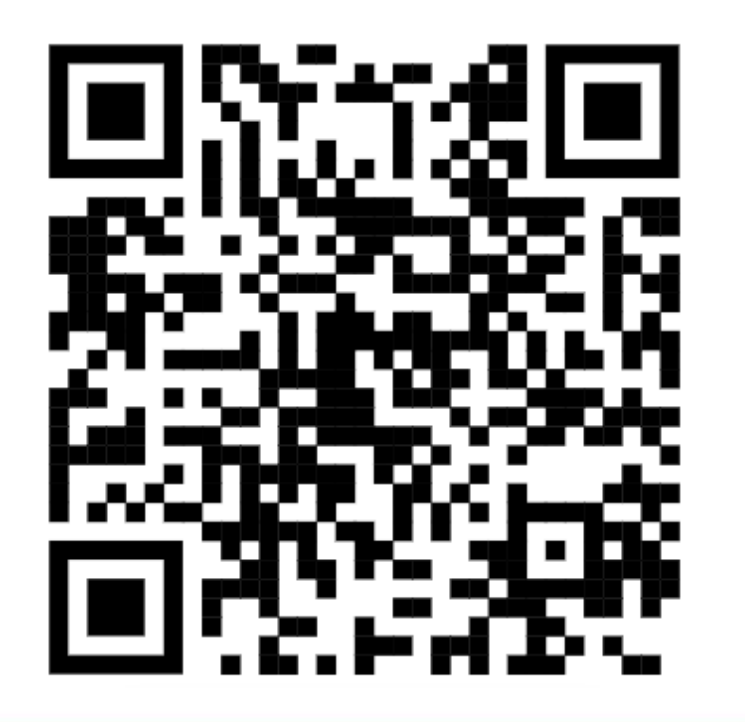

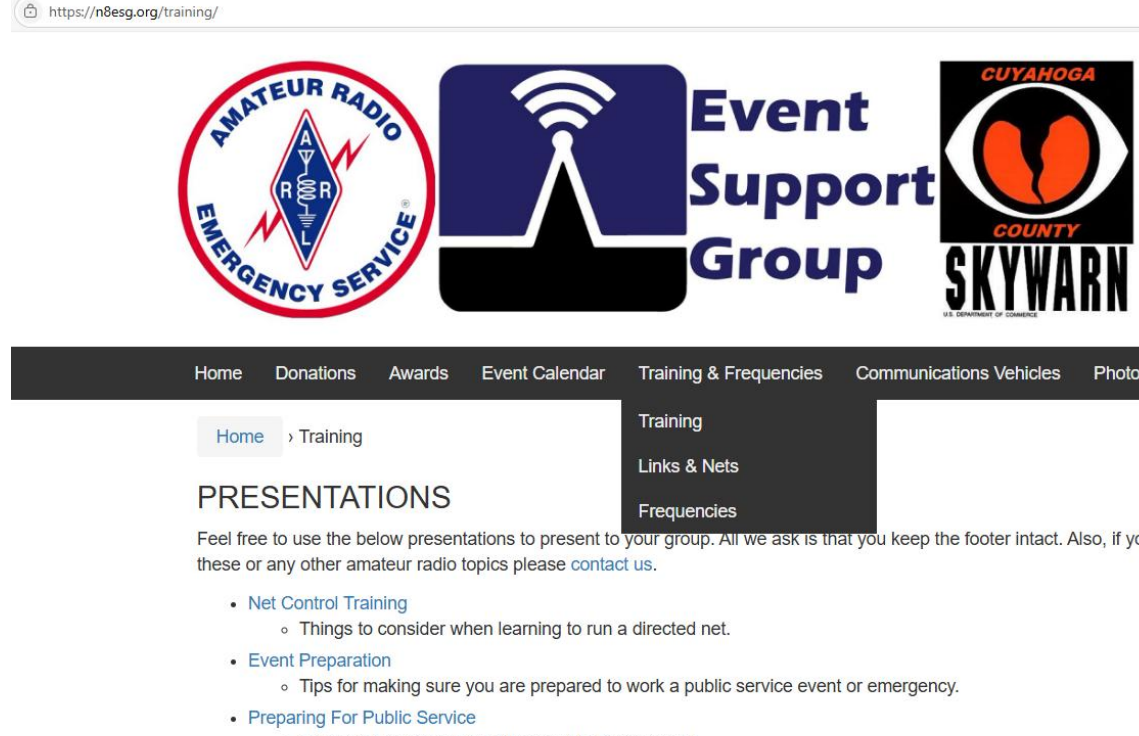

Presentation by Ron K8RJH about being prepared.

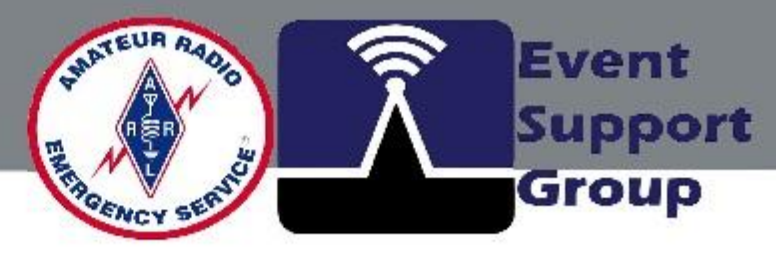

| ng & Frequencies       | Communications Vehicles          | Photo Gallery        | ARES & Skywarn      | Contact Us               |
|------------------------|----------------------------------|----------------------|---------------------|--------------------------|
| ng                     |                                  |                      |                     |                          |
| & Nets                 |                                  |                      |                     |                          |
| encies                 |                                  |                      |                     |                          |
| oup. All we ask is tha | t you keep the footer intact. Al | so, if you would lik | e someone to come s | peak to your group about |

### Are you interested in knowing your VHF station coverage range?

| <sup>™</sup> New Coverage       |                         |             |
|---------------------------------|-------------------------|-------------|
| From: K8RJH 146 MHz             |                         |             |
| Centre Site                     | K8RJH                   | ·           |
| Antenna Height (m above ground) | 10                      | 32.81 ft    |
| Antenna Type                    | Omni 🔹                  | •           |
| Antenna Azimuth (°)             | 0                       |             |
| Antenna Tilt (°)                | 0                       |             |
| Antenna Gain (dBi)              | 6                       |             |
| Mobile Antenna Height (m)       | 2                       | 6.56 ft     |
| Mobile Antenna Gain (dBi)       | 2                       | j .         |
| Description                     | K8RJH 146 MHz*          | -           |
| Frequency (MHz)                 | 146                     | -           |
| Tx power (Watts)                | 20                      | 43.01 dBm   |
| Tx line loss (dB)               | 3                       | ī i         |
| Rx line loss (dB)               | 0.5                     | í           |
| Rx threshold (µV)               | 0.5                     | -113.02 dBm |
| Required reliability (%)        | 70                      | ]           |
| Strong Signal Margin (dB)       | 10                      |             |
| Strong Signal Color             |                         | Ĩ           |
| Weak Signal Color               |                         |             |
| Opacity (%)                     | 50                      |             |
| Maximum range (km)              | 100 💊                   | 62.1371 mi  |
| Rendering                       | Very High resolution    | •           |
| Use land cover                  |                         |             |
| Use two rays                    |                         |             |
| Define as default values        | Restore original values |             |
| Subr                            | nit                     |             |

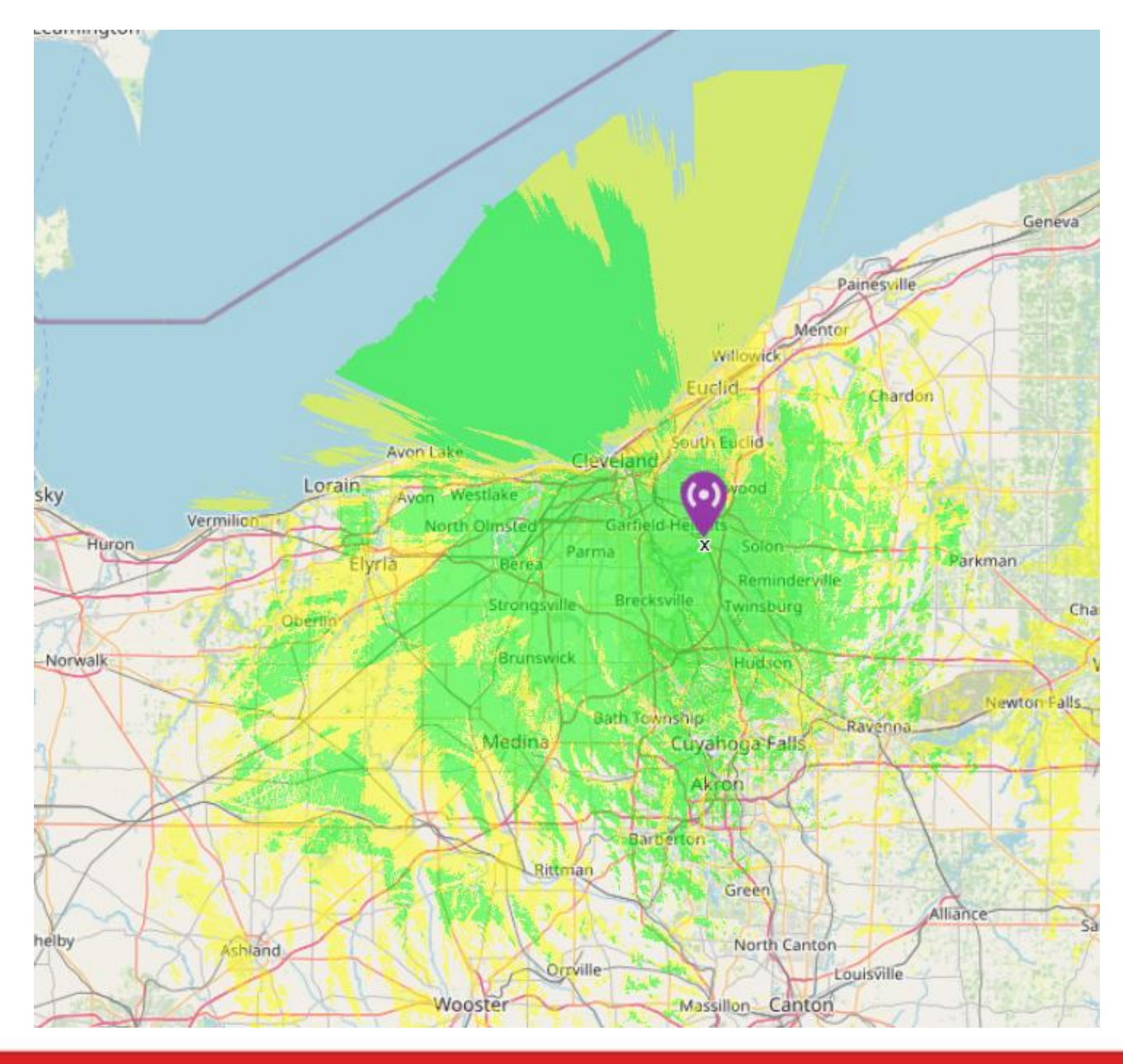

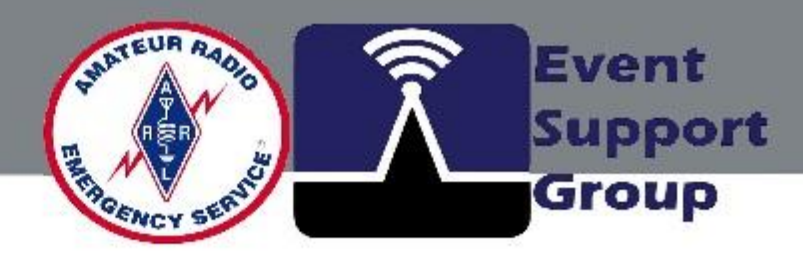

Add to my links Modify this link Return to main menu

### Or the path profile from your station to a repeater site?

| <u>K8ZFR - Blossom Hill</u> (1) | 41 205111 9           | Latituda         |
|---------------------------------|-----------------------|------------------|
| Lanude                          | 41.505111             | Lanude           |
| Ground alevation                | -61.001351            | Ground elevation |
|                                 | 379.0 m               | Antenna haisht   |
| Antenna height                  | 60.0 m                | Antenna neight   |
| Azimuth                         | 46.75 TN   55.34 MG ° | Azimuth          |
| Tilt                            | -0.66 °               | Tilt             |
|                                 |                       |                  |

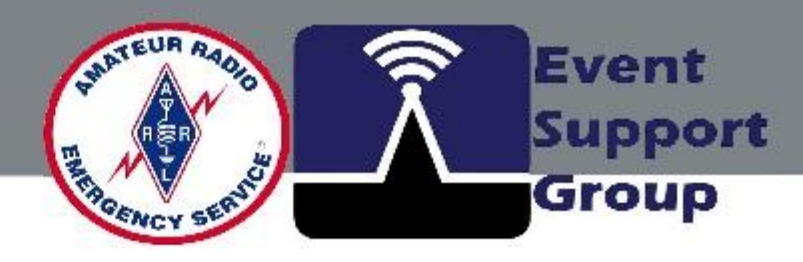

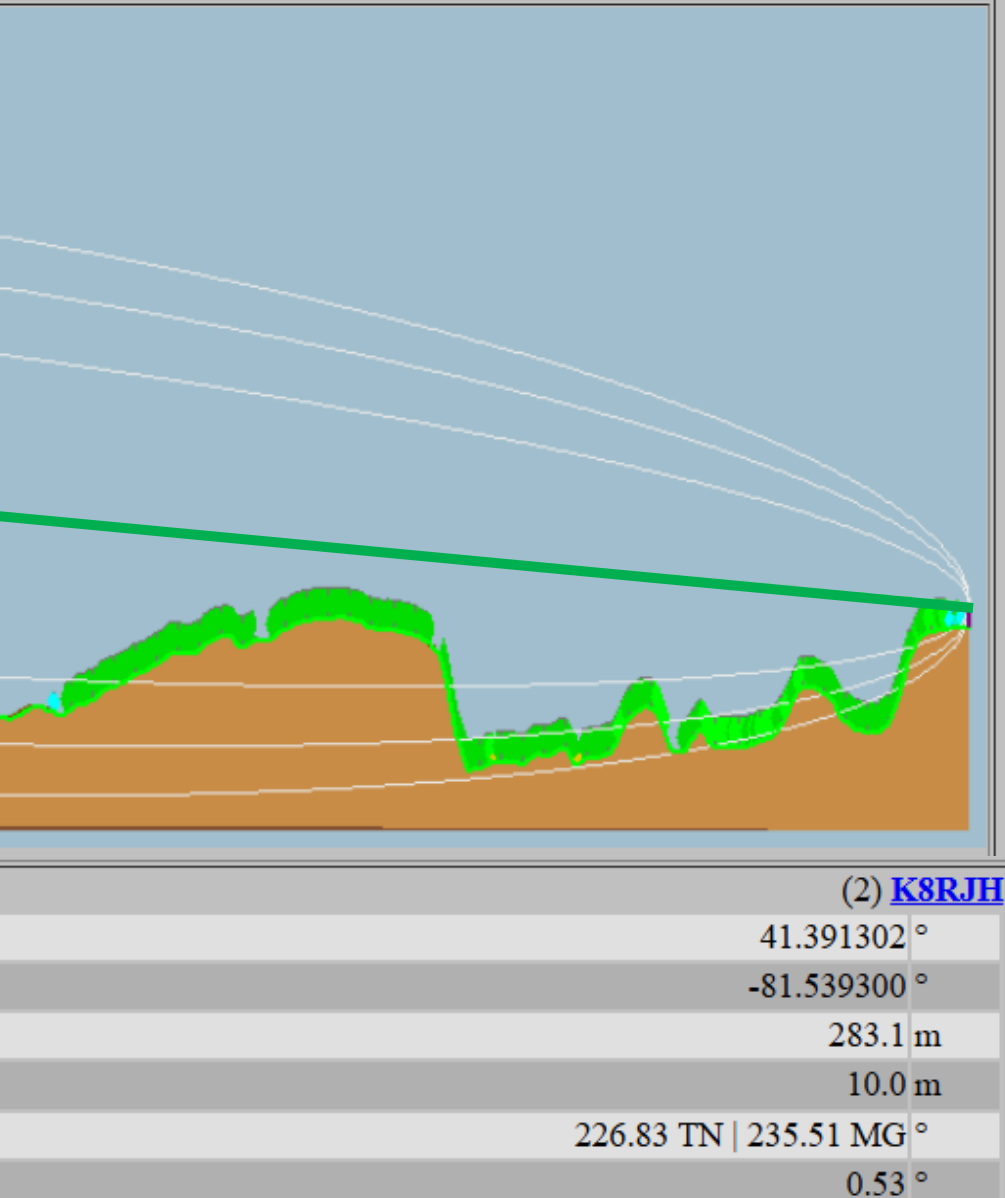

### Or the path profile from your station to a repeater site?

| 0                               |                         |            |
|---------------------------------|-------------------------|------------|
| A New Link                      |                         |            |
| -                               |                         |            |
| From                            | K8ZFR - Blossom Hill 🗸  | ·          |
| Antenna height (m above ground) | 60                      | 196.85 ft  |
| То                              | K8RJH v                 | -<br>·]    |
| Antenna height (m above ground) | 10                      | 32.81 ft   |
| Description                     | Radio link study 2      | _          |
| Frequency (MHz)                 | 146                     |            |
| Tx power (Watts)                | 20                      | 43.01 dBm  |
| Tx line loss (dB)               | 3                       |            |
| Tx antenna gain (dBi)           | 6                       |            |
| Rx antenna gain (dBi)           | 2                       |            |
| Rx line loss (dB)               | 0.5                     |            |
| Rx threshold (µV)               | 0.5                     | -113.02 dB |
| Required reliability (%)        | 70                      | ]          |
| Use land cover                  |                         |            |
| Use two rays                    |                         |            |
| Define as default values        | Restore original values | ]          |
|                                 |                         |            |
| Subr                            | nit                     |            |
|                                 |                         |            |
| Cancel                          |                         |            |

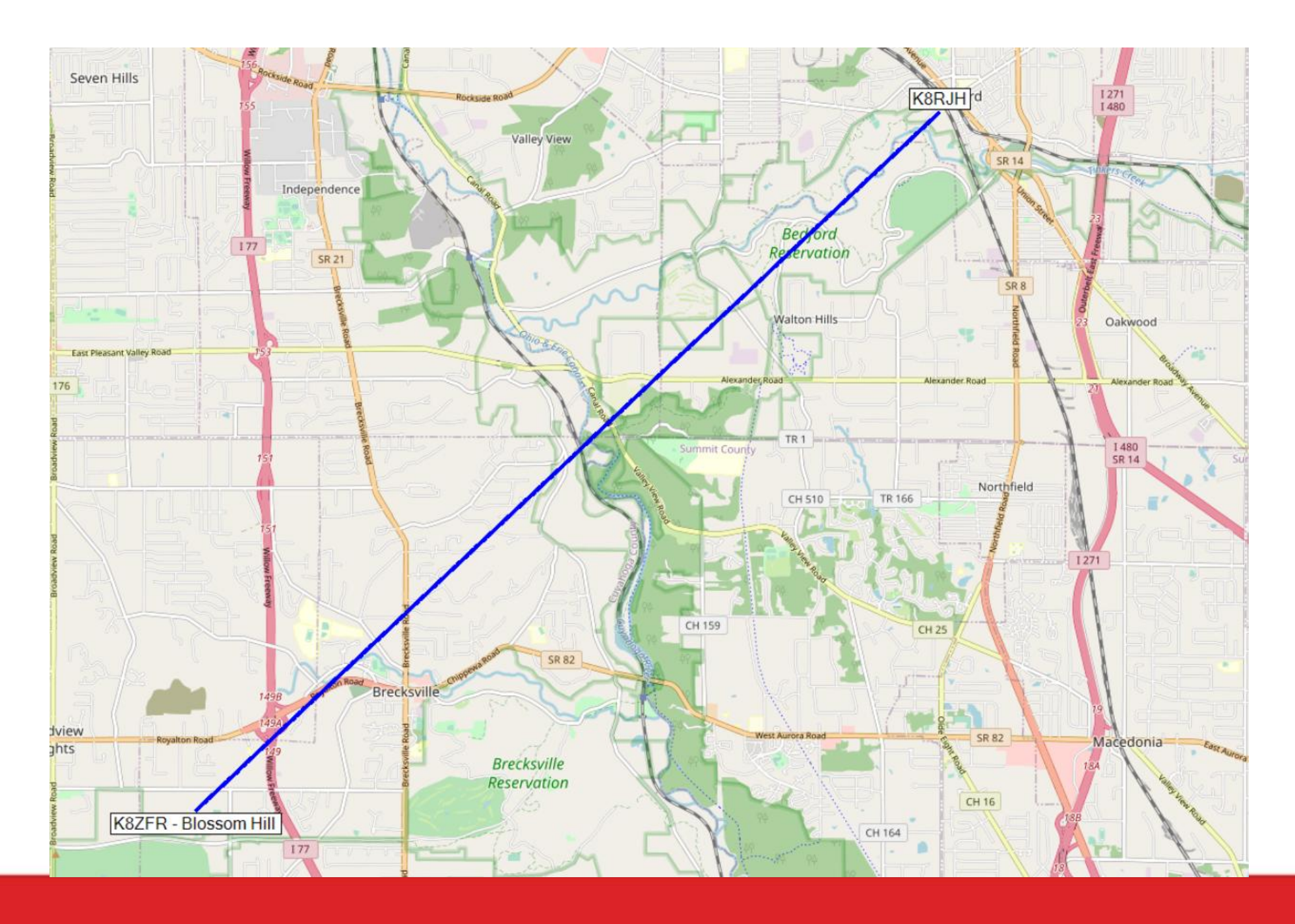

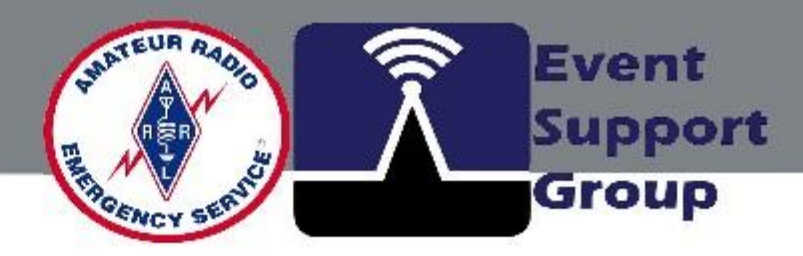

# **Radio Mobile Coverage Application**

What is Radio Mobile?

- An on-line software tool used for radio propagation modeling
- Designed for network planning and coverage analysis
- Utilizes digital elevation models (DEMs) for accurate simulations

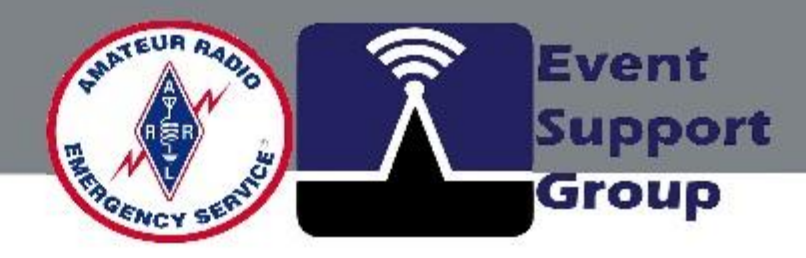

# ion modeling alysis

# What is a digital elevation model (DEMs) ?

A Digital Elevation Model (DEM) is a representation of Earth's surface that captures elevation data in a digital format.

It provides a detailed, three-dimensional view of terrain by storing elevation values at regularly spaced points.

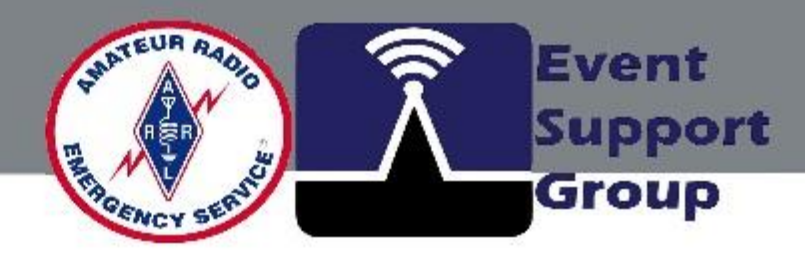

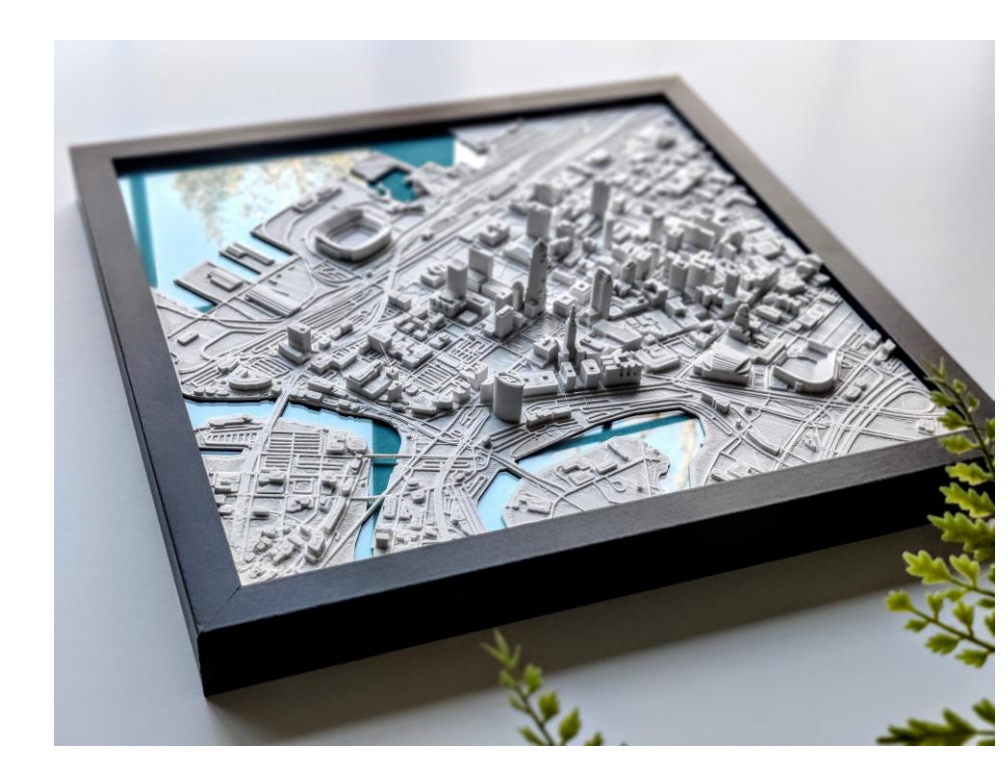

### DSM Model of Downtown Cleveland, Ohio

# What is a digital elevation model (DEMs)?

There are two primary types of DEMs:

•Digital Terrain Model (DTM) - Represents the bare-earth surface, excluding buildings, vegetation, and other structures.

•Digital Surface Model (DSM) – Captures elevations of all features, including trees, buildings, and other objects on the landscape.

DEMs are typically created using remote sensing techniques like LiDAR, satellite imagery, or photogrammetry. They are an essential tool for geographic information systems (GIS) and can help visualize terrain for various scientific and practical purposes.

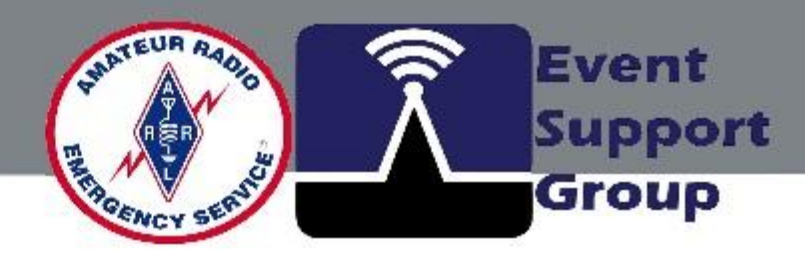

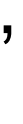

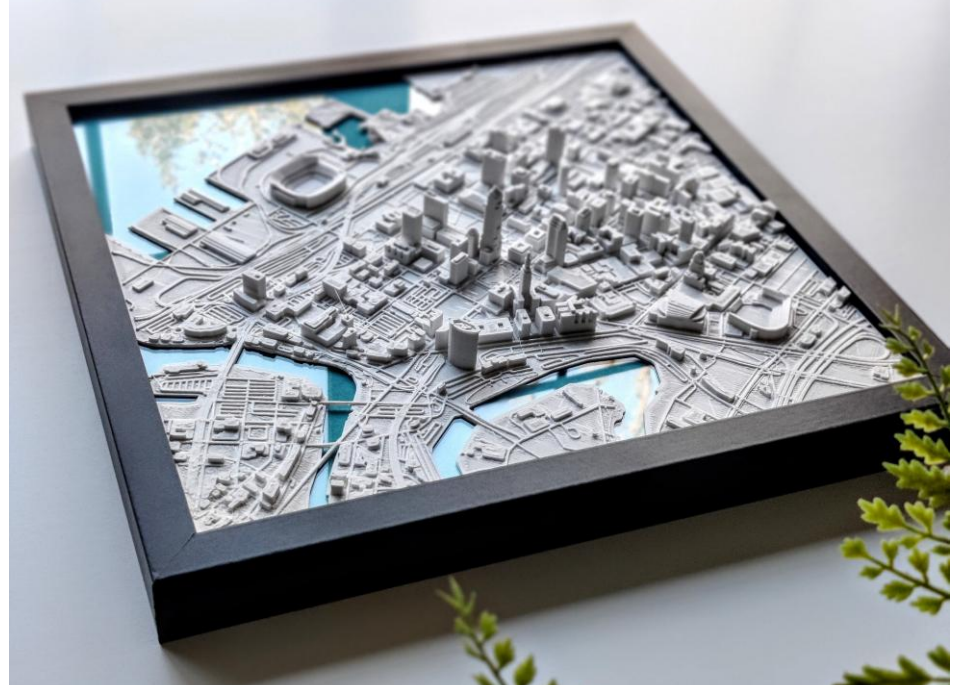

DSM Model of Downtown Cleveland, Ohio

#### What is the Radio Mobile link and coverage application?

There are many programs that can be used to simulate radio links and base station coverage, some of which cost thousands of dollars.

By using an on-line link simulator, you can save considerable time during link planning and analysis.

For example, if a link is proven to be impossible in simulation, there is little need to perform a site survey, and other options have to be considered (such as the use of repeater sites).

**<u>Radio Mobile</u>** is a free program developed for radio amateurs by Roger Coudé that is based on the well known Longley-Rice Irregular Terrain Model and predicts radio propagation, making use of several sets of freely available **Digital Elevation Maps.** 

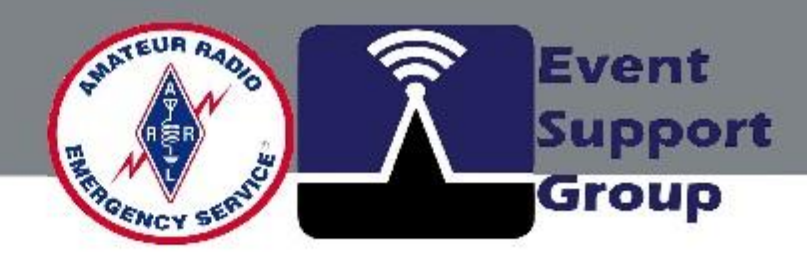

### What are the options to on-line Radio Mobile link and coverage application?

- VHF Propagation Path Profiler: A web-based application that graphically renders and computes various VHF/UHF propagation metrics, including terrain effects and atmospheric refractivity.
- **TAP Software:** A comprehensive RF design and analysis tool that includes multiple • propagation models such as Longley-Rice, Okumura, and Bullington. It supports path analysis, area coverage studies, and interference analysis. Prices range from \*\*\$5,270.76\*\* for basic coverage studies to \*\*\$11,205.74\*\* for advanced area coverage studies
- **<u>CloudRF</u>**: Offers online RF planning tools with pricing based on subscription tiers.  $\bullet$

(Check with your mobile radio vendor for private brand options)

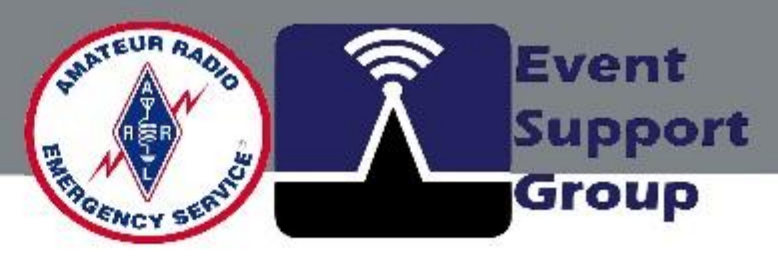

# What is the Longley-Rice Model?

#### Key Features; (Used by Radio Mobile)

**Frequency Range**: Designed for frequencies between 20 MHz and 100 GHz.

<u>Terrain Consideration</u>: Unlike simpler models, Longley-Rice accounts for irregular terrain, making it useful for real-world applications.

#### Prediction Modes:

<u>Point-to-Point Mode</u>: Estimates signal loss between two fixed locations.

<u>Area Mode</u>: Provides broader coverage predictions over a geographic region.

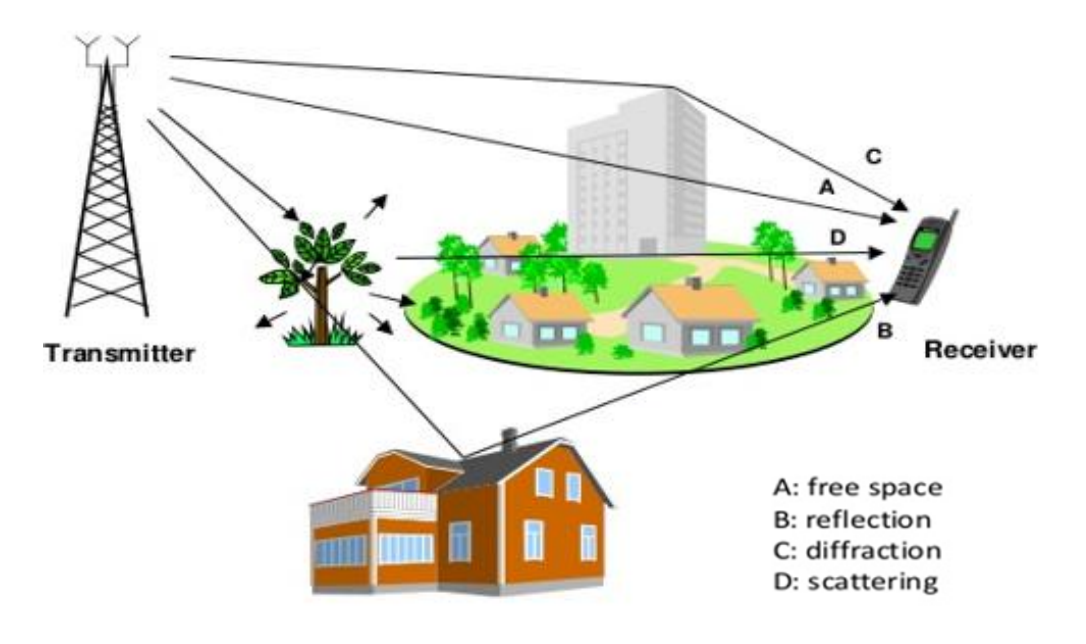

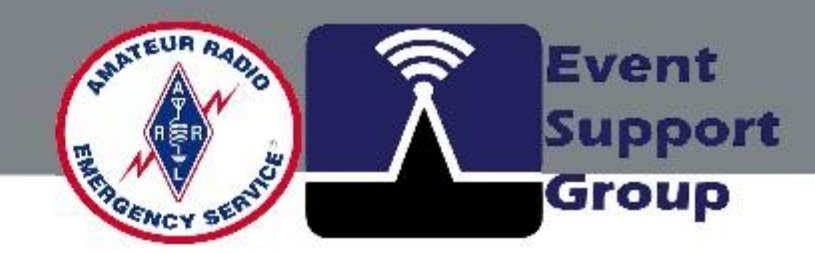

Multi path propagation effect

# What is the Longley-Rice Model?

#### <u>Key Features;</u> (Used by Radio Mobile)

#### **Propagation Mechanisms**:

Line-of-Sight: Direct transmission when no obstacles exist. <u>Diffraction</u>: Signal bending around obstacles like hills or buildings.

<u>Scatter</u>: Signal dispersion due to atmospheric irregularities. <u>Statistical Variability</u>: The model incorporates situation, time, and location variability to refine predictions.

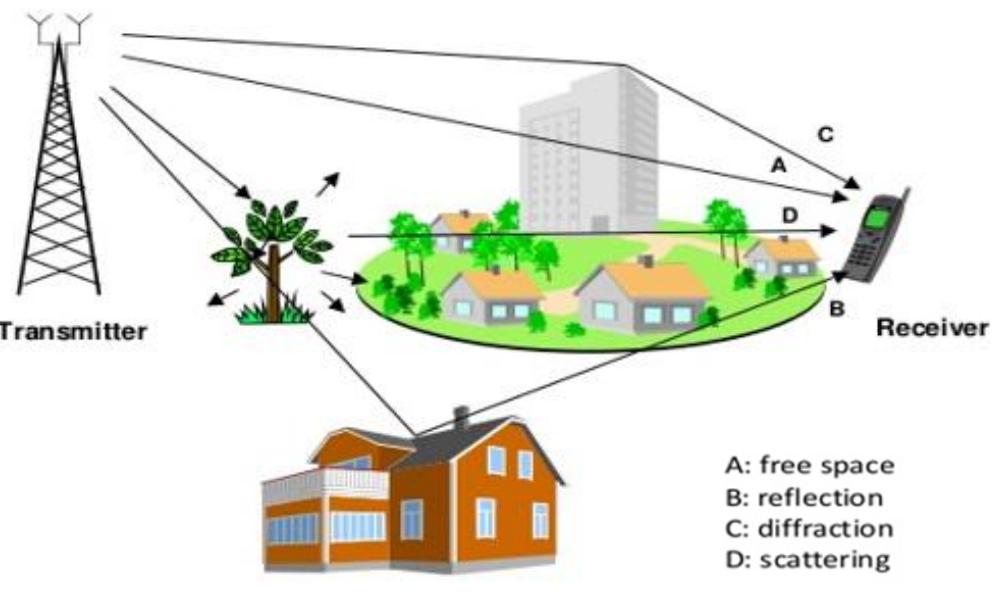

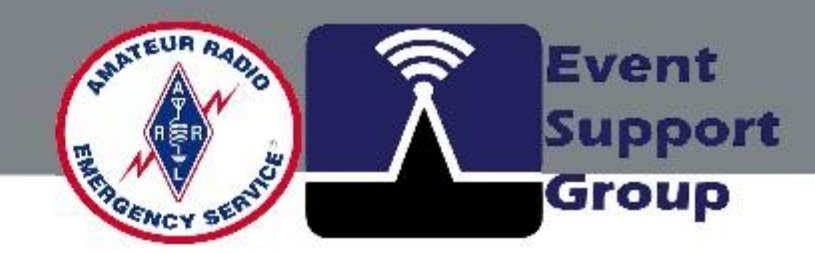

Multi path propagation effect

# Are there other Evaluation Models?

**Durkins's Model**: Designed for detailed evaluation of irregular terrain and losses caused by obstacles in a radio path.

**Okumura Model**: Optimized for 150 MHz to 1920 MHz. Does not contain complex computations or elaborate theory. Good initial results for urban and suburban areas. Widely used worldwide. Limitations for path lengths and base station antenna heights.

<u>Hata Model:</u> Well Suited for Large Cell and Trunking mobile systems. Good algorithms for sector antennas, low power handheld and intercarrier RF interference.

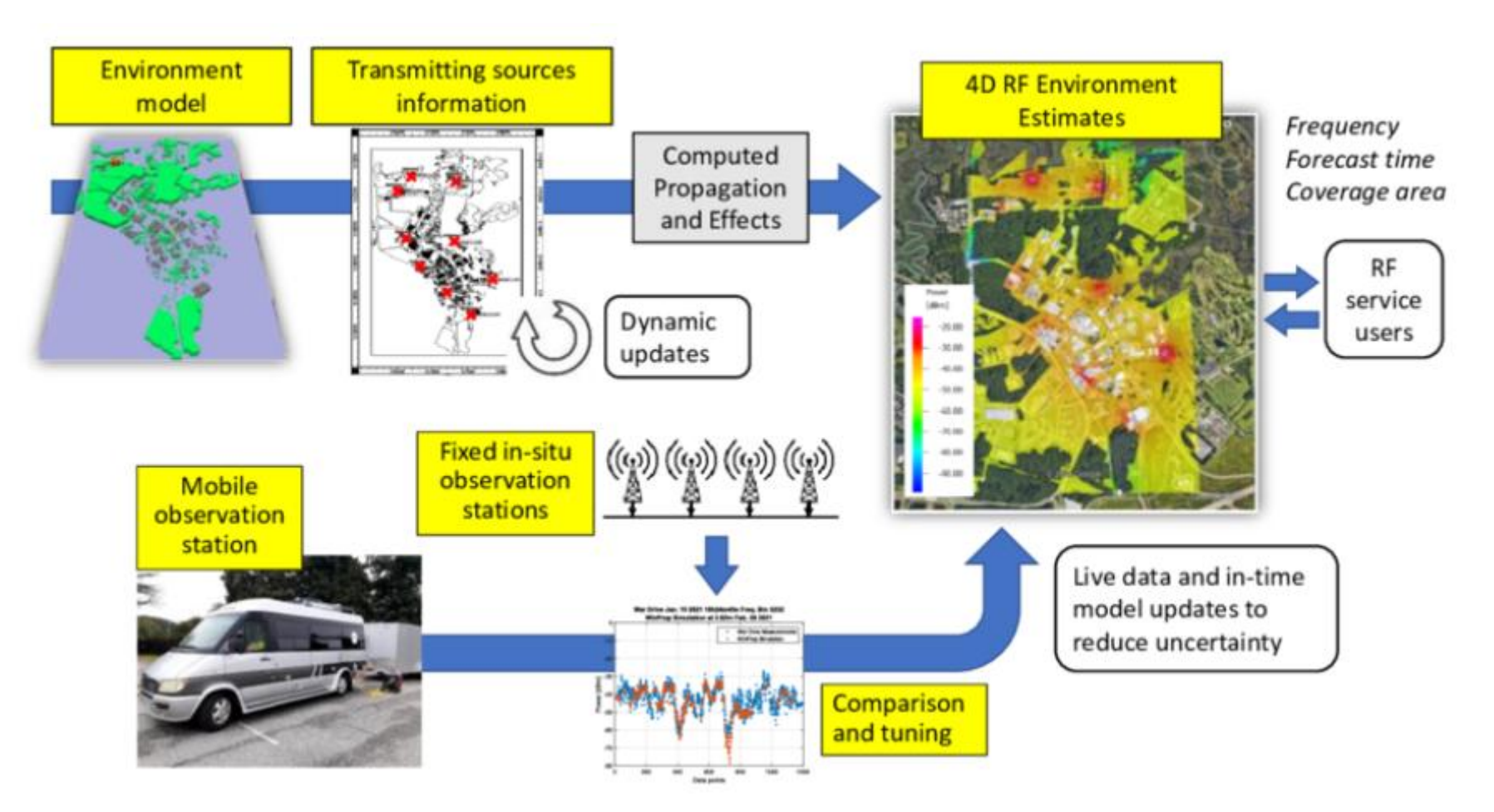

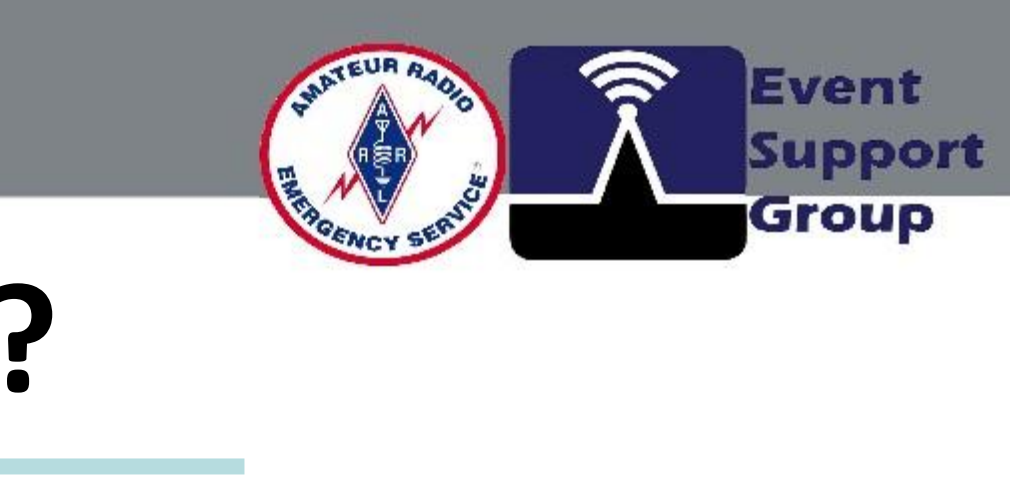

# **Radio Mobile Coverage Application**

Why Amateur Radio Operators Use It

- Helps predict signal coverage over different terrains
- Assists in repeater site selection and frequency planning
- Evaluates interference and propagation paths

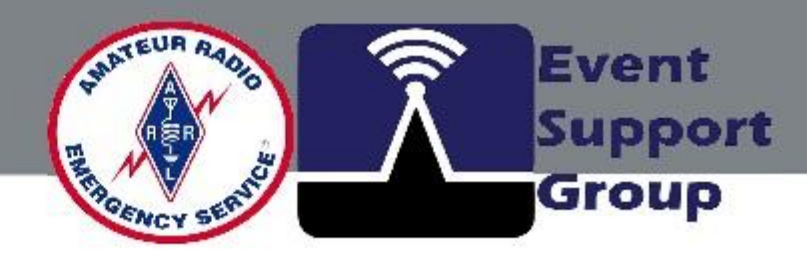

# nt terrains Jency planning aths

# **Radio Mobile Specifications**

Radio Mobile Permitted Frequencies (MHz)

| From     | <u>To</u> |
|----------|-----------|
| 10       | 30        |
| 50       | 54        |
| 70       | 70.5      |
| 144      | 148       |
| 222      | 225       |
| 420      | 450       |
| 462.5625 | 462.7125  |
| 467.5625 | 467.7125  |
| 863      | 870       |
| 902      | 928       |
| 1240     | 1300      |
| 2300     | 2310      |
| 3300     | 3500      |
| 5650     | 5725      |
| 5825     | 5925      |
| 10000    | 10500     |
| 24000    | 250000    |

tour US AMATEUR POWER LIMITS - FCC 97.313 An amateur station must use the minimum transmitter power necessary to carry out the desired communications. (b) No station may transmit with a transmitter power exceeding 1.5 kW PEP.

Radio

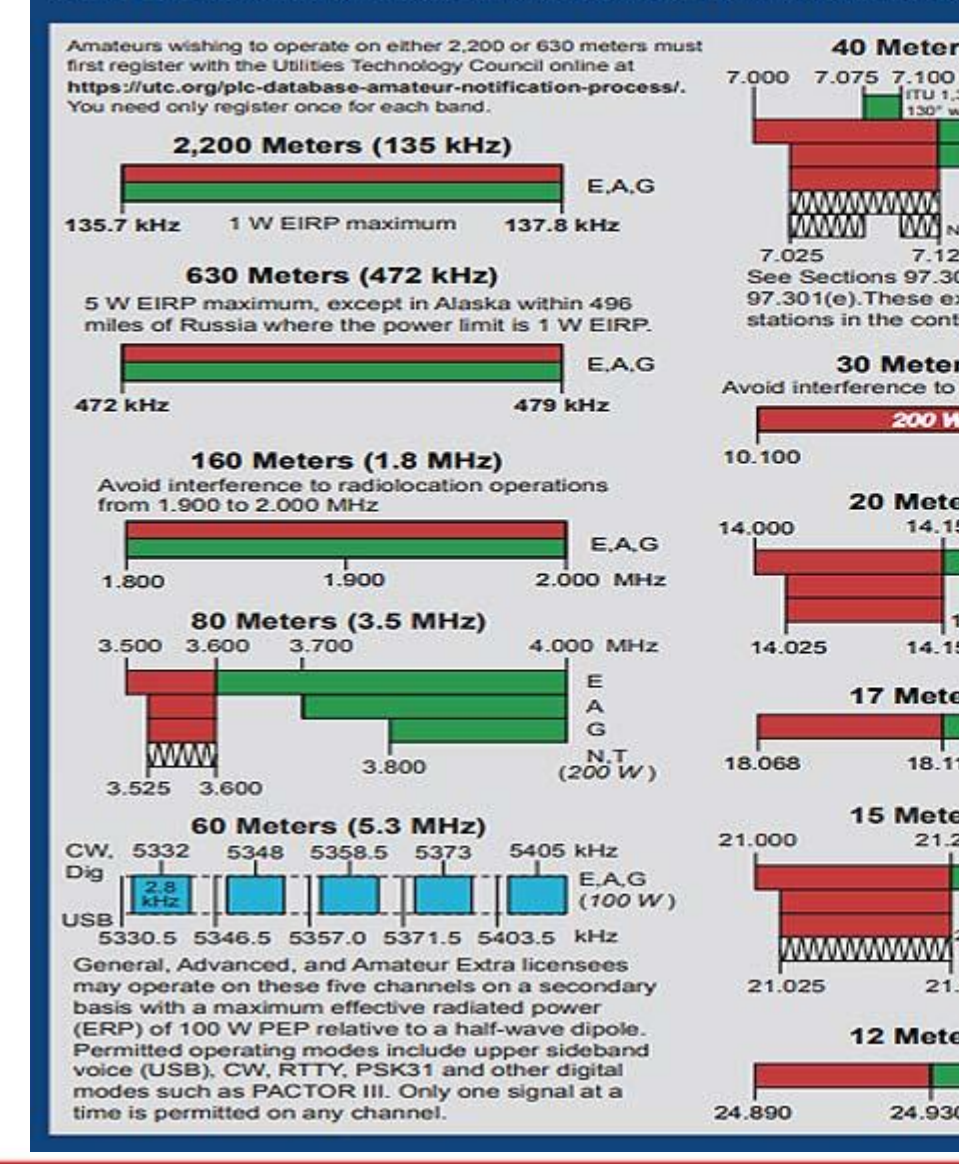

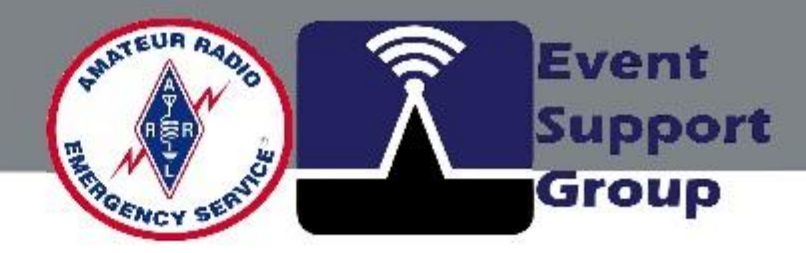

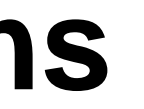

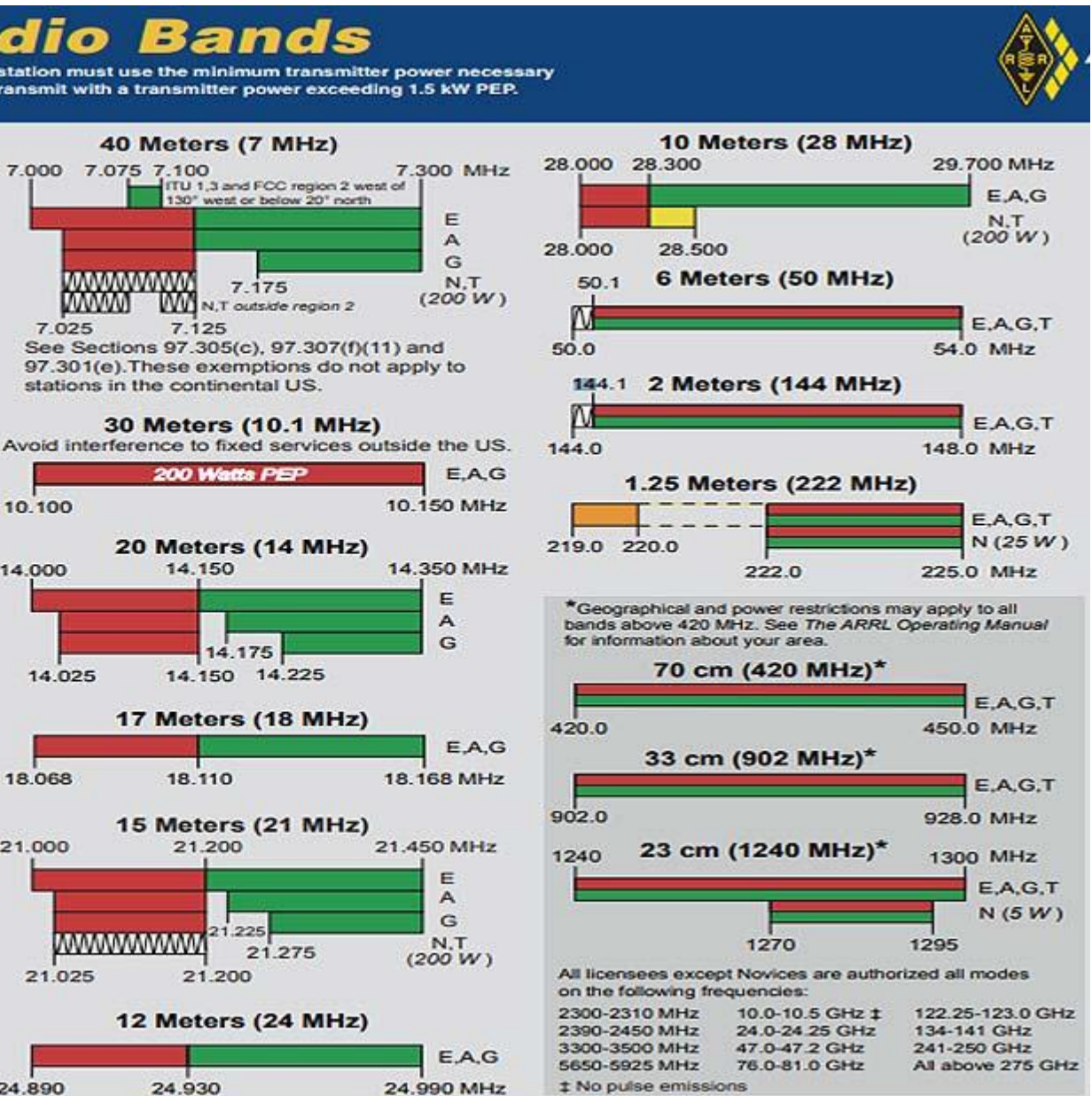

# **Radio Mobile Coverage Application**

### How Radio Mobile Works

- Inputs: Transmitter location, frequency, antenna height, power
- Computes propagation paths using terrain elevation data
- Outputs maps showing signal strength and coverage

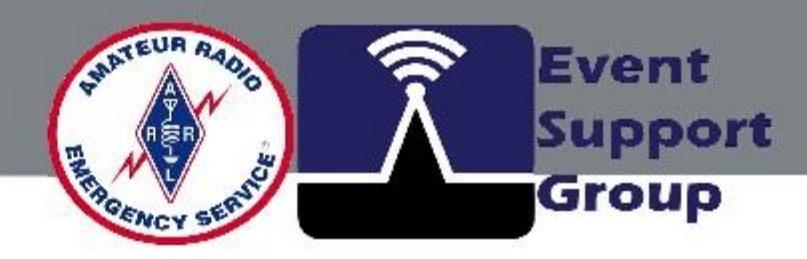

# enna height, power elevation data

# **Radio Mobile Variables**

Mobile Radio Online is a Hertzian wave propagation prediction tool dedicated to the amateur radio community. A mathematical model and digitized information from the terrain are used to simulate the transmission of waves between two fixed sites (Radio link) or between a fixed site and a mobile (Radio coverage).

The numerical data includes three databases: land elevation, land cover and population density. These three databases are located on the server and total more than 200 Gigabytes.

**Transmitter Power** Transmitter Line Loss Transmitter Antenna Gain Transmitter Antenna Type (for coverage only) Transmitter antenna azimuth (for coverage only) Transmitter Antenna Elevation Angle (for coverage only Transmitter Antenna Height Issuer latitude Longitude of the transmitter **Transmitter Ground Altitude** Ground elevation elevations between transmitter and receiver (up to 2000 samples)

Receiver latitude (for radio link only) Receiver longitude (for radio link only) Receiver Ground Altitude (for radio link only) Receiver Antenna Gain Receiver Antenna Height Receiver line loss **Reception threshold** Reliability Required (Percentage of time that the signal is above the threshold for a reliable link). Color corresponding to above-threshold reception (for coverage only) Margin for strong signal (for coverage only) Color to match a strong signal (for coverage only) Transparency of cover on the plan (for cover only)

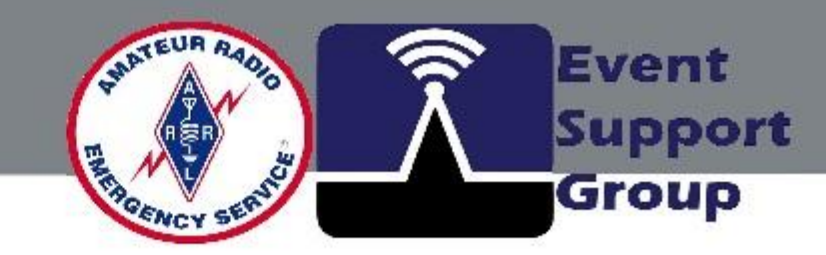

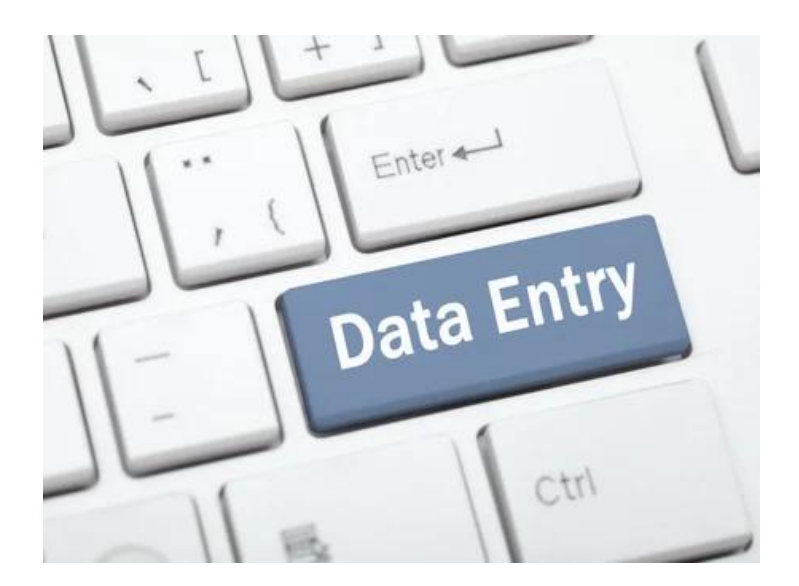

Initial Station Entry can use GUI and default settings for quick reports.

# **Radio Mobile Coverage Application**

**Key Features** 

- Supports digital terrain mapping
- Uses propagation models such as ITU-R P.452, Longley-Rice, etc.
- **Provides detailed link budget analysis**
- Generates coverage maps for visualization

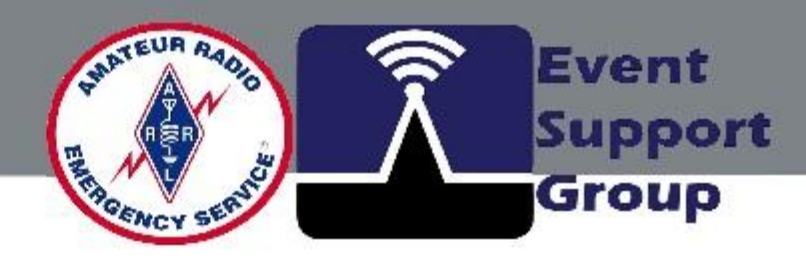

# **Radio Mobile Key Features**

Differences between the free standalone and the online version.

The free Radio Mobile is a standalone application run on a computer with Windows. It is a powerful tool and can be difficult to master.

A large amount of data must be downloaded from the Internet in order to build the elevation and canopy databases required by the model. The program can be very slow when calculating coverage in high resolution depending on the power of the computer. The online version also has its limitations: it depends on an Internet connection and is limited to amateur radio bands.

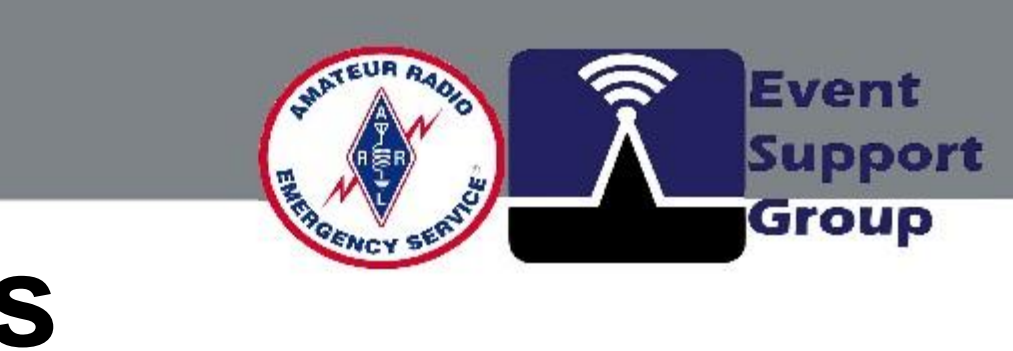

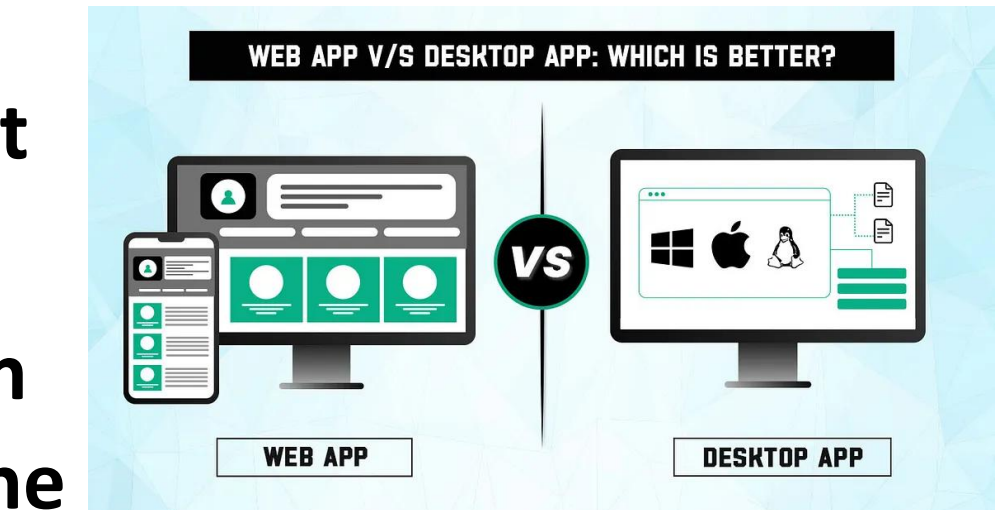

# Radio Mobile Key Features (cont.)

Differences between the free standalone and the online version.

However, the online version also has its good sides:

- It runs in the web browser and on all platforms, such as Windows, Linux, Mac, Ipad, and mobile devices
- Input parameters have been simplified to a minimum
- Positioning has been simplified and improved with the OpenLayers application interface
- There's no longer a need to download large amounts of data and find the source for your location
- The best data available for the whole world is available automatically and transparently
- Only a very small amount of data is exchanged between the server and your browser
- The online version is capable of distributing tasks over multiple threads (Currently limited to two threads per user)
- The coverage calculation is faster than that of the free coverage, with pixel-perfect images.
- The outings are nice to see and can be downloaded to your computer
- Your calculations are saved on the server, so you can access it from anywhere

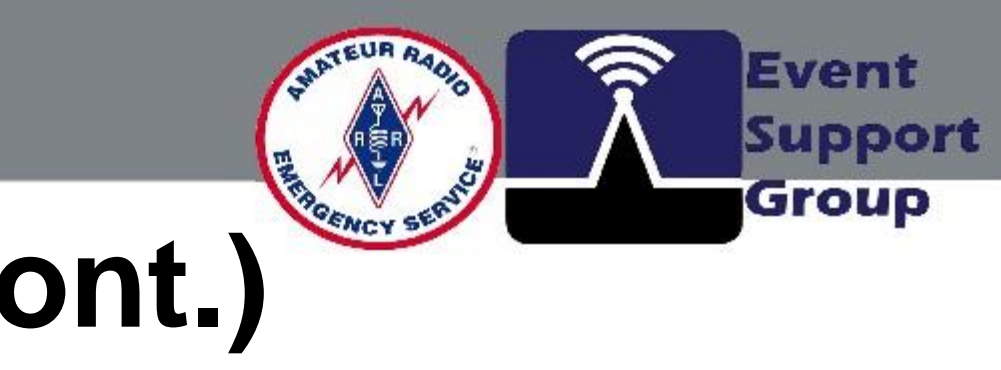

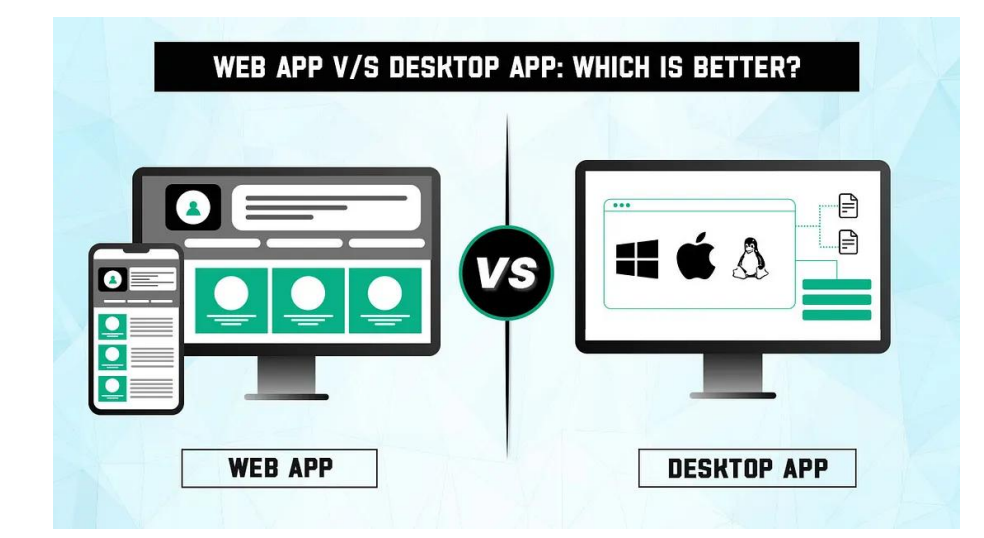

# **Radio Mobile Coverage Application**

**Setting Up Radio Mobile** 

- 1. Install Radio Mobile from [official site]
- 2. Load terrain data from online sources (NASA SRTM, etc.)
- 3. Configure transmitter and receiver parameters
- 4. Run coverage simulations

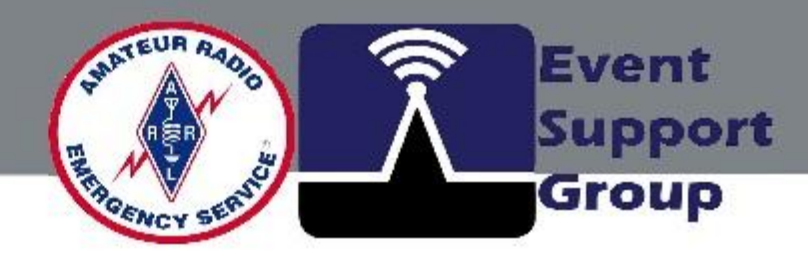

# A SRTM, etc.) ters

# **Creating a Radio Mobile On-Line Account**

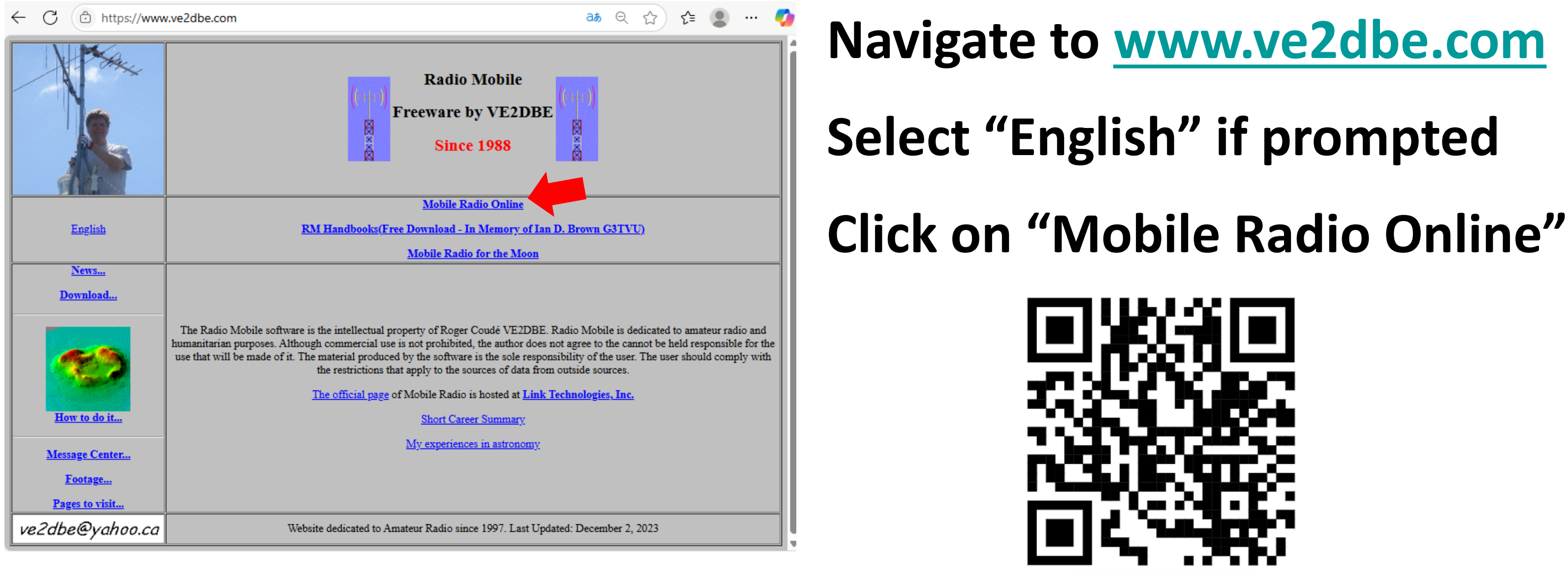

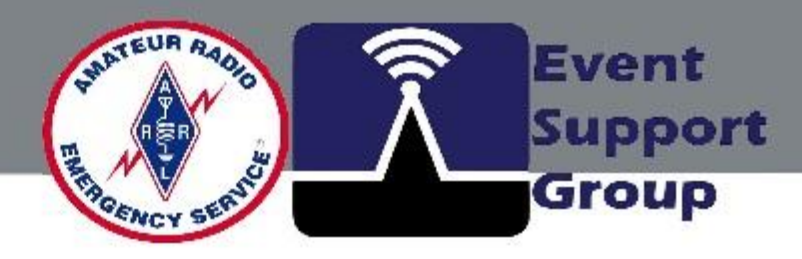

## **Creating a Radio Mobile On-Line Account**

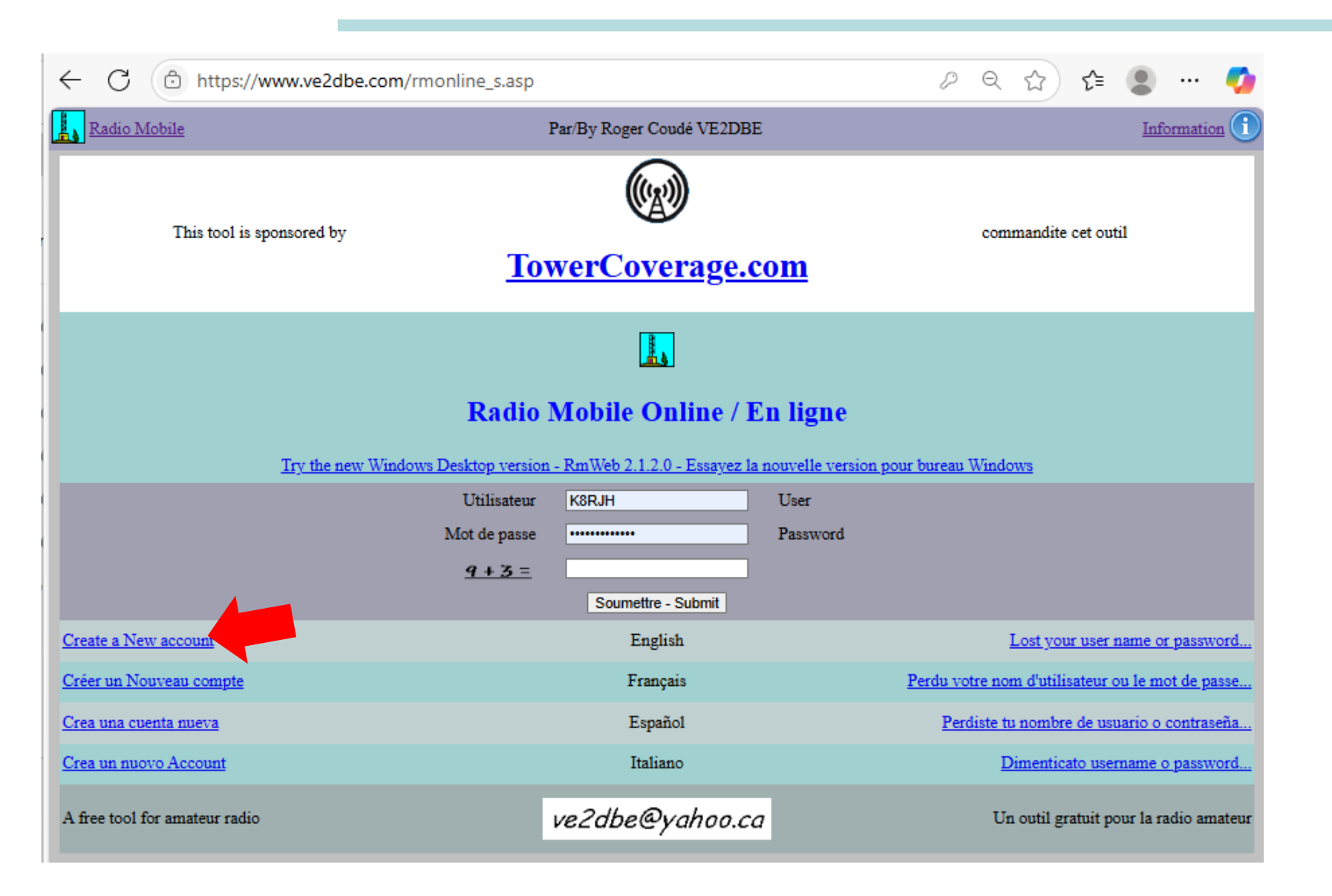

**Then Choose** 

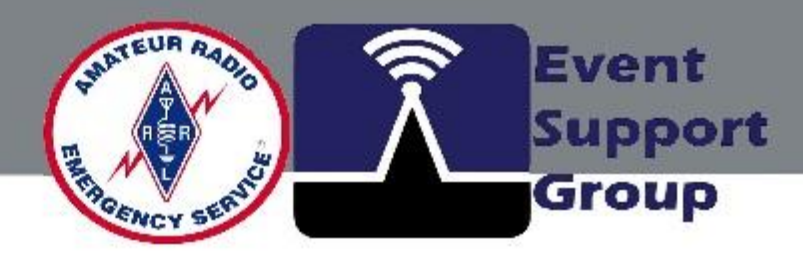

# "Create a New Account"

## **Creating a Radio Mobile On-Line Account**

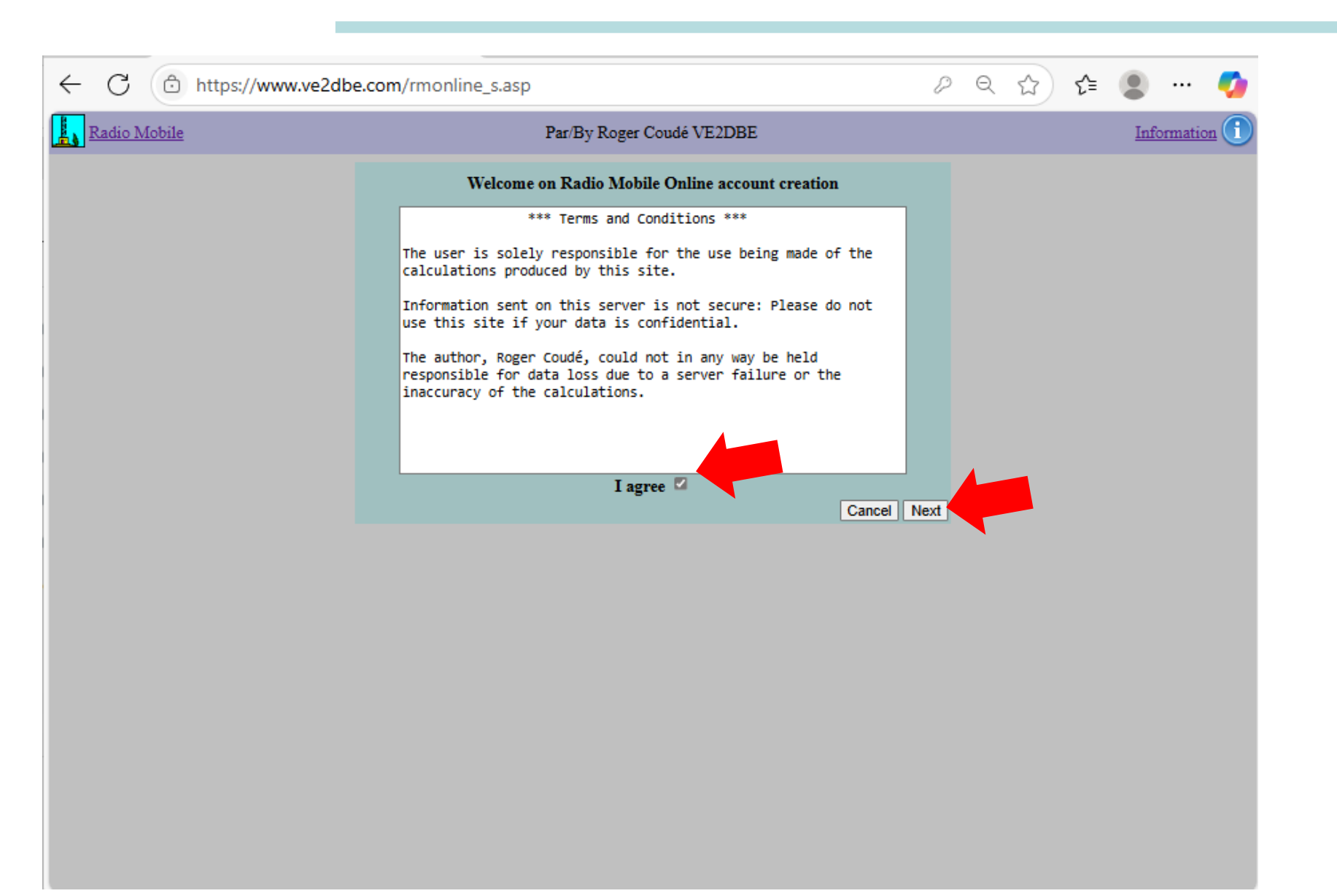

and Conditions,

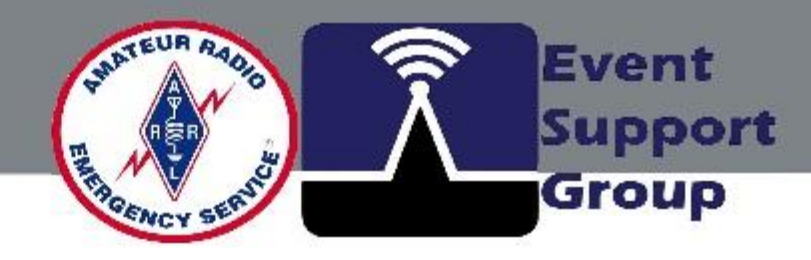

# After reading the Terms

## Check the "I Agree" box,

## Then the "Next Button"

## **Creating a Radio Mobile On-Line Account**

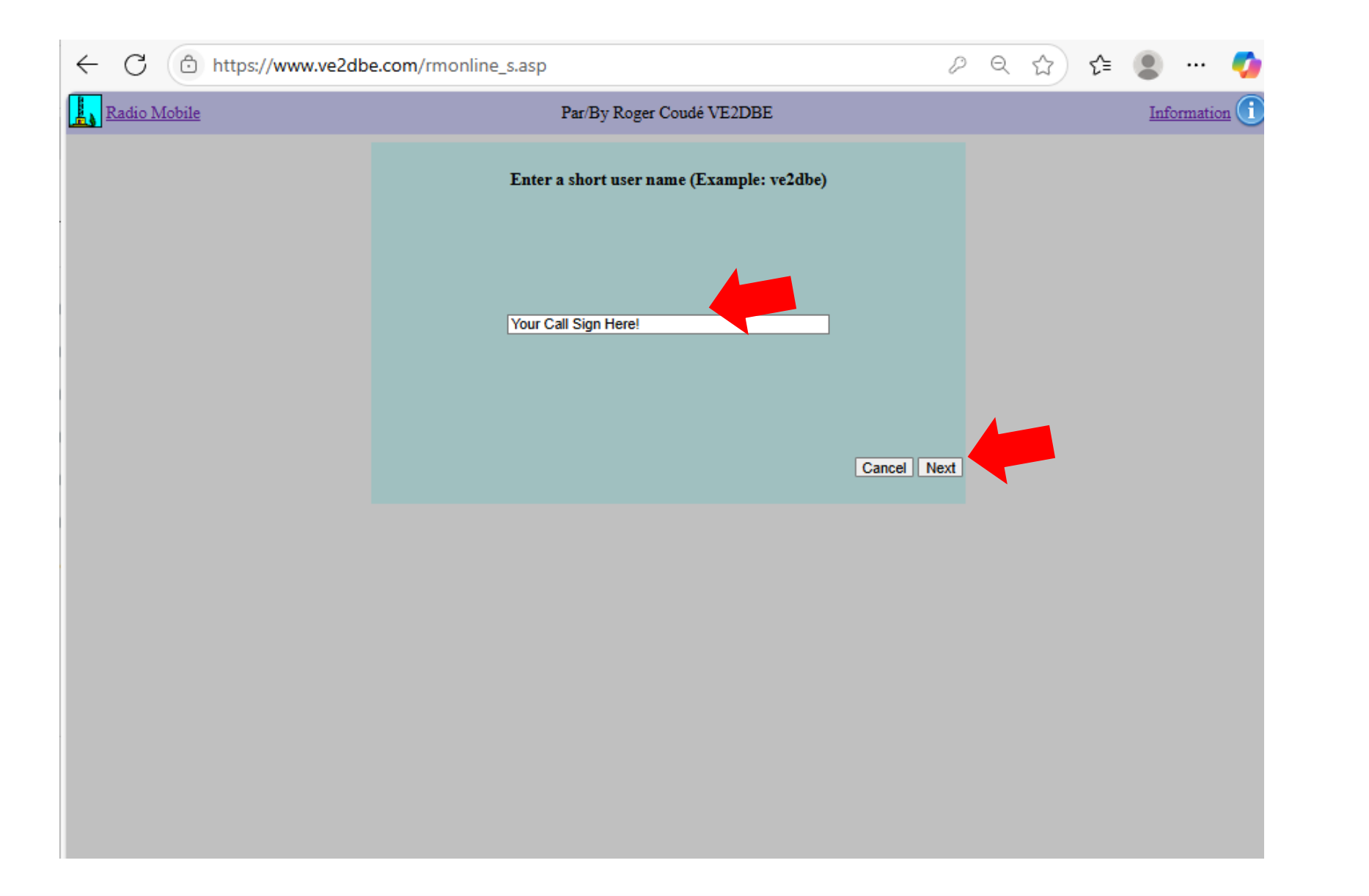

The next several screens will ask for a User Name (Suggest your Call Sign), Password, Email, etc... An Email will be sent to you when the account is active.

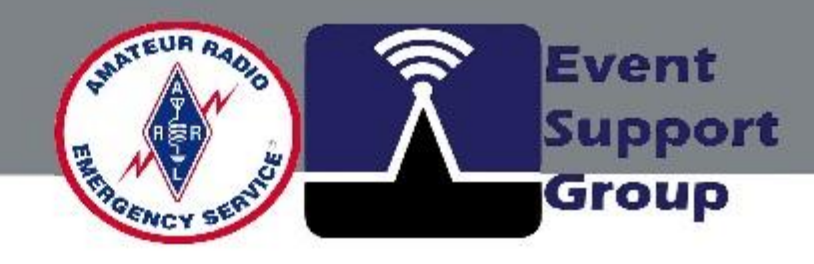

# **Creating a Radio Mobile On-Line Account**

Create your free personal account. A personal account is required to use the online version of Radio Mobile. A link on the homepage allows you to create it on your own. Since the username is the basis for creating the directory structure associated with the account, it is important to have a username that respects the server's syntax rules: The username must not include special characters such as spaces, commas, periods, etc.

Your <u>amateur call sign</u> is probably the ideal username.

<u>Note:</u> If no site has been created within ten days of account creation, it will be deleted.

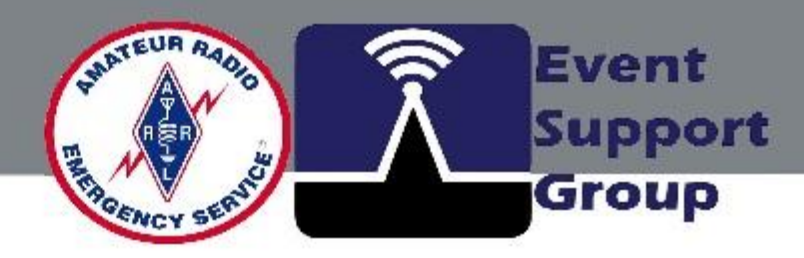

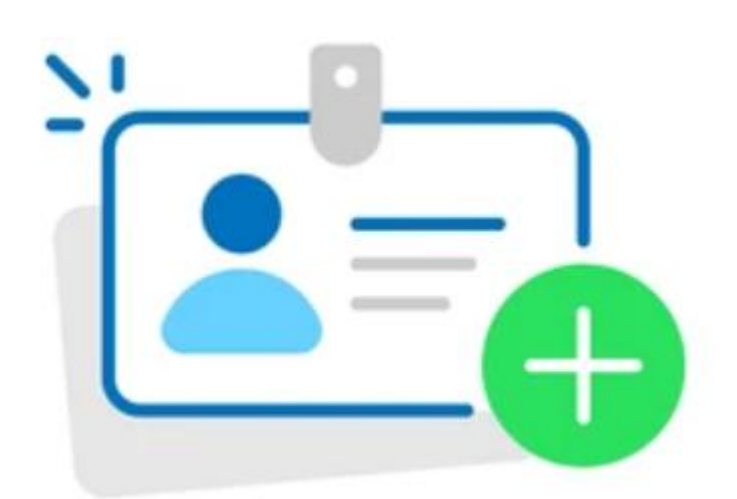

# **Radio Mobile Coverage Application**

**Example Applications (Coverage and Links)** 

- Emergency communications and disaster response planning
- Optimizing repeater placements for amateur radio networks
- Predicting coverage for portable and mobile stations

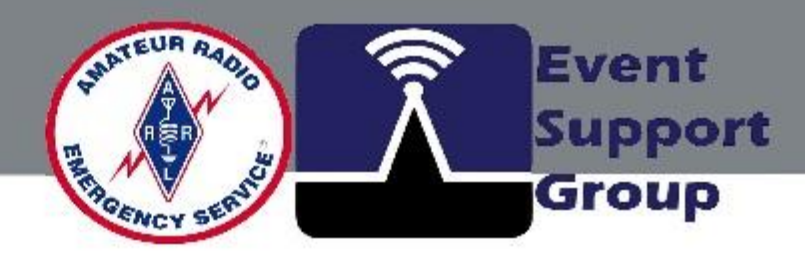

# onse planning adio networks ations

# Logging into the Radio Mobile On-Line Account

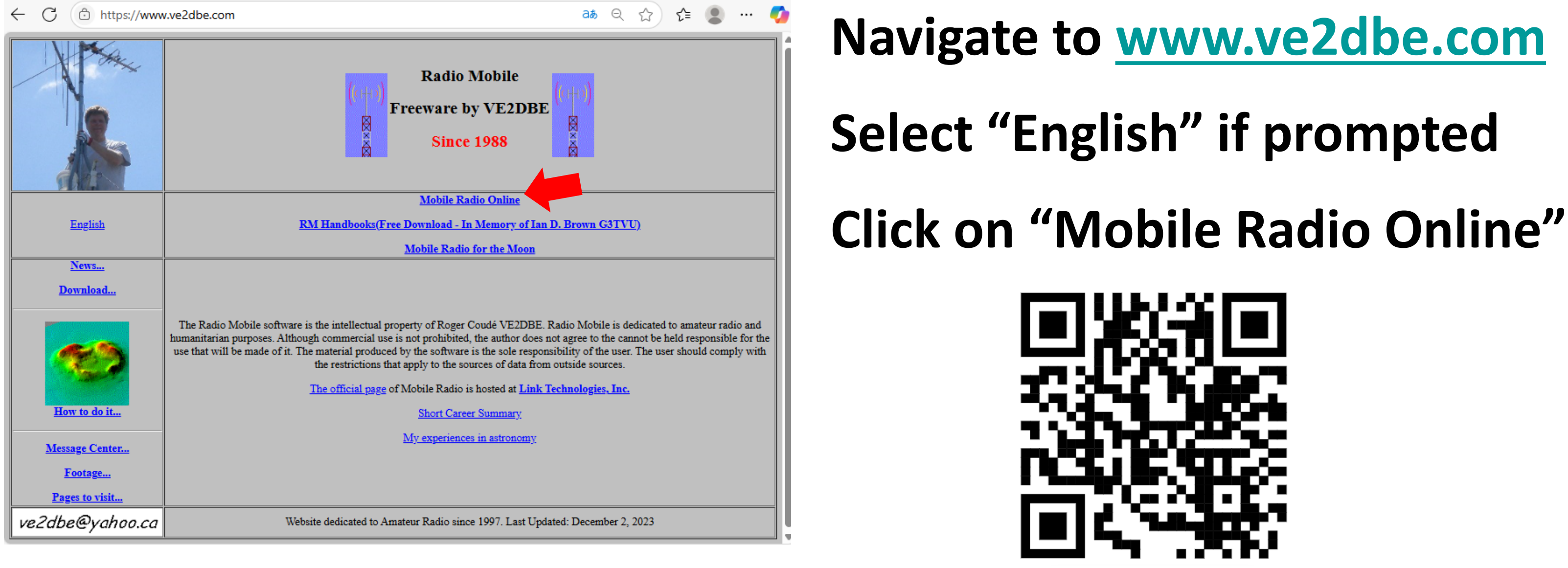

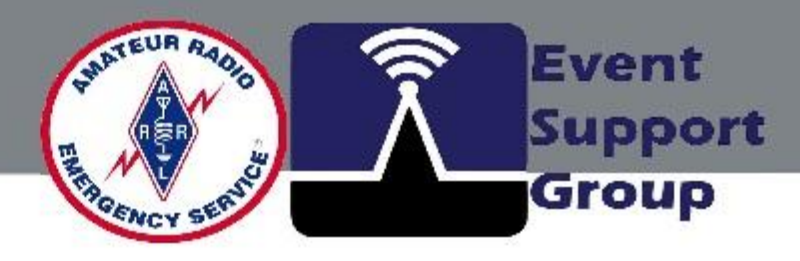

# Logging into the Radio Mobile On-Line Account

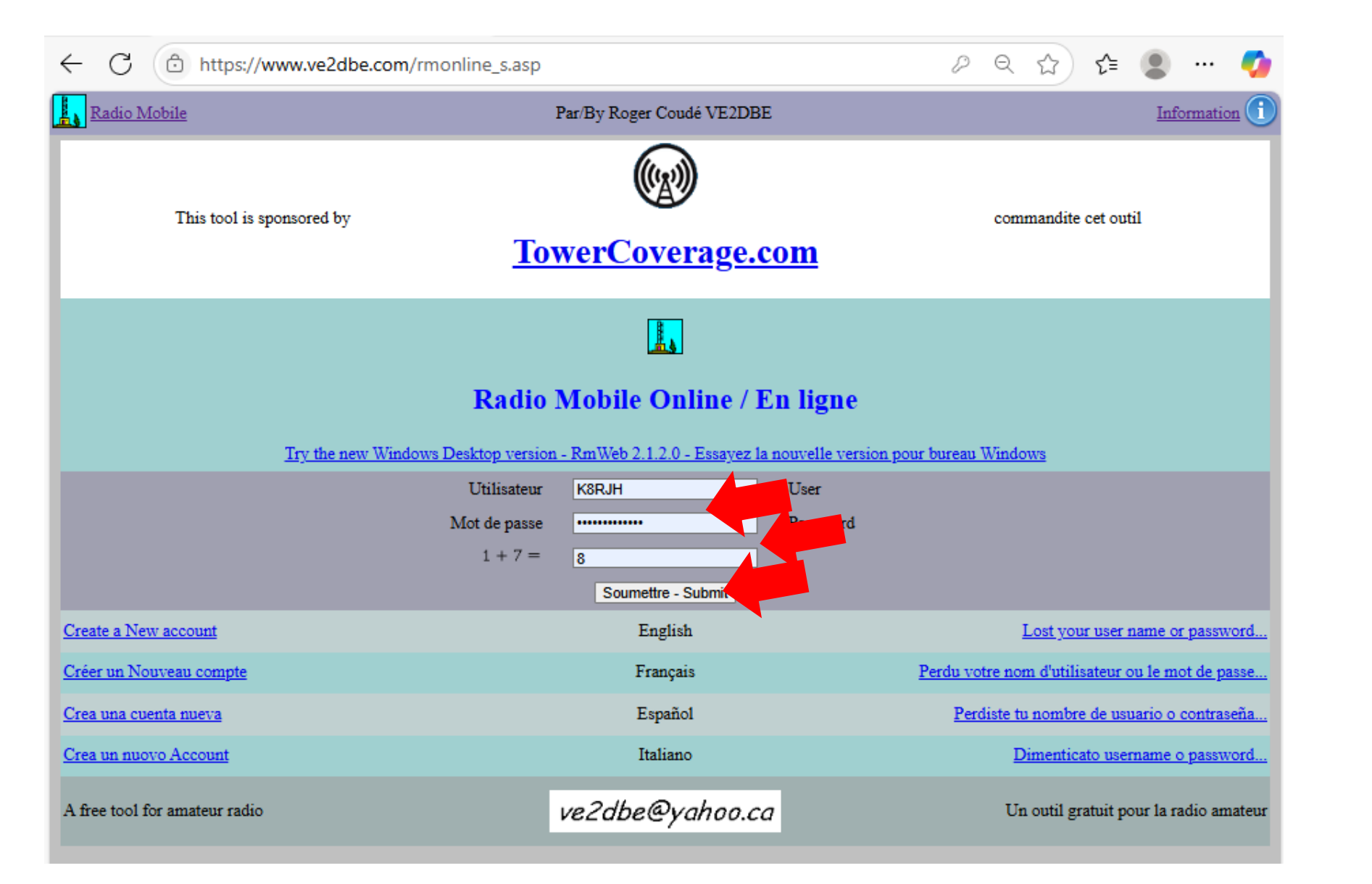

security question.

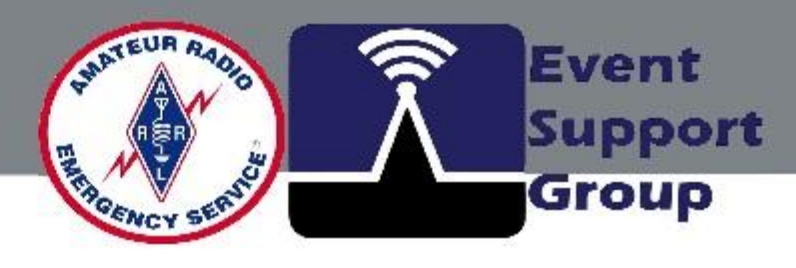

## Enter your account

# credentials, then the

# **Click the "Submit" button**

## to enter the program.

# **Radio Mobile - Station Coverage**

| L               | Radio Mobile                   | Par/By Roger Coudé VE2DBE | Information 🕕 |            |
|-----------------|--------------------------------|---------------------------|---------------|------------|
| 100             | Welcome k8rjh                  |                           |               |            |
| 9               | My Settings                    |                           |               |            |
| *               | New Site                       |                           |               |            |
| *               | My Sites                       |                           |               |            |
| *               | Multiple Sites                 |                           |               | <b>-</b>   |
| ¥               | New Link                       |                           |               | Welcome    |
| শি              | My Links                       |                           |               |            |
| <b>ĭ</b> ∾ĭ     | Multiple Links                 |                           |               |            |
| •               | New Coverage                   |                           |               | Start by a |
|                 | My Coverages                   |                           |               | Start by S |
| 0               | Multiple Coverages             |                           |               | _          |
| <del> #</del> 1 | New Antenna type               |                           |               |            |
| ##              | My Antenna types               |                           |               | "New Site  |
| ⇒               | Log Out                        |                           |               |            |
| Cop             | yright Roger Coudé Canada 2005 | ,                         |               |            |
|                 |                                |                           |               |            |
|                 |                                |                           |               |            |
|                 |                                |                           |               |            |

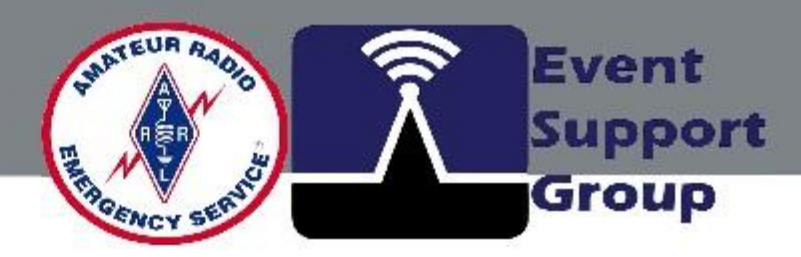

# e Screen.

## selecting

### e"

# **Radio Mobile - Station Coverage**

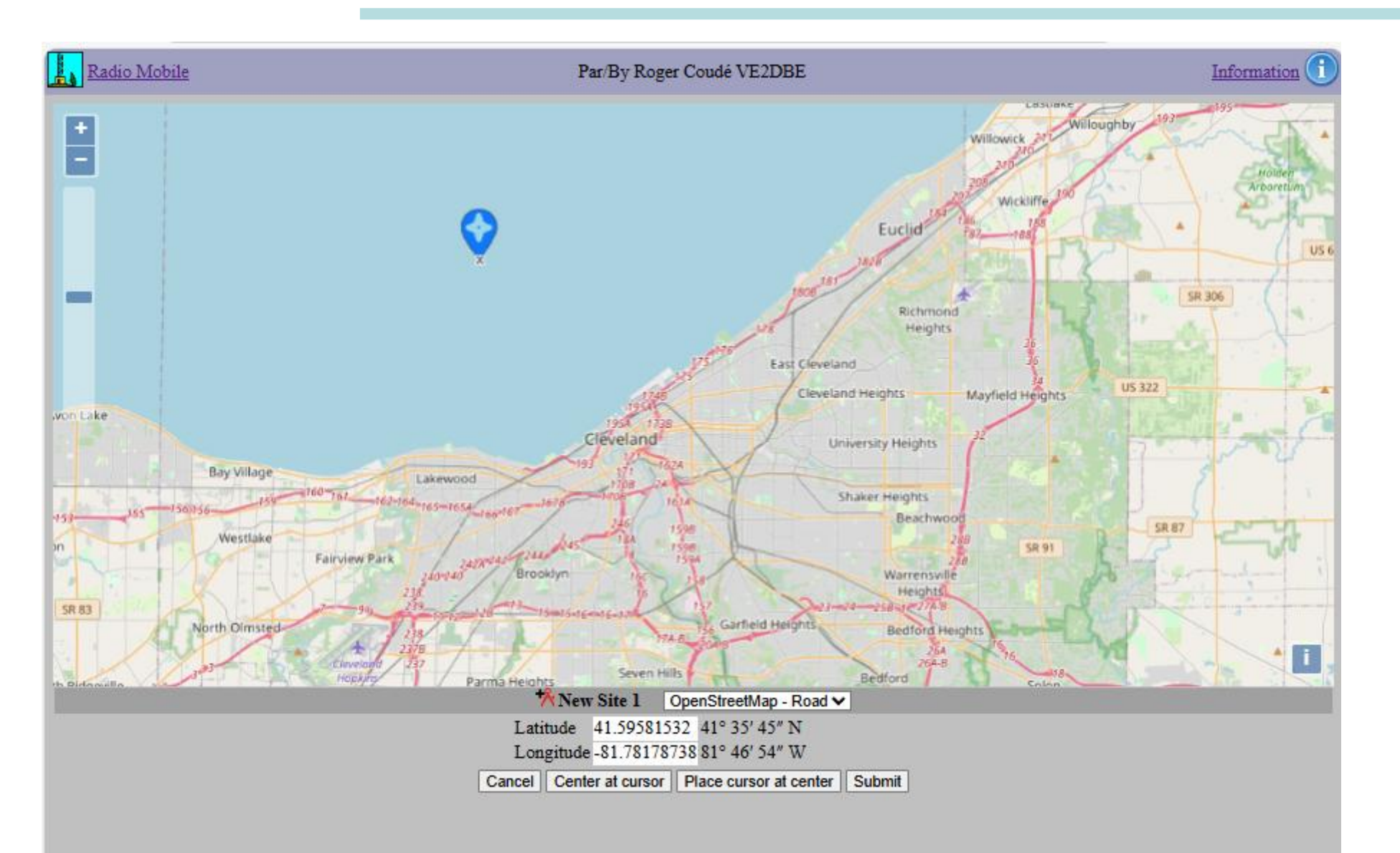

station location.

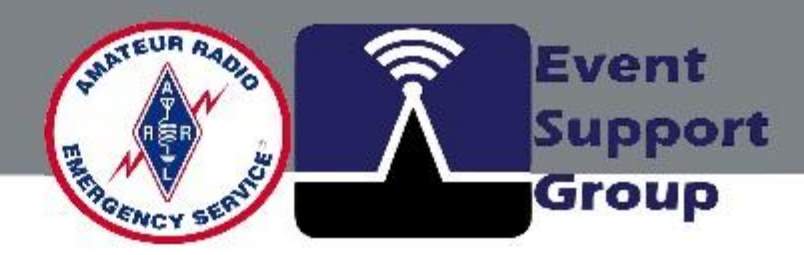

# Screen will open to a

### window were one may

# scroll and zoom to select a

# **Radio Mobile - Station Coverage**

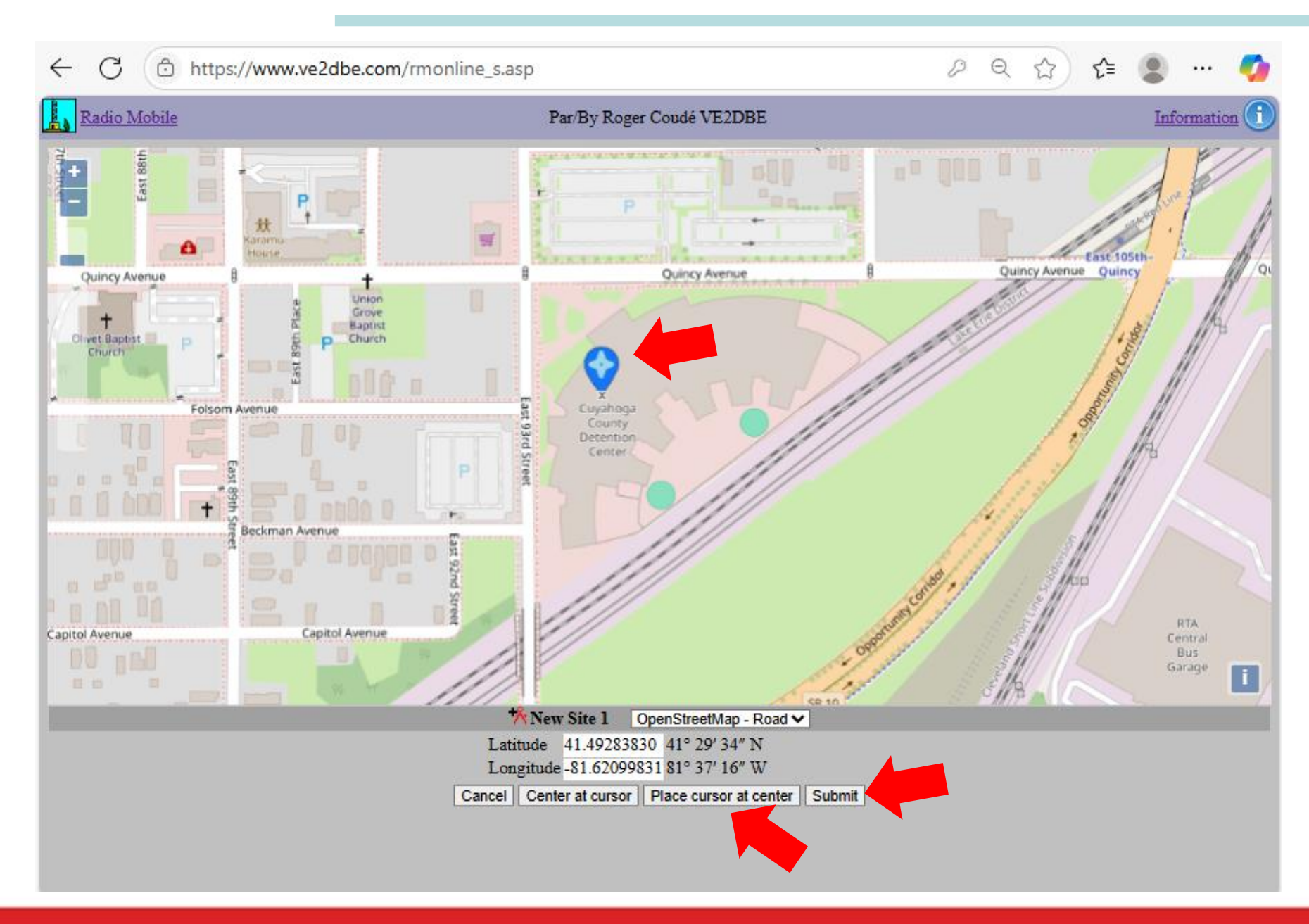

at center". interest. Then click "Submit".

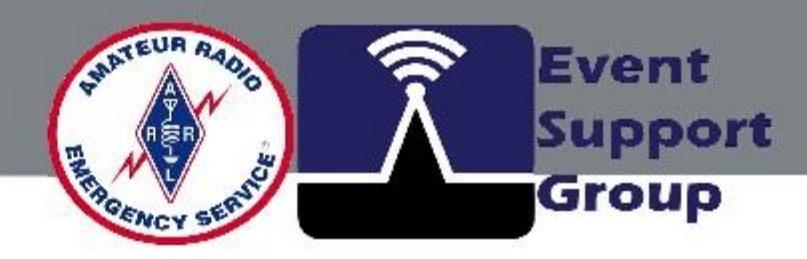

# Bring the map cursor into view by clicking "Place cursor

# Use mouse to drag the cursor at the exact location of

# Logging into the Radio Mobile On-Line Account

| ← C ( https://www.ve2dbe.com/rmonline_s.as                                                                                                    | р                                                                                                    | ୬ ୧ 🏠 🖆 😩 … 🍫 |                                                                      |
|----------------------------------------------------------------------------------------------------|----------------------------------------------------------------------------------------------------|---------------|----------------------------------------------------------------------|
| Radio Mobile                                                                                                    | Par/By Roger Coudé VE2DBE                                                                                                    | Information ① |                                                                      |
| Image: Street street street | ✓   Locate     Latitude   41.49254909     Longitude   -81.62090456     Zoom   1     Name   Cuyahoga County EOC     Elevation (m)   210.0     Description   Amateur Radio     Group   ARES     Add to My Sites     Cancel |               | Complete f<br>desired.<br>Then click<br>This will be<br>server for f |

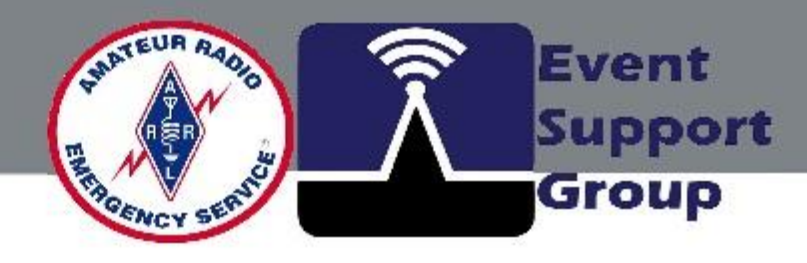

### the open form as

### "Add to My Sites".

### e stored on the

### future reference.

# **Radio Mobile - Station Coverage**

| Rad          | io Mobile                  | Par/By Roger Coudé VE2DBE | Information 🕕 |            |
|--------------|----------------------------|---------------------------|---------------|------------|
| 1.2          | Welcome k8rjh              |                           |               |            |
| 9            | My Settings                |                           |               |            |
| *            | New Site                   |                           |               |            |
| Å            | My Sites                   |                           |               | One will   |
| Å            | Multiple Sites             |                           |               |            |
| ¥            | New Link                   |                           |               |            |
| <b>ĭ</b> ∿ĭ  | My Links                   |                           |               | • •        |
| <b>ĭ</b> ≁ĭ  | Multiple Links             |                           |               | the main   |
| •            | New Coverage               |                           |               |            |
| 0            | My Coverages               |                           |               |            |
| 0            | Multiple Coverages         |                           |               | "Now Co    |
| <b> +</b> ++ | New Antenna type           |                           |               |            |
| ##           | My Antenna types           |                           |               |            |
| ÷            | Log Out                    |                           |               |            |
| Copyrig      | ht Roger Coudé Canada 2005 |                           |               | station ad |
|              |                            |                           |               |            |
|              |                            |                           |               |            |
|              |                            |                           |               |            |

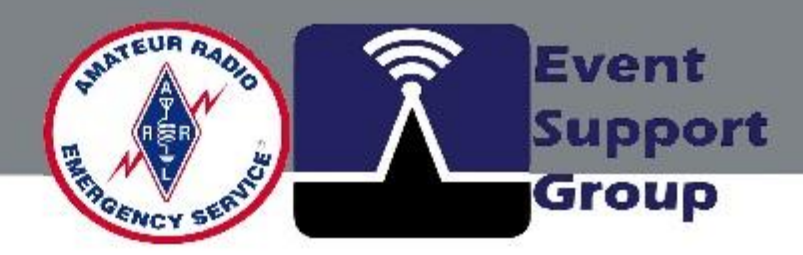

# be returned to menu. Select verage" to make djustments.

# **Radio Mobile - Station Coverage**

| Radio Mobile                                                                                                    | Par/By Roger Coudé VE2DB | E Information                                                                                                    |            |
|----------------------------------------------------------------------------------------------------|--------------------------|----------------------------------------------------------------------------------------------------|------------|
| Image: The second second se | t <u>y EOC</u>           | Image: Text Coverage     -     Centre Site   Cuyahoga County EOC      Antenna Height (m above ground)   15     Antenna Type   Omni                                 | Make sta   |
| Antenna Tilt (°) 0   Antenna Gain (dBi) 6   Mobile Antenna Height (m) 2   Mobile Antenna Gain (dBi) 2                                                                                                    | 6.56 ft                  | Antenna Azimuth (°) 0   Antenna Tilt (°) 0   Antenna Gain (dBi) 6   Mobile Antenna Height (m) 2   Mobile Antenna Gain (dBi) 2                                      | and note   |
| DescriptionFrequency (MHz)146Tx power (Watts)20Tx line loss (dB)3Rx line loss (dB)0.5Rx threshold (µV)0.5                                                                                                    | 43.01 dBm                | DescriptionCuyahoga County EOC VHFFrequency (MHz)146Tx power (Watts)50Tx line loss (dB)6Rx line loss (dB)6Rx threshold (µV)0.5                                     | Click on ' |
| Required reliability (%) 70   Strong Signal Margin (dB) 10   Strong Signal Color 10   Weak Signal Color 10   Opagity (%) 50                                                                                                    |                          | Required reliability (%) 70   Strong Signal Margin (dB) 10   Strong Signal Color 10   Weak Signal Color 10   Opacity (%) 50                                        | and calcu  |
| Opacity (%) 50   Maximum range (km) 100   Rendering Low resolution (f   Use land cover Image: Comparison of the second second se                                                                                                    | ✓ 62.1371 mi<br>Fast) ✓  | Maximum range (km) 100 v 62.1371 mi<br>Rendering Low resolution (Fast) v<br>Use land cover v<br>Use two rays v<br>Define as default values Restore original values | Coverage   |
| Submit                                                                                                    |                          | Cancel                                                                                                    |            |

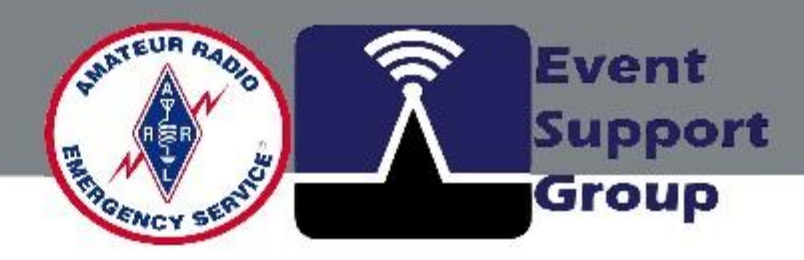

# ation adjustments

## es as required.

## "Submit" to save

## ulate Station

#### 2.

## **Radio Mobile - Station Coverage**

| Radio Mobile                                                                                                    | Par/By Roger Coudé VE2DBE<br>84 %<br>Stop |            |
|----------------------------------------------------------------------------------------------------|-------------------------------------------|------------|
| Image 601 x 601<br>Resolution 333.3 m/pixel<br>[1 calculation being proce<br><b>Cuyahoga County EOC</b><br>Extracting elevation data<br>***<br>*** | ssed]                                     | Station Co |
| Computing Radio Covera                                                                                                    | ge                                        | a few mon  |
|                                                                                                    |                                           | determine  |
|                                                                                                    |                                           | and intern |
|                                                                                                    |                                           |            |

# et connectivity.

# nents. Speed is ed by computer

# verage takes just

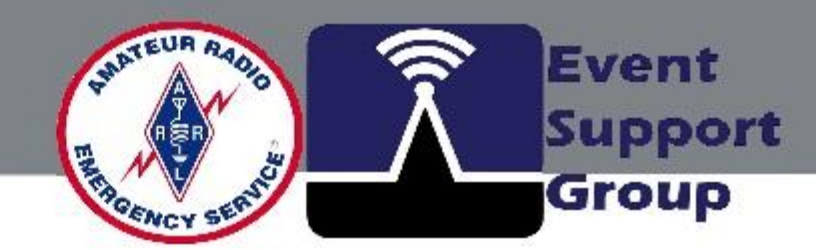

# **Radio Mobile - Station Coverage**

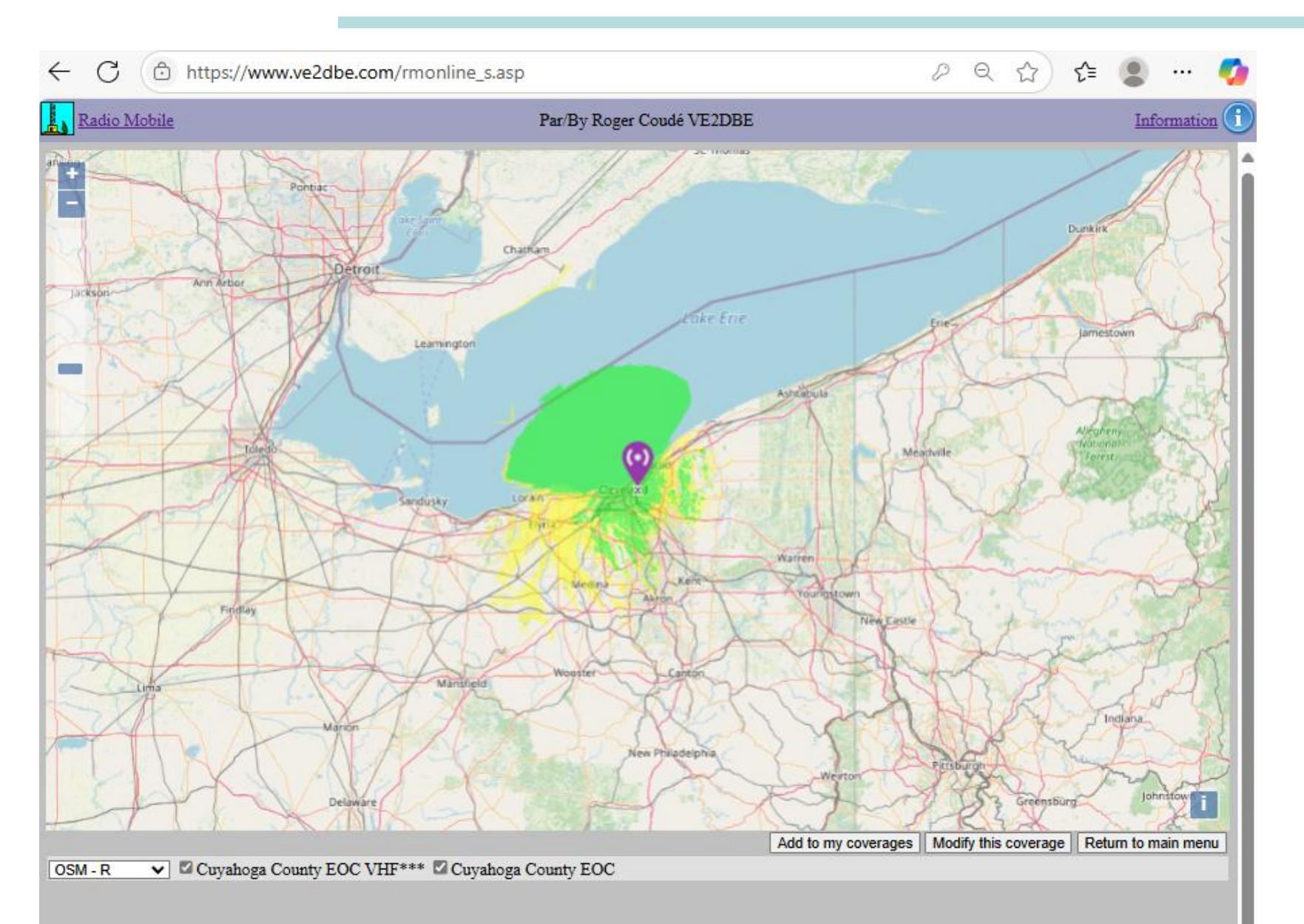

"Ray" calculations. **Coverage will shrink** reliability required.

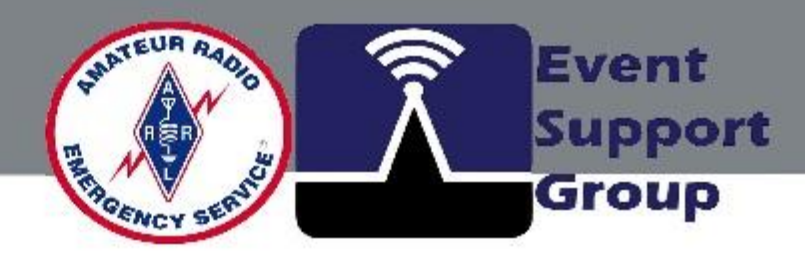

# **Station Coverage results** for 70% reliability using 2 according to the higher

# **Radio Mobile - Station Coverage**

|               | Availability                                | Maintainability                                                 | Relia                       |
|---------------|---------------------------------------------|-----------------------------------------------------------------|-----------------------------|
| Describes     | How often the<br>service can be<br>accessed | How easily incidents can be responded to                        | The us<br>of the<br>as exp  |
| Determined by | Monitoring metrics                          | The codebase and incident response procedures                   | Tools<br>impac              |
| Improved via  | Reducing<br>downtime-causing<br>incidents   | Eliminating technical<br>debt, improving<br>response procedures | A wide<br>practio<br>lessor |

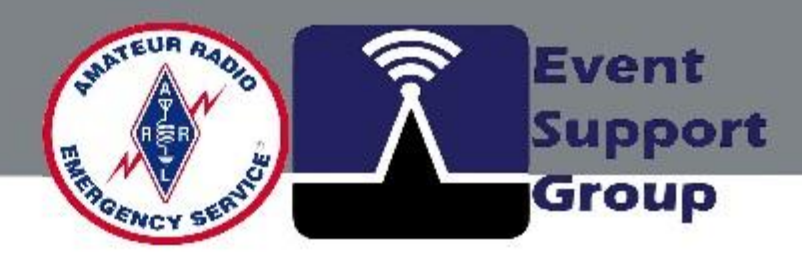

#### bility

ser's perception service working bected

reflecting user t, such as SLOs

e variety of SRE ces and cultural s

# **Radio Mobile - Station Coverage**

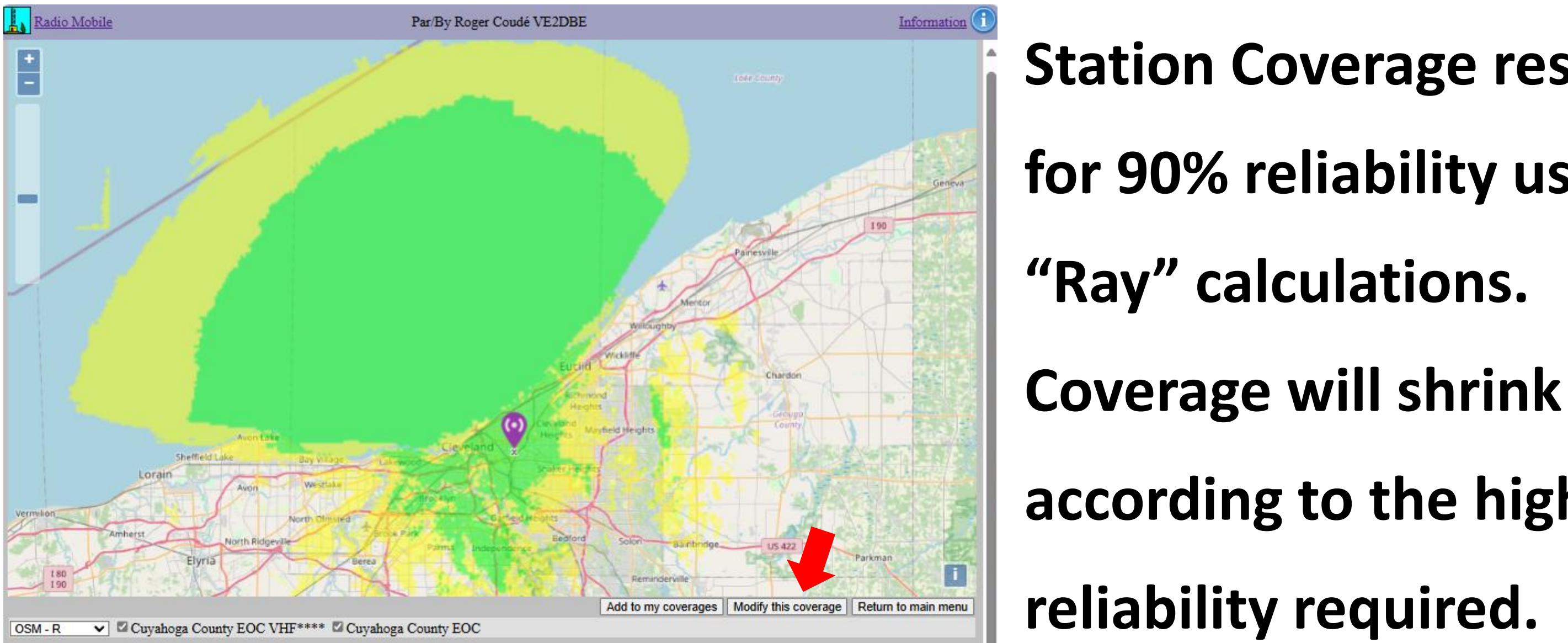

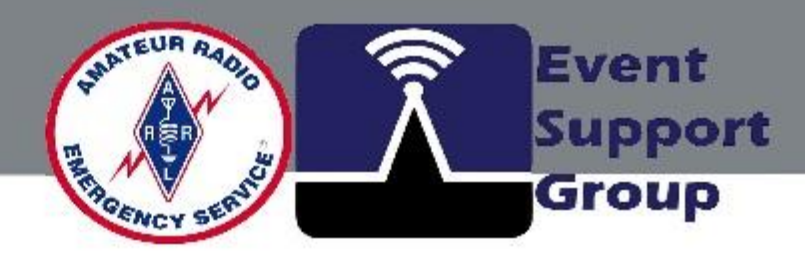

# **Station Coverage results** for 90% reliability using 2 according to the higher

# **Radio Mobile - Station Coverage**

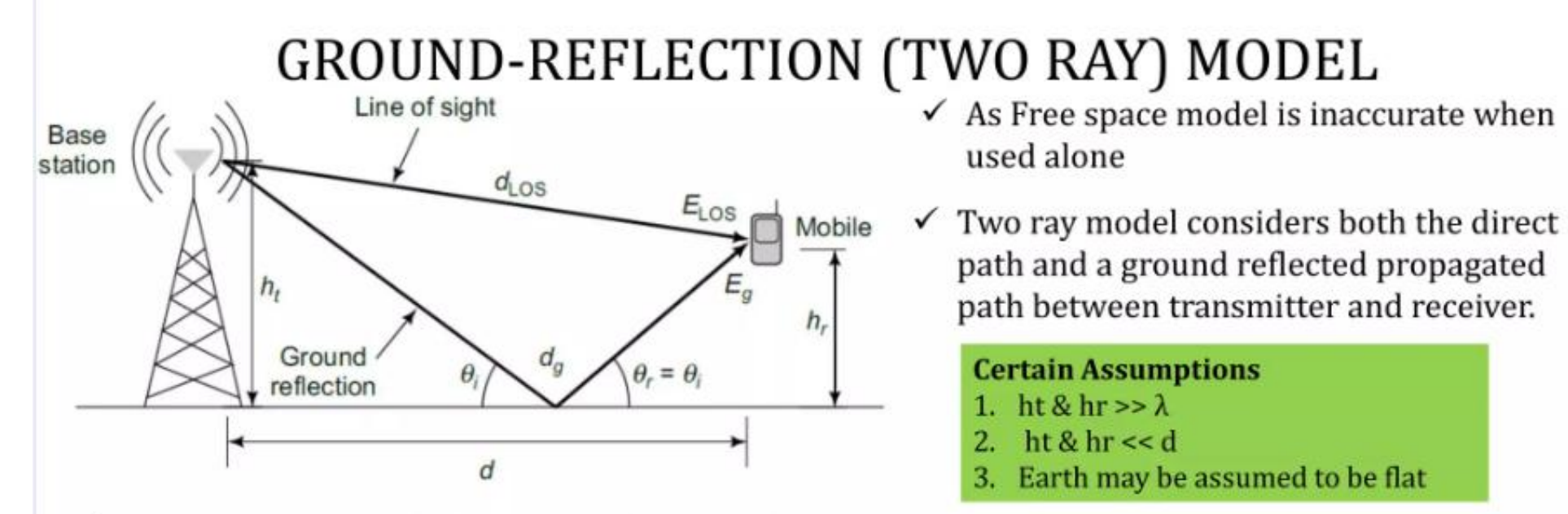

- ✓ A two-ray model, which consists of two overlapping waves at the receiver, one direct path and one reflected wave from the ground so it is called as Two ray model.
- ✓ The total received E-field is the result of the direct line of sight component ELOS and the ground reflected component Eg.

The free space propagating E-field for d>d0 is given by

$$E(d,t) = \frac{E_0 d_0}{d} \cos(\omega_c \left(t - \frac{d}{c}\right))$$

✓ where E0 is the transmitted signal amplitude at a reference distance d0, and d is the propagation distance for the LOS component

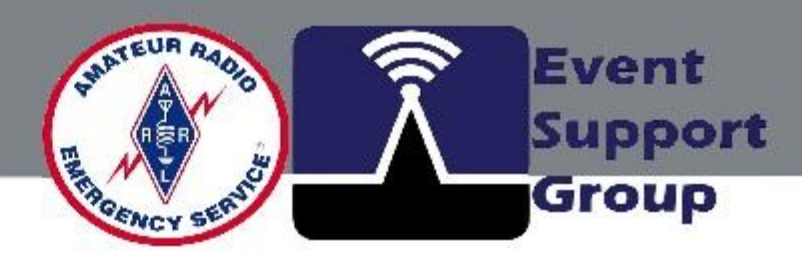

 $(d > d_0)$ 

# **Radio Mobile - Station Coverage**

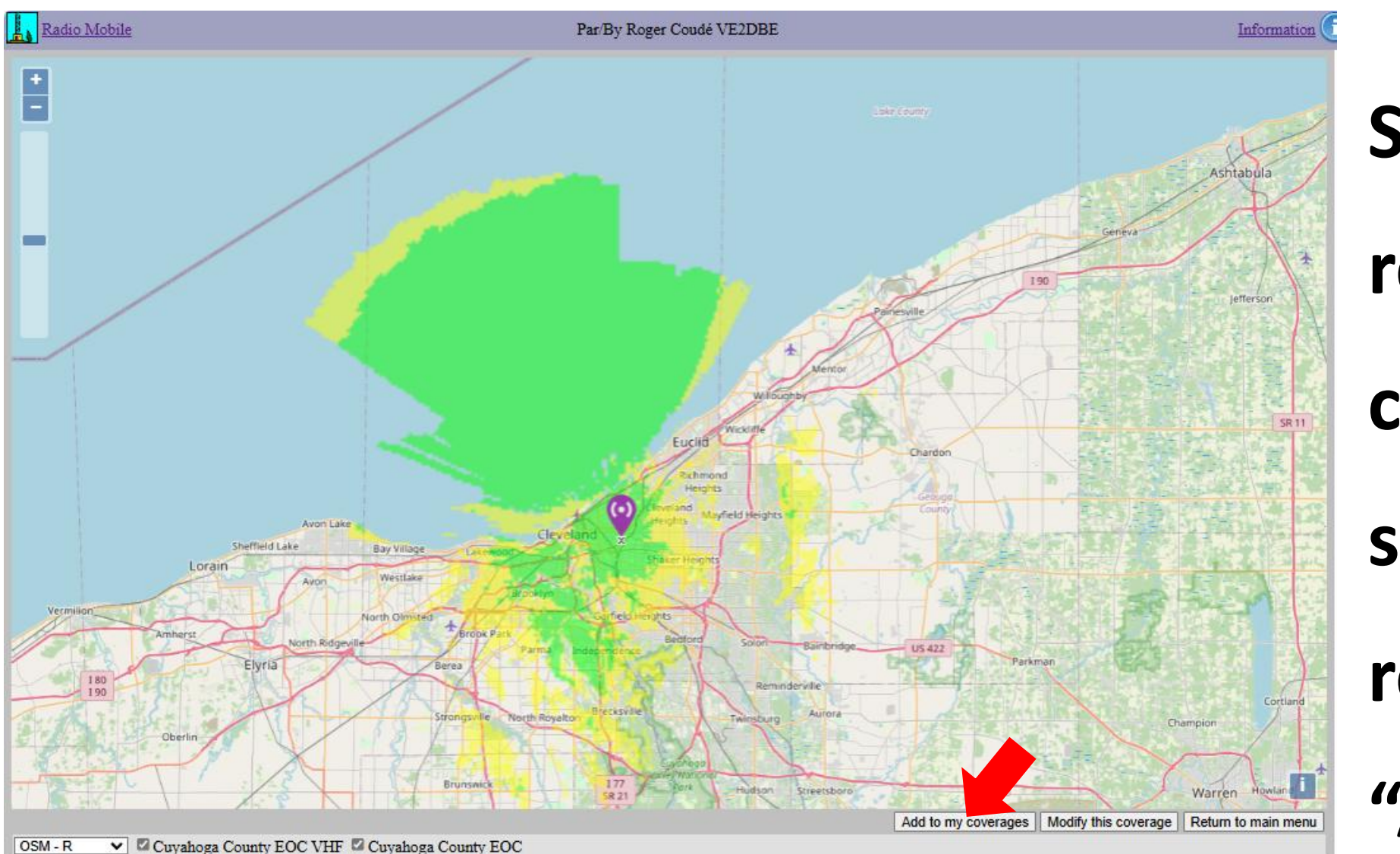

reliability us calculations shrink accoss reliability re "Add to My

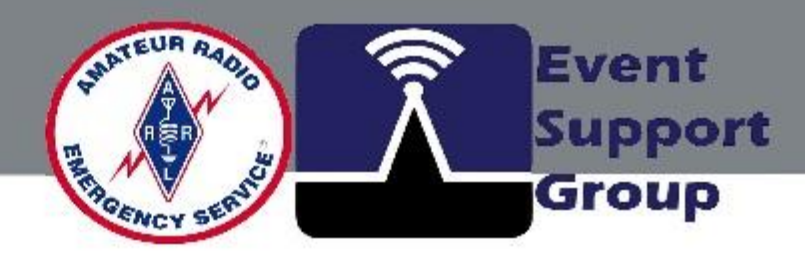

### **Station Coverage results for 90%**

## reliability using 2 "Ray"

### calculations. Coverage will

### shrink according to the higher

## reliability required. Clink on

## "Add to My Coverages".

# **Radio Mobile - Station Coverage**

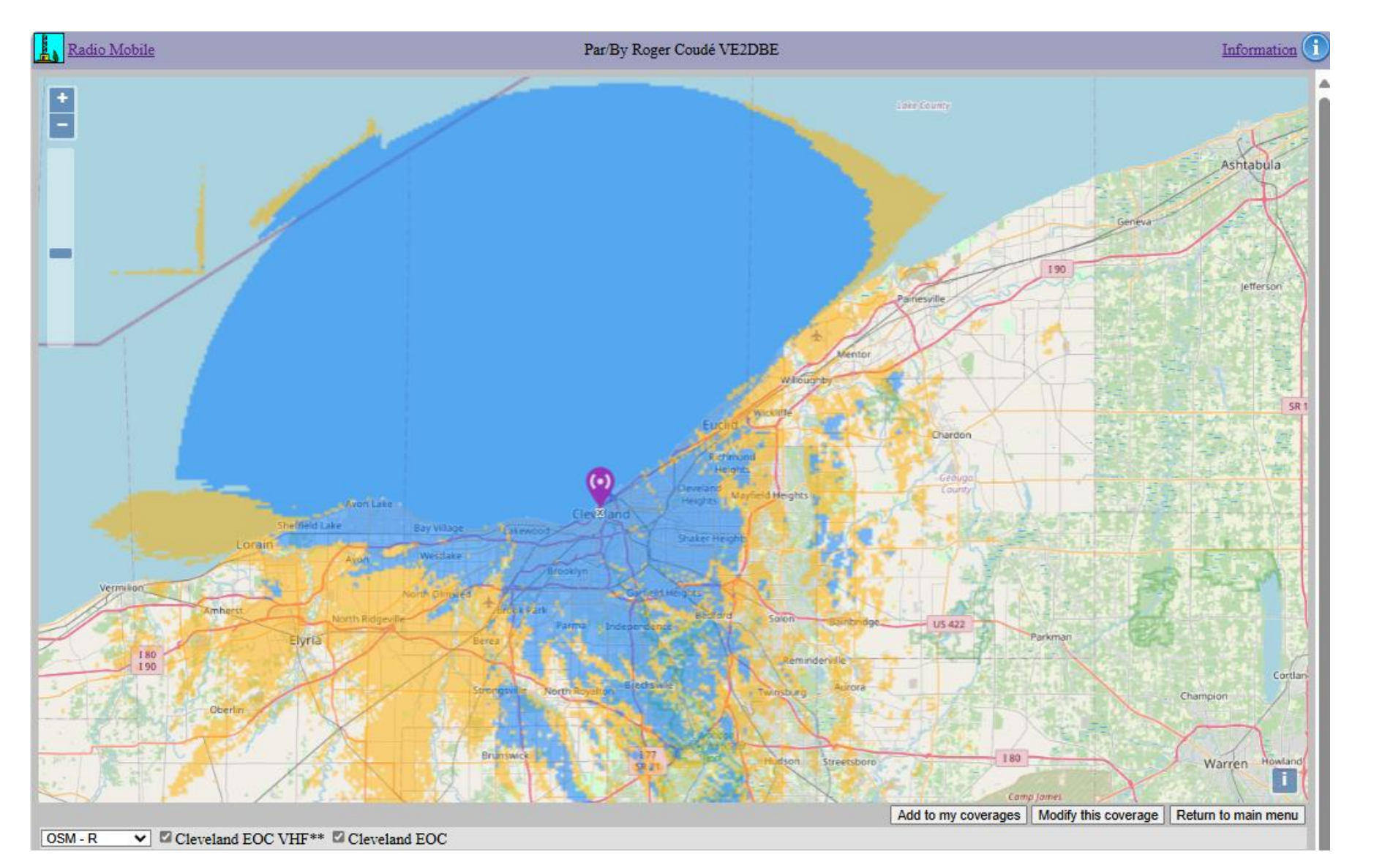

**Station Coverage for** calculations.

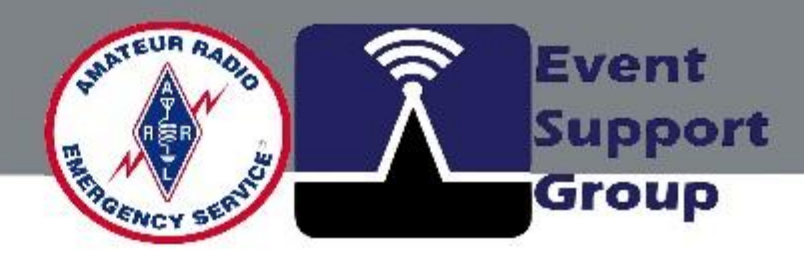

# **<u>Cleveland EOC</u>** predicted for 90% reliability using 2 "Ray"

- (Be sure to change the color
- pallet for signal ranges).

Multiple coverages

land EOC VHF\*\*

Filter by text

Fx minimum (MHz)

Fx maximum (MHz)

loga County EOC VH

Submit

## **Radio Mobile – Compare Station Coverages**

|     | Welcome k8rjh      |
|-----|--------------------|
| \$  | My Settings        |
| *   | New Site           |
| Å   | My Sites           |
| Å   | Multiple Sites     |
| ¥   | New Link           |
| ¶∾] | My Links           |
| ¶•] | Multiple Links     |
| •   | New Coverage       |
| •   | My Coverages       |
| ٩   | Multiple Coverages |
| ÷   | New Antenna type   |
| ₩+  | My Antenna types   |
| ⇒   | Log Out            |

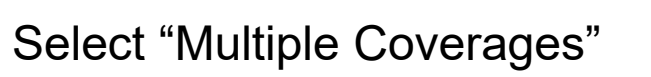

Shift and Select the Stations to be compared, Click on Submit to view the results.

Return to main menu

Search

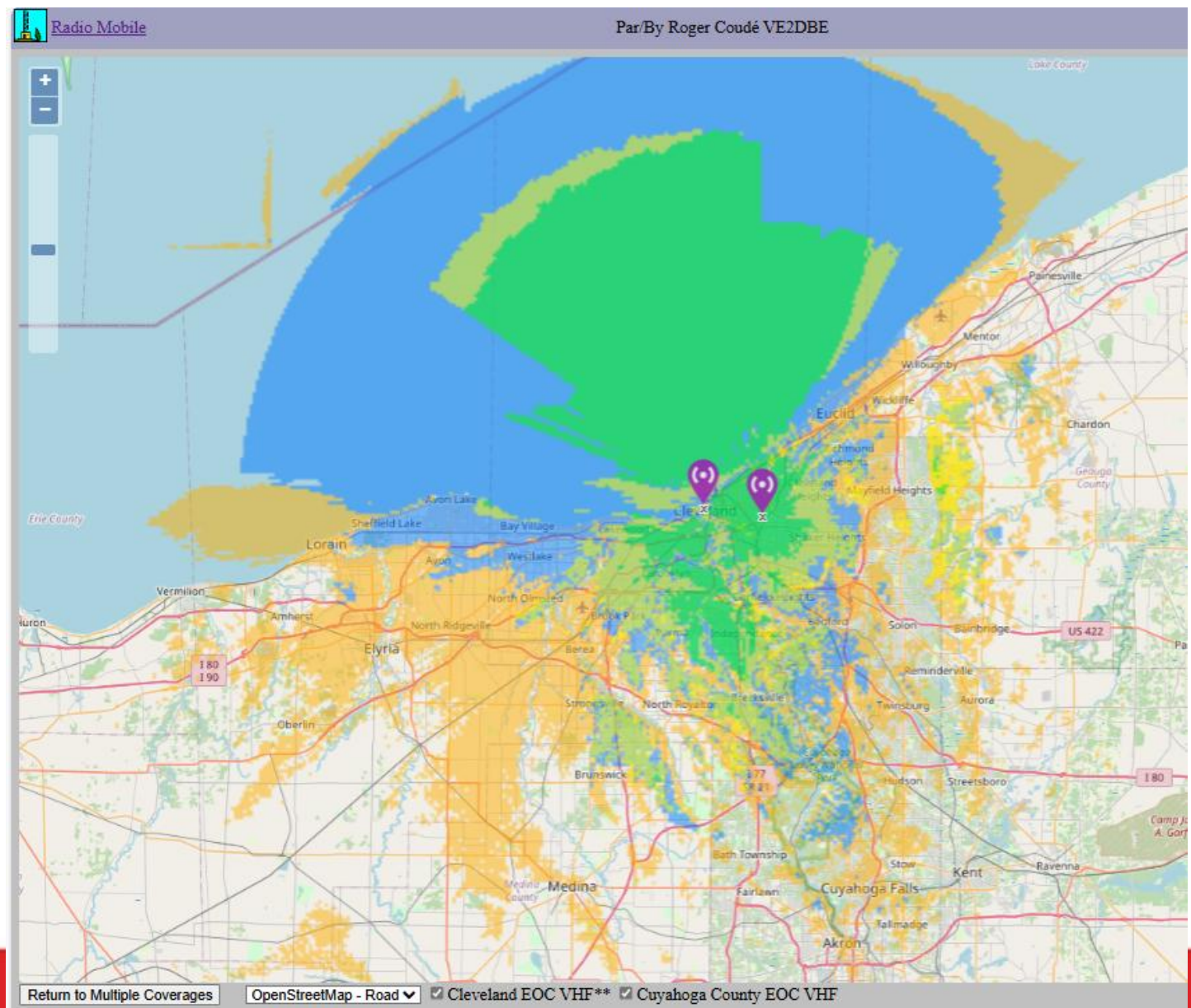

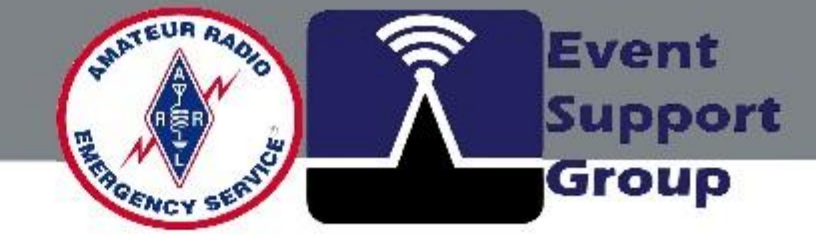

#### "Multiple Coverages" view

## **Radio Mobile – Station Coverage Data**

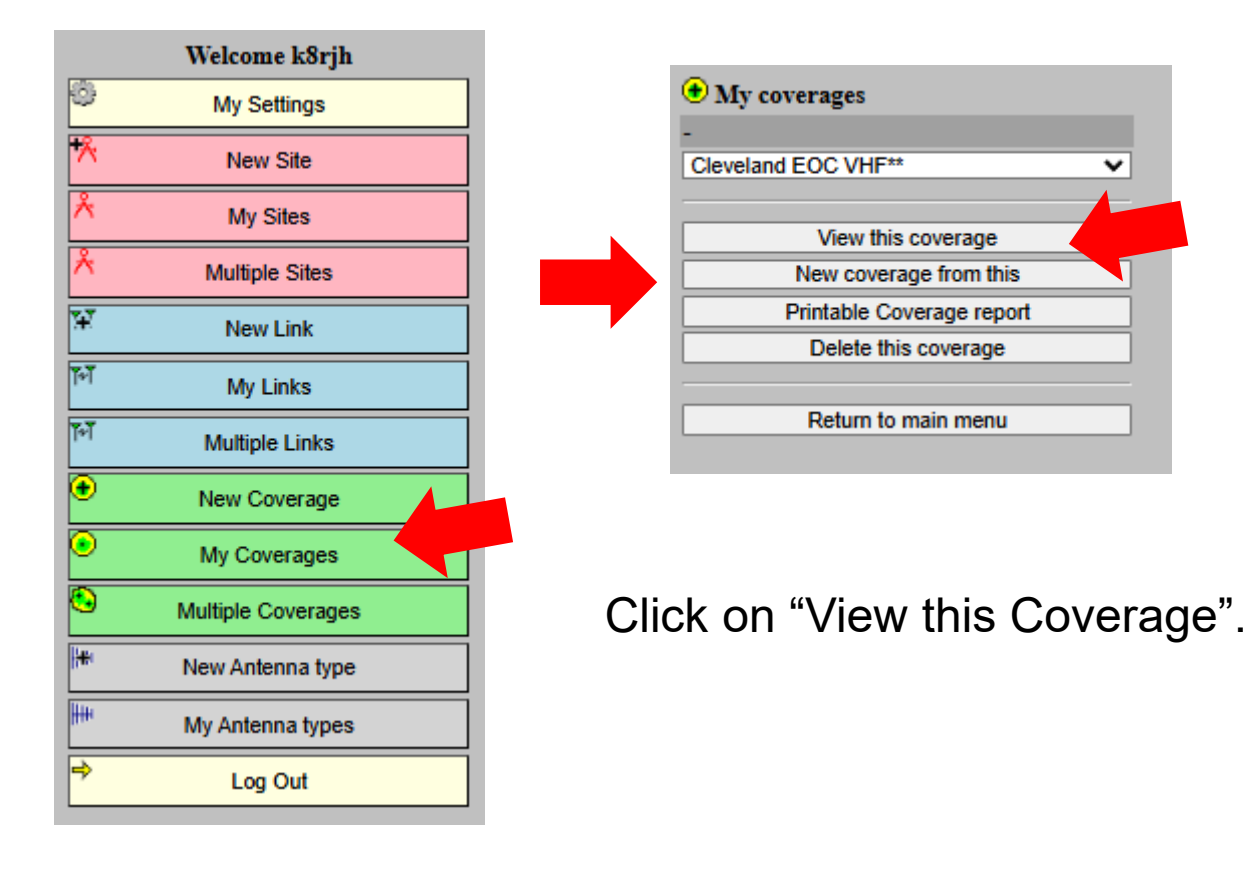

Select "My Coverages"

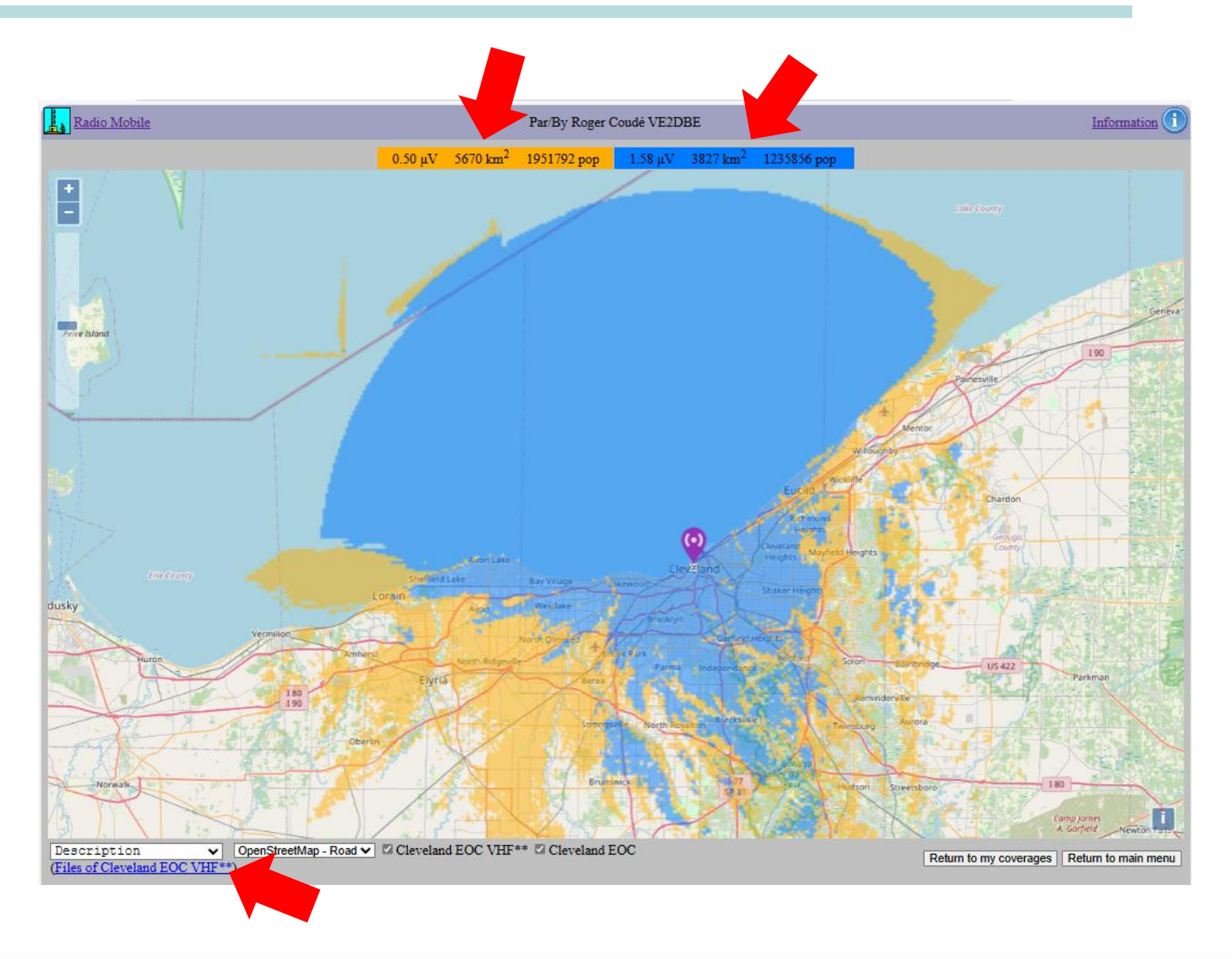

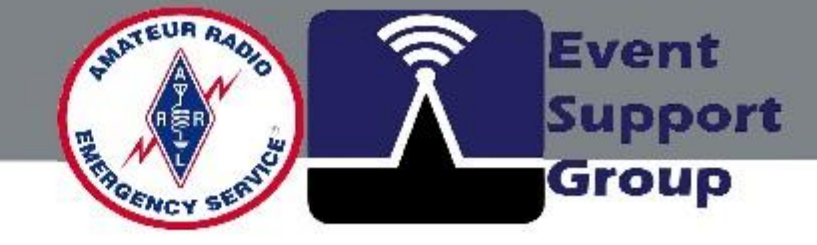

"Coverage" view now contains additional information and a link to "Files..." in lower left of window.

Select "Files..." to download data.

## **Radio Mobile – Station Coverage Data**

Compressed size

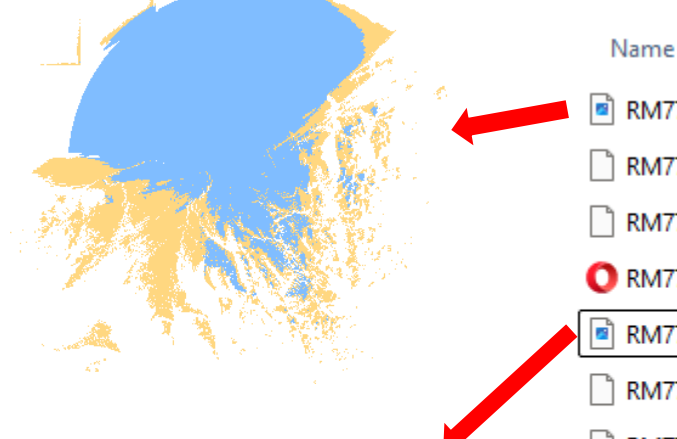

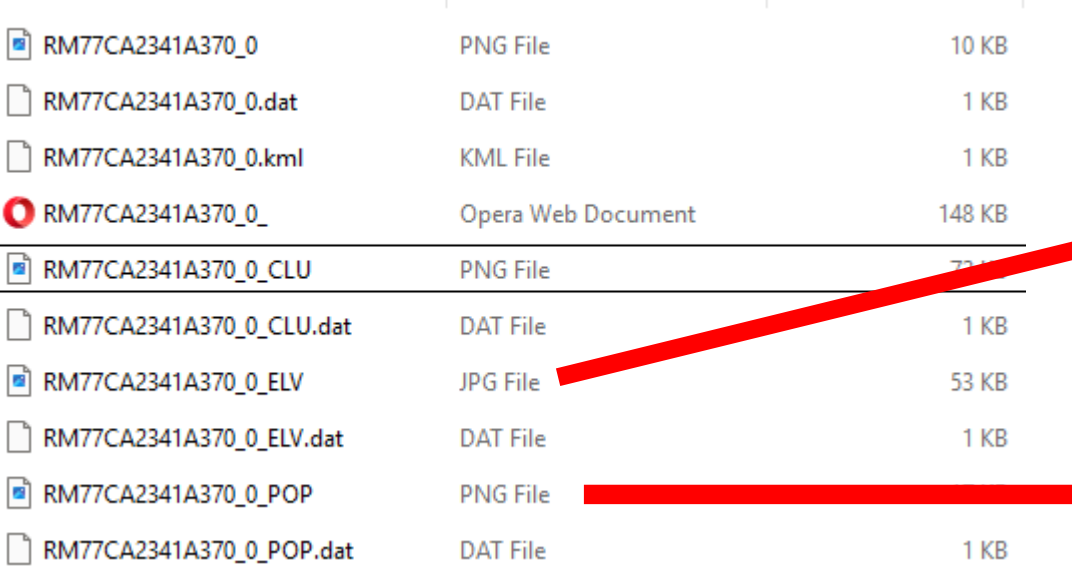

Type

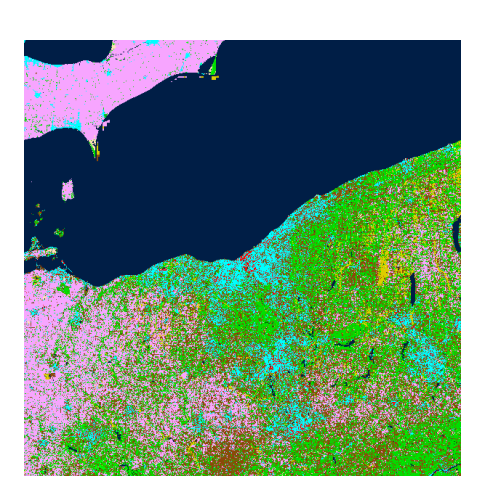

Geo Referenced files in exported .ZIP File...

Radio Coverage Map (PNG Transparent) Terrain Relief Plan (\_ELV.JPG) Land cover plan (\_CLU.PNG) Population Density Plan (\_POP.PNG)

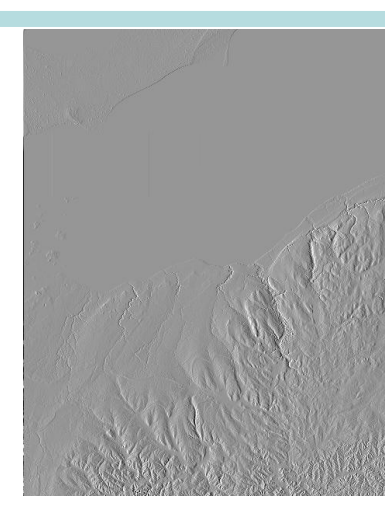

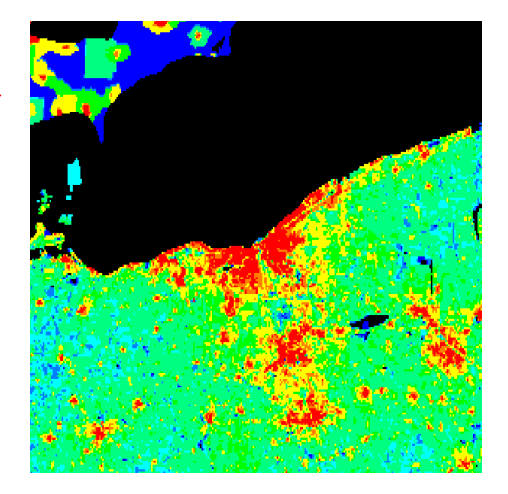

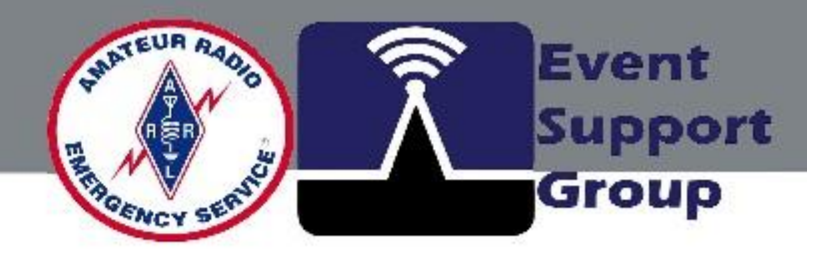

Note: The file coverage image can be viewed with GoogleEarth by changing the file extension .zip to .kmz

## **Radio Mobile – Exporting / Importing Station Data**

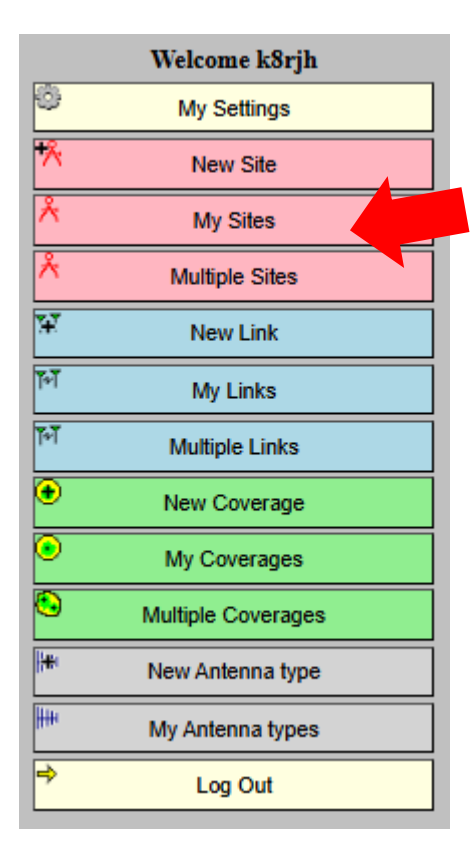

| ×    | <br>  | 1000  |
|------|-------|-------|
| - 75 | 7 511 | es(2) |
|      | <br>  |       |

| -                      |                      |
|------------------------|----------------------|
| Cuyahoga County        | EOC 🗸                |
| Latitude               | 41.49254909          |
| Longitude              | -81.62090456         |
| Zoom                   | 17                   |
| Elevation (m)          | 210.00               |
| Description            | Amateur Radio        |
| Group                  | ARES                 |
| Latitude               | 41° 29' 33.18"N      |
| Longitude              | 081° 37' 15.26"W     |
| QRA                    | EN91EL               |
| UTM (WGS84)            | 17T E448172 N4593623 |
| Canada Index           | 40H5                 |
| <u>See on Google M</u> | <u>aps</u>           |
|                        | Modify               |
| Define as I            | Home in my settings  |
| De                     | lete this site       |
| De                     | lete all sites       |
| Ex                     | port to CSV          |
| Imp                    | ort from CSV         |
| Choose File            | No file chosen       |
| Return                 | n to main menu       |

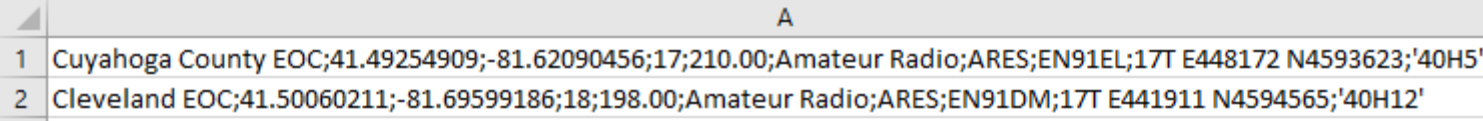

Once Station Data is collected and Saved, It can be modified or exchanged in a CSV files and shared.

Select "My Sites"

Click on "Export or Import from CSV".

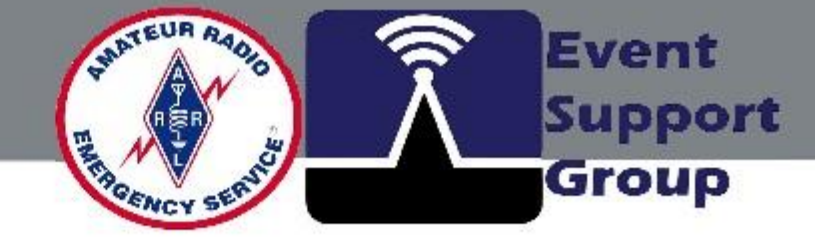

Radio Mobile

## **Radio Mobile – Station Link Study**

|             | Welcome k8rjh      |
|-------------|--------------------|
| <b>\$</b>   | My Settings        |
| *           | New Site           |
| Å           | My Sites           |
| Å           | Multiple Sites     |
| ¥           | New Link           |
| <b>۲</b> ۹Ť | My Links           |
| শ           | Multiple Links     |
| ۲           | New Coverage       |
| ◉           | My Coverages       |
| ٩           | Multiple Coverages |
| <b>H</b>    | New Antenna type   |
| ₩₩          | My Antenna types   |
| ⇒           | Log Out            |

#### \* New Link From Cuyahoga County EOC ~ 6.56 ft Antenna height (m above ground) 2 To Cuyahoga County EOC Š 6.56 ft Antenna height (m above ground) 2 Description Radio link study 1 Frequency (MHz) 146 20 Tx power (Watts) 43.01 dBm Tx line loss (dB) 3 Tx antenna gain (dBi) 6 Rx antenna gain (dBi) 2 0.5 Rx line loss (dB) Rx threshold (µV) 0.5 -113.02 dBm Required reliability (%) 70 Use land cover Use two rays Define as default values Restore original values Submit Cancel

Select "New Link"

Modify the Link Property Page (Default Shown).

| Cleveland EOC           | ~                                                                                                    |
|-------------------------|----------------------------------------------------------------------------------------------------|
| d) 30                   | 98.43 f                                                                                                    |
| Cuyahoga County EOC     | ~                                                                                                    |
| d) 15                   | 49.21 f                                                                                                    |
| CLE to CUY EOC          |                                                                                                    |
| 146                     |                                                                                                    |
| 50                      | 46.99 d                                                                                                    |
| 6                       |                                                                                                    |
| 6                       |                                                                                                    |
| 2                       |                                                                                                    |
| 6                       |                                                                                                    |
| 0.5                     | -113.02                                                                                                    |
| 90                      |                                                                                                    |
|                         |                                                                                                    |
|                         |                                                                                                    |
| Restore original values |                                                                                                    |
|                         | Cleveland EOC     d) 30     Cuyahoga County EOC     d) 15     CLE to CUY EOC     146     50     6     6     0.5     90     Image: Classing of the second second |

After Updates, Select "Submit" to calculate RF Link.

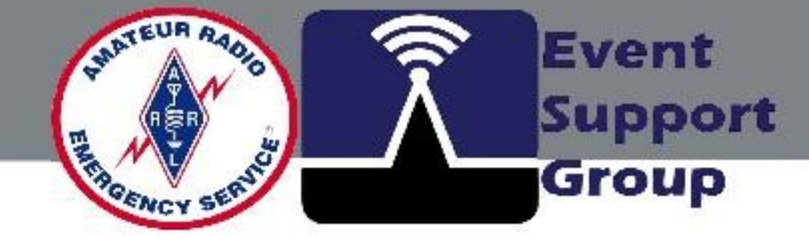

3m

dBm

"Coverage" view now contains additional information and a link to "Files..." in lower left of window.

Select "Files..." to download data.

Bank

enior

## **Radio Mobile – Station Link Study**

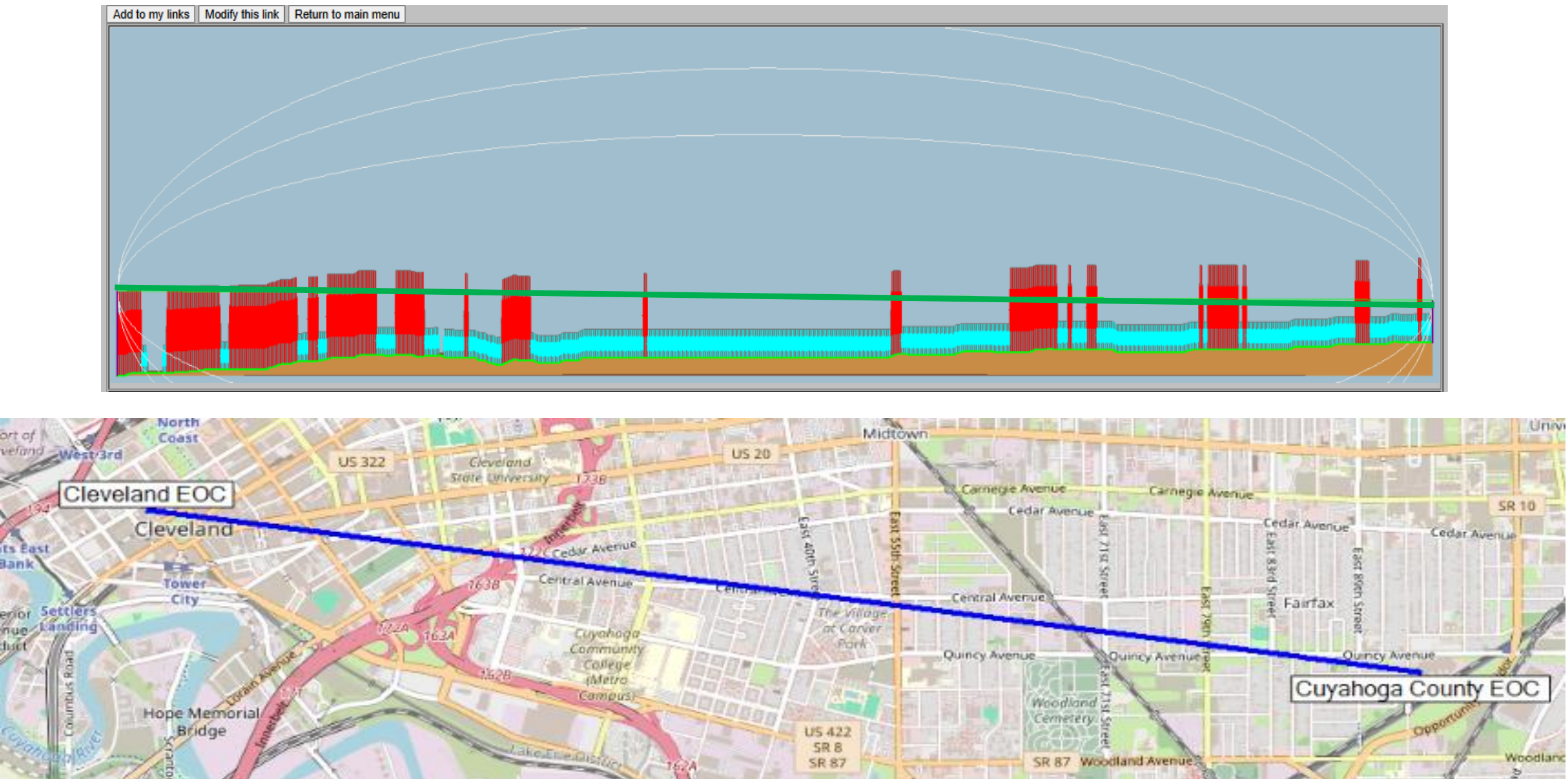

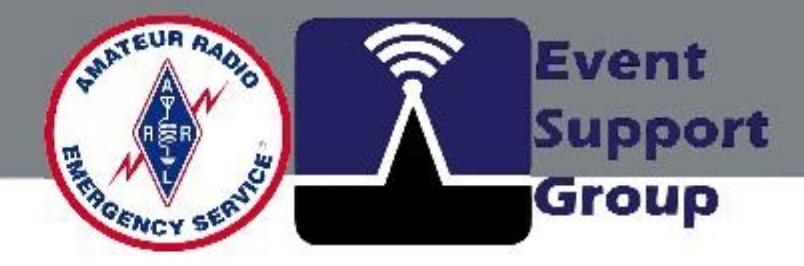

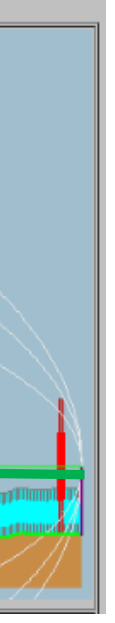

Be sure to "Add to my Links" to save results for future reference.

RF Mobile Link displays LOS (Line of Site), any Diffraction, Elevations, and Obstructions (Natural and Man-Made).

RX line loss

RX sensitivity

## **Radio Mobile – Station Link Study**

|                   |                        |                  | <br>          |
|-------------------|------------------------|------------------|---------------|
|                   | <br>CLE                | to CUY EOC       |               |
| Cleveland EOC (1) |                        |                  | (2) Cuyaho    |
| Latitude          | 41.500602 °            | Latitude         |               |
| Longitude         | -81.695992 °           | Longitude        | -             |
| Ground elevation  | 198.0 m                | Ground elevation |               |
| Antenna height    | 30.0 m                 | Antenna height   |               |
| Azimuth           | 98.12 TN   106.73 MG ° | Azimuth          | 278.17 TN   2 |
| Tilt              | -0.06 °                | Tilt             |               |
| Radio system      |                        |                  |               |
| TX power          | 46.99 dBm              | Free space loss  | 91.1          |
| TX line loss      | 6.00 dB                | Obstruction loss | 5.4           |
| TX antenna gain   | 6.00 dBi               | Forest loss      | 0.0           |
| RX antenna gain   | 2.00 dBi               | Urban loss       | 22 (          |

| Performance                             |             |
|-----------------------------------------|-------------|
| Distance                                | 6.317 km    |
| Precision                               | 10.0 m      |
| Frequency                               | 146.000 MHz |
| Equivalent Isotropically Radiated Power | 50.000 W    |
| System gain                             | 156.01 dB   |
| Required reliability                    | 90.000 %    |
| Received Signal                         | -87.41 dBm  |
| Received Signal                         | 9.54 μV     |
| Fade Margin                             | 25.61 dB    |

Statistical loss

Total path loss

6.00 dB

-113.02 dBm

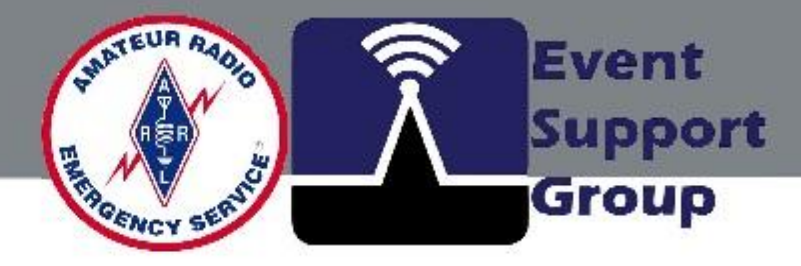

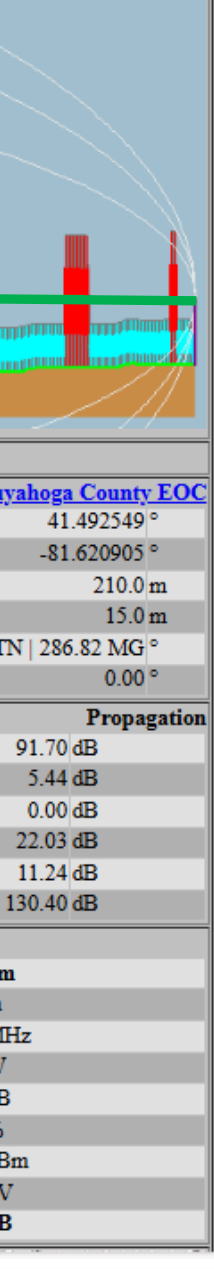

#### **RF Mobile Link Calculates** the Predicted RF performance.

### **Good Link from Station QTH to Repeater Site**

| Add to my links  | Modify this link   | Return to main menu |                               |
|------------------|--------------------|---------------------|-------------------------------|
|                  |                    |                     |                               |
| K8ZFR - Bloss    | <u>om Hill</u> (1) |                     |                               |
| Latitude         |                    |                     | 41.305111 Latitude            |
| Longitude        |                    |                     | -81.661531 Congitude          |
| Ground elevation | m                  |                     | 379.0 m Ground elevation      |
| Antenna height   |                    |                     | 60.0 m Antenna height         |
| Azimuth          |                    |                     | 46.75 TN   55.34 MG ° Azimuth |
| Tilt             |                    |                     | -0.66 ° Tilt                  |
|                  |                    |                     |                               |

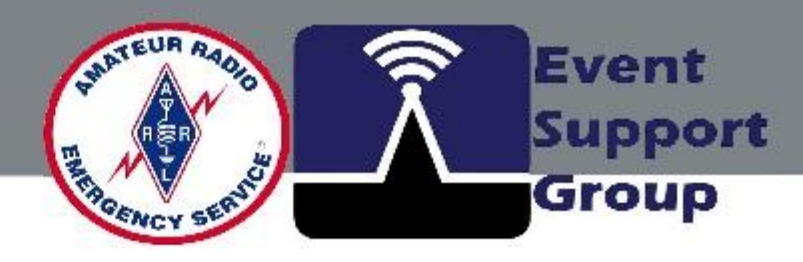

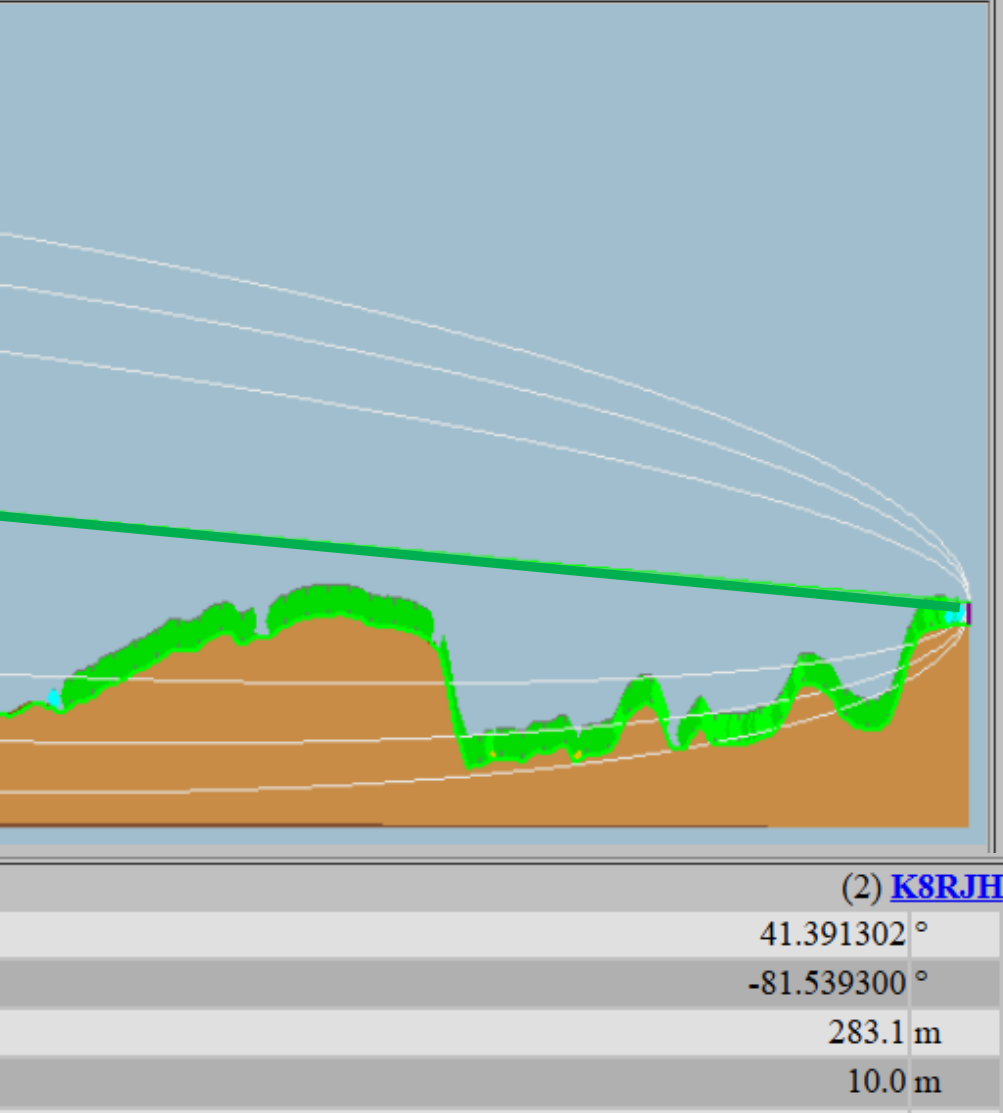

- 226.83 TN | 235.51 MG °
  - 0.53 °

### **Notes on Fresnel Zones**

The Fresnel zone is a 3D elliptical region around the line of sight between a transmitter and receiver in wireless communication. It's named after French physicist <u>Augustin-Jean Fresnel</u>. The size of the Fresnel zone depends on the distance between the transmitter and receiver and the frequency of the radio waves. Maintaining a clear path within the Fresnel zone is crucial for optimal signal reception.

If the blockage is greater than 55%, the obstruction behaves as "scatter"

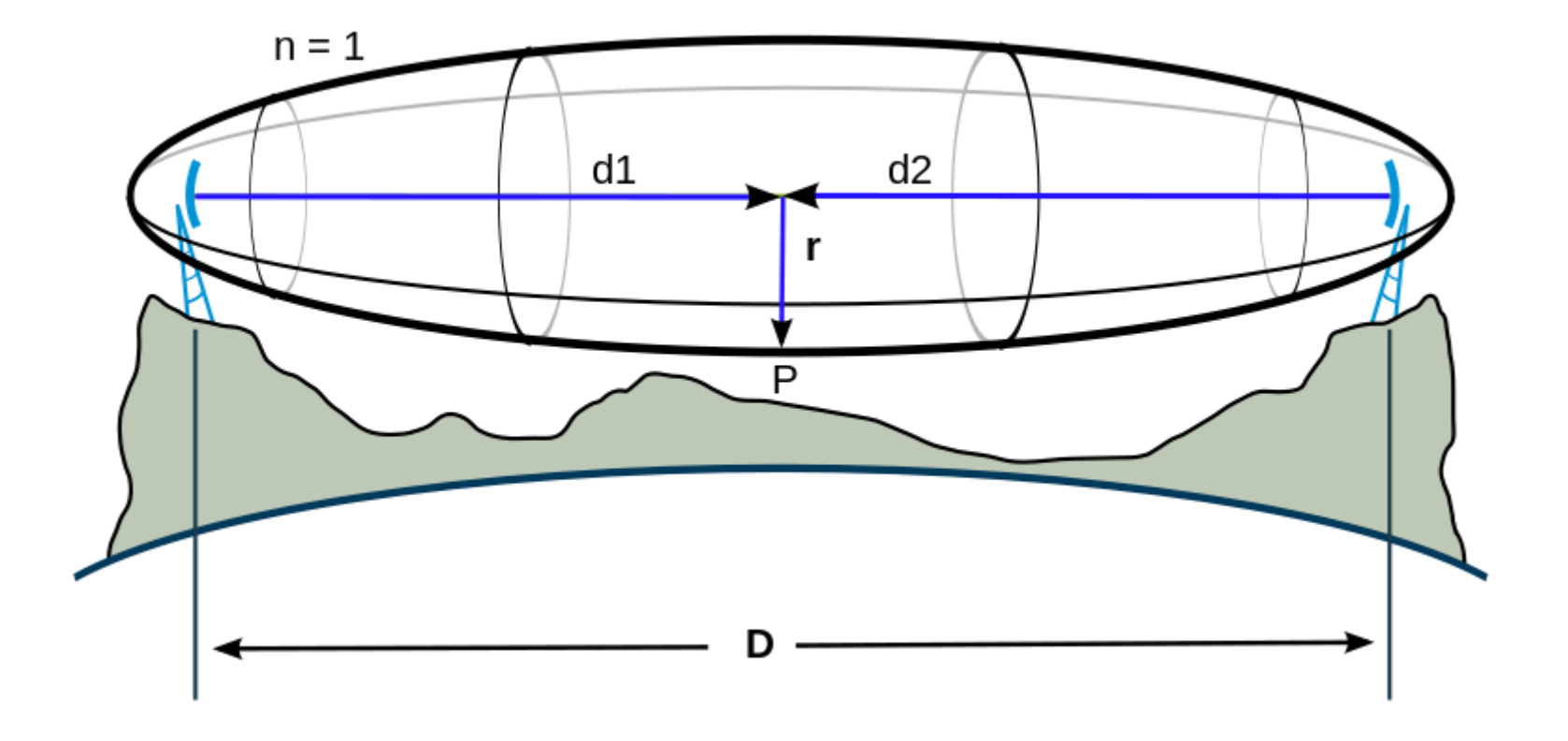

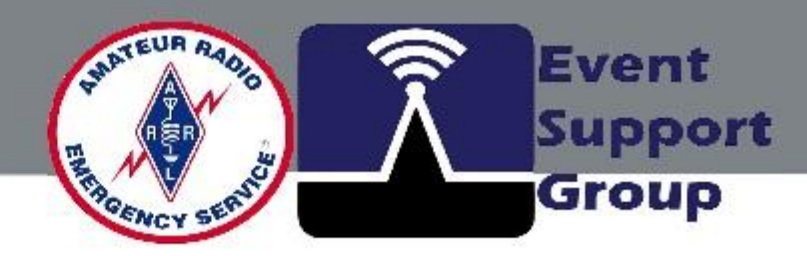

### **Evaluation of CUY EOC to new SHARES VHF site**

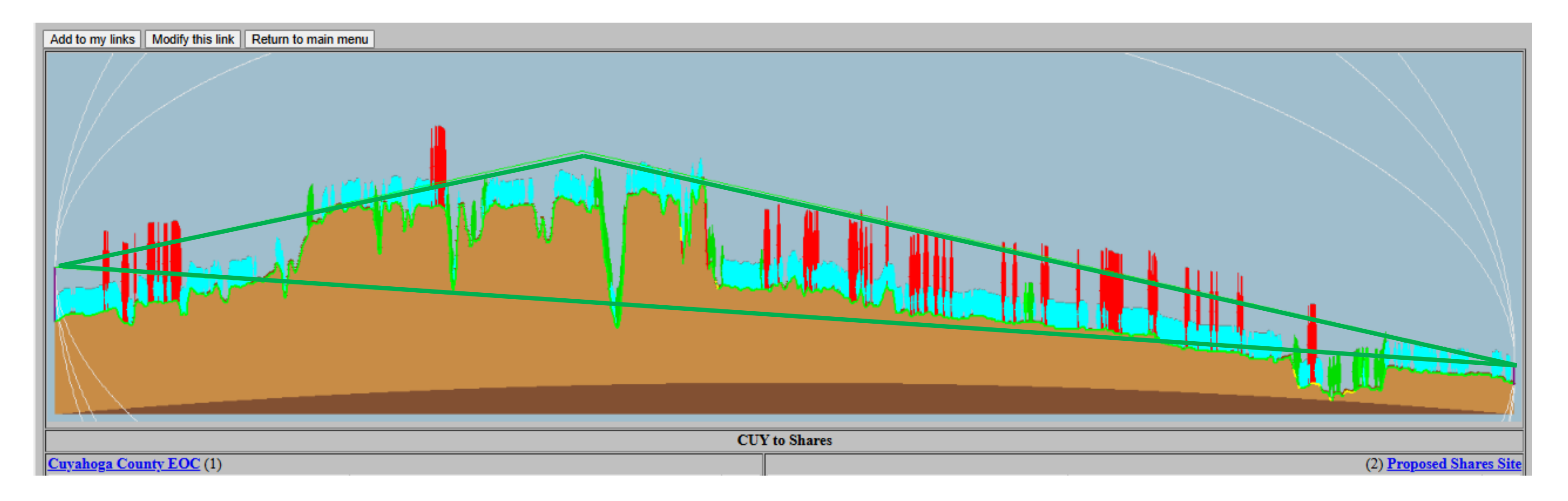

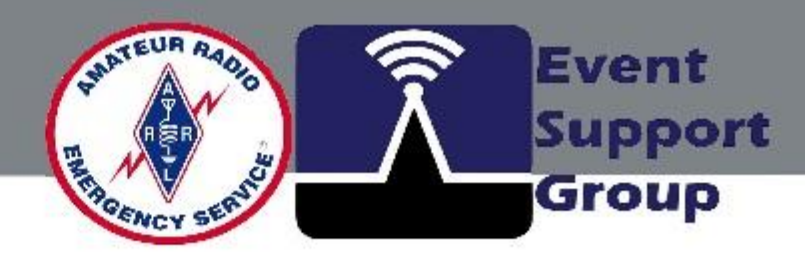

#### **Evaluation of CLE EOC to new SHARES VHF site**

Add to my links || Modify this link || Return to main menu

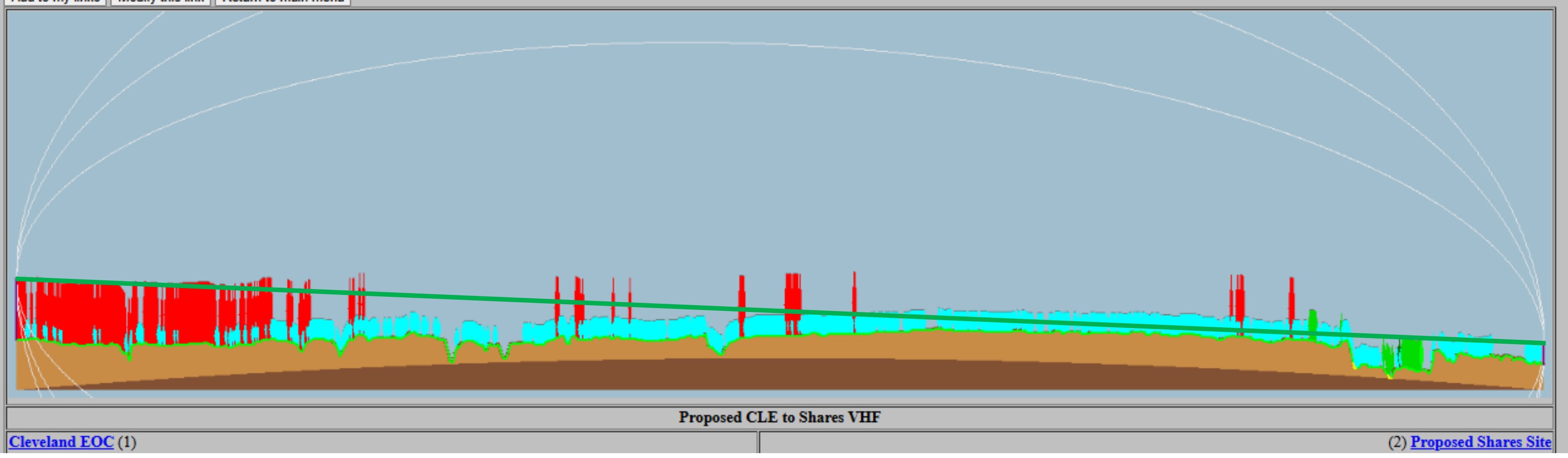

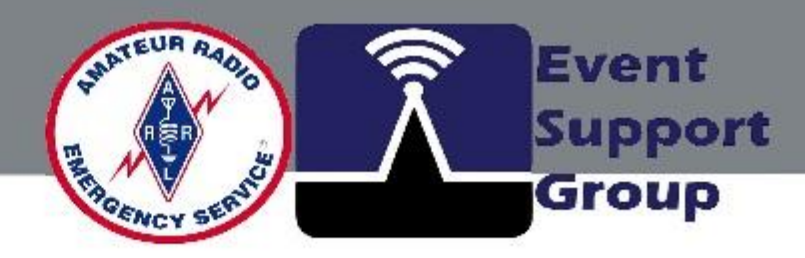

# **Radio Mobile - Station Coverage**

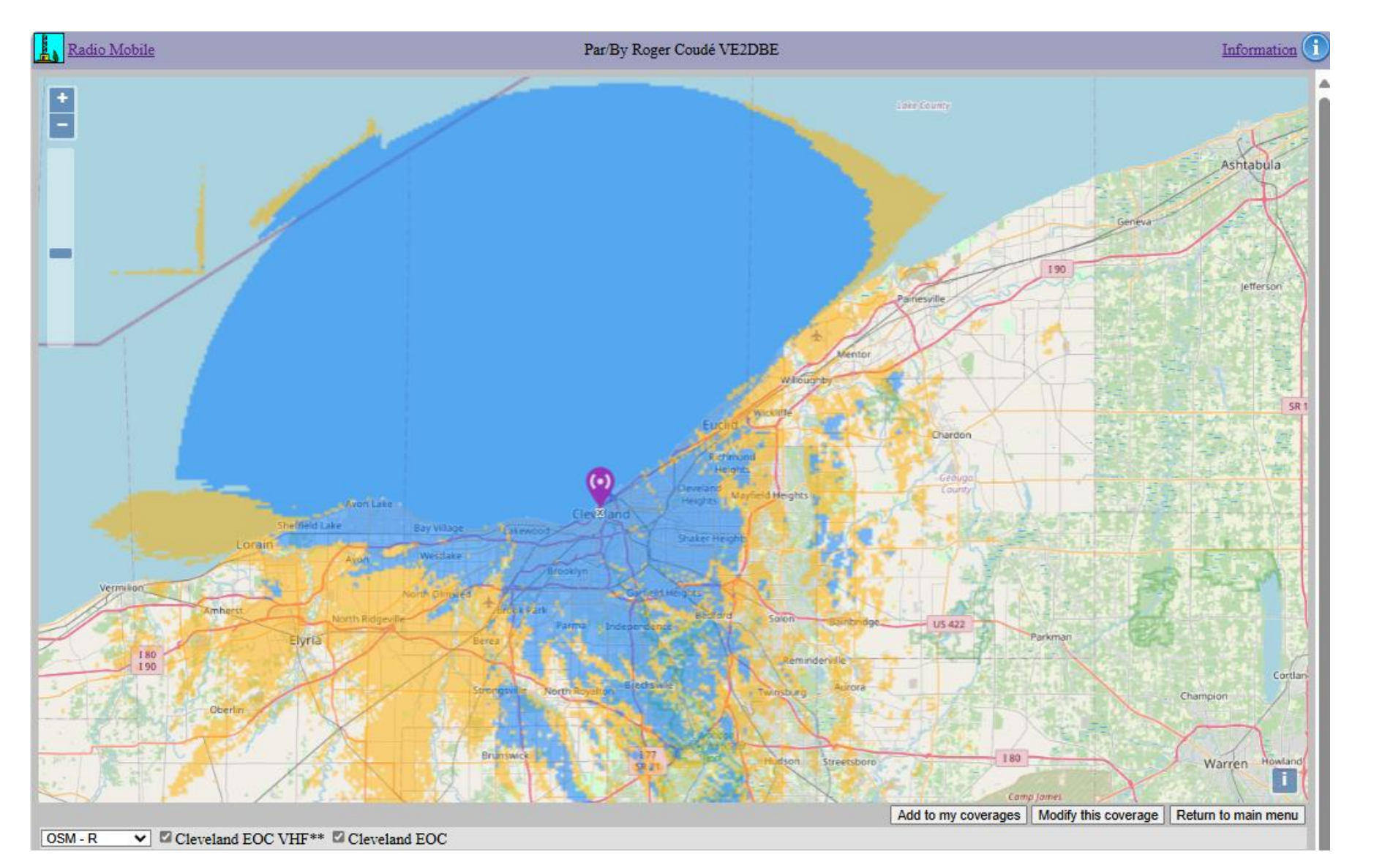

**Station Coverage for** calculations.

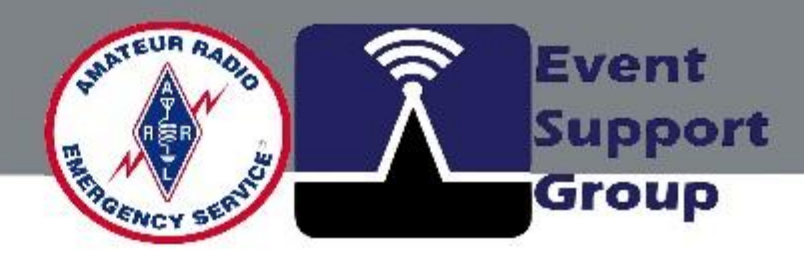

# **<u>Cleveland EOC</u>** predicted for 90% reliability using 2 "Ray"

- (Be sure to change the color
- pallet for signal ranges).

# **Radio Mobile Coverage Application**

**Limitations & Challenges** 

- Accuracy depends on terrain data resolution
- Requires understanding of propagation models
- Not a replacement for field testing,

... but a valuable tool for planning

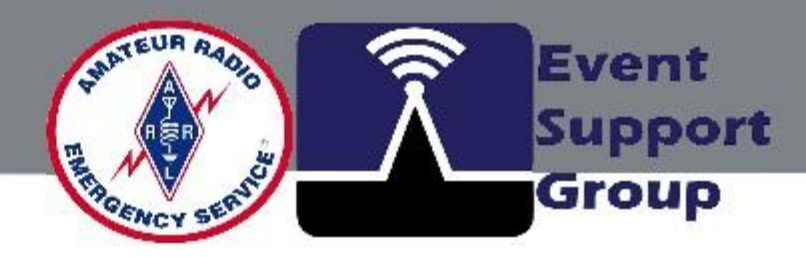

# lution n models

# **Radio Mobile RF Link Application**

Conclusion

Radio Mobile is an invaluable tool for amateur radio operators

- Enables smarter planning & efficient use of radio resources
- Helps optimize coverage for emergency response and

... everyday operations

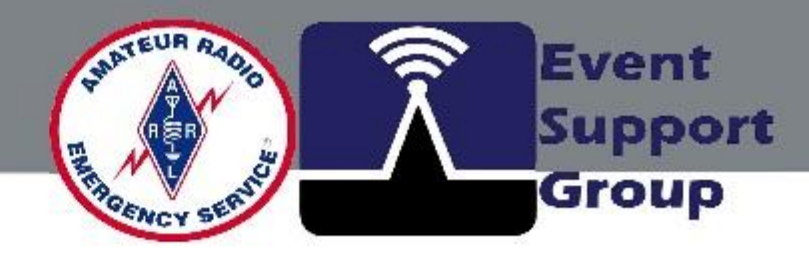

# radio operators radio resources ponse and

#### **Additional Presentation Resource Topics**

Links for Radio Mobile FAQ

Customization and Downloadable version options

On-Line RF Calculators and Intermodulation Analysis

Interactive Wireless Network Design Analysis Utilities Tools

Link to free book... Wireless Networking in the Developing World

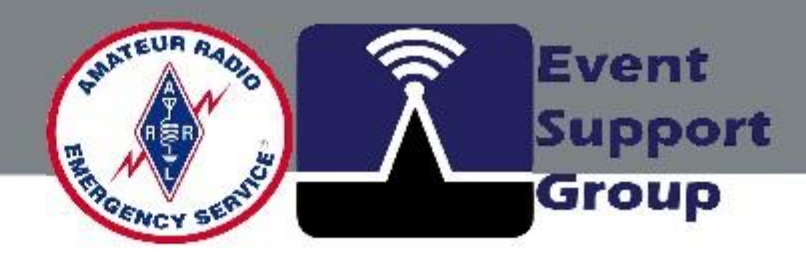

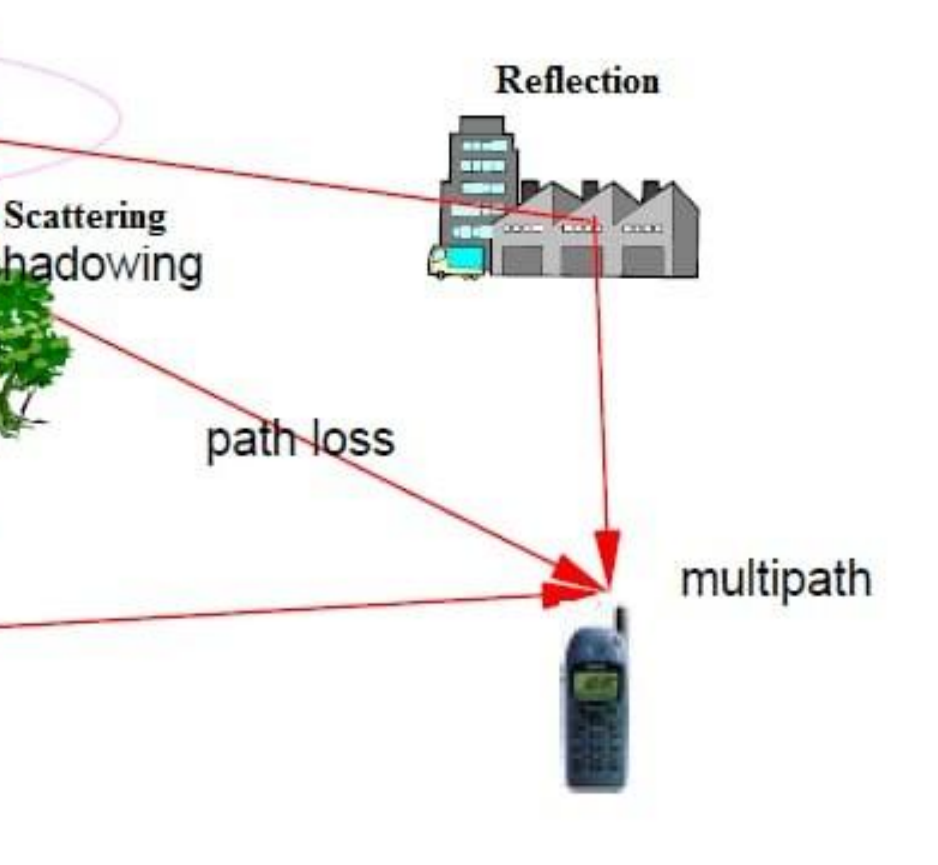

Diffraction

### **Additional Presentation Resource Topics**

Link to free book... Wireless Networking in the Developing World

https://wndw.net/

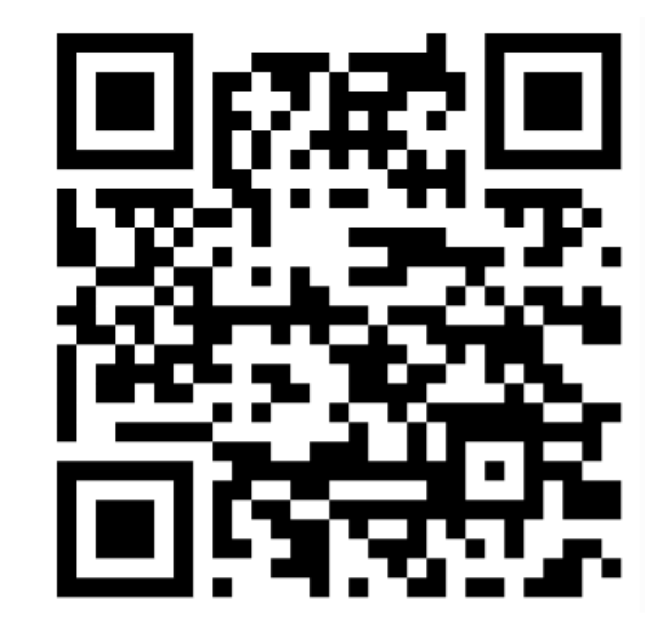

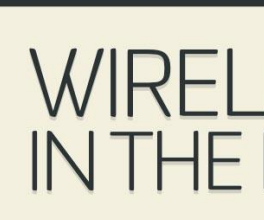

A practical guide to planning and building low-cost telecommunications infrastructure

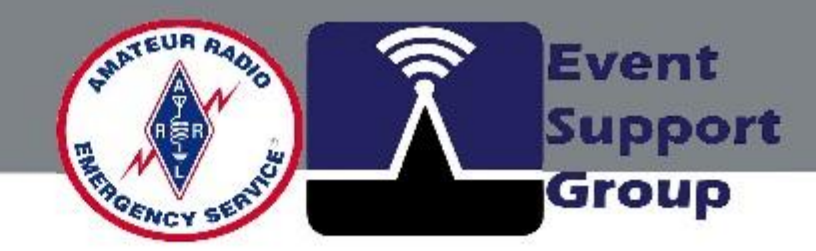

#### WIRELESS NETWORKING \_OPING WORL

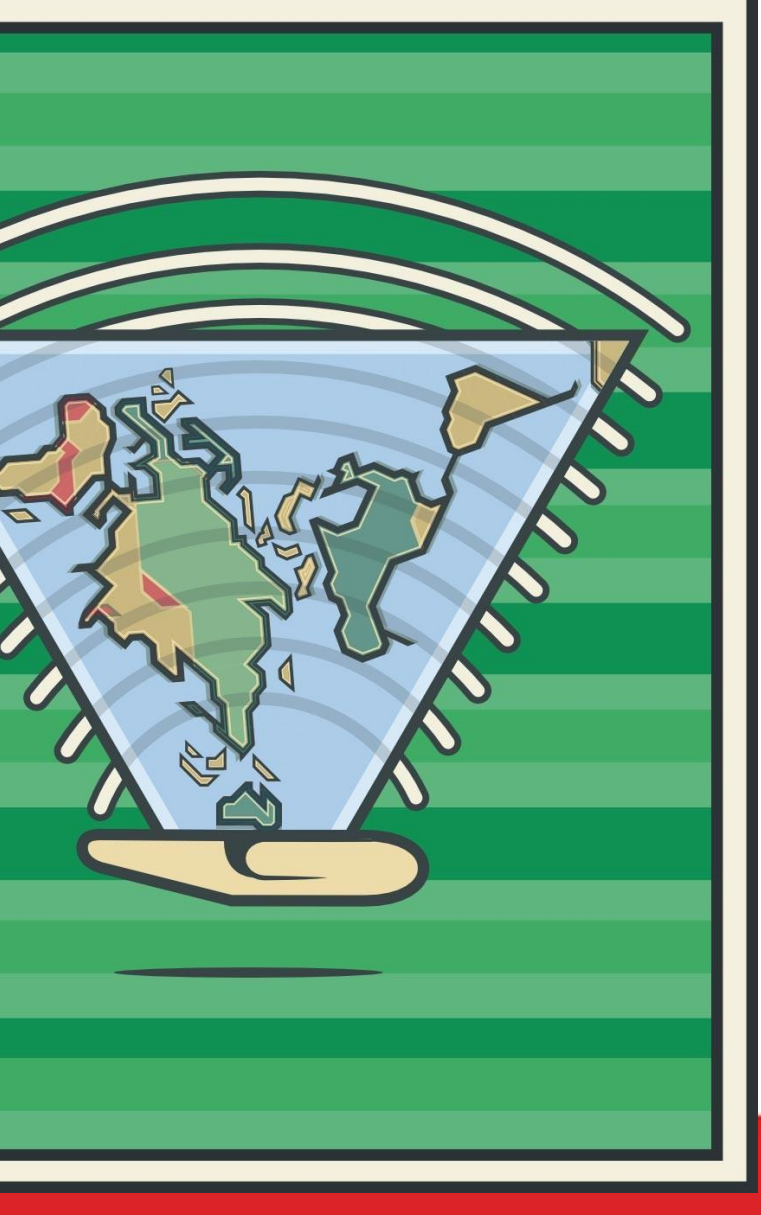

### **Additional Presentation Resource Topics**

Customization and Downloadable simulation software and version options (Complete)

http://radiomobile.pe1mew.nl/

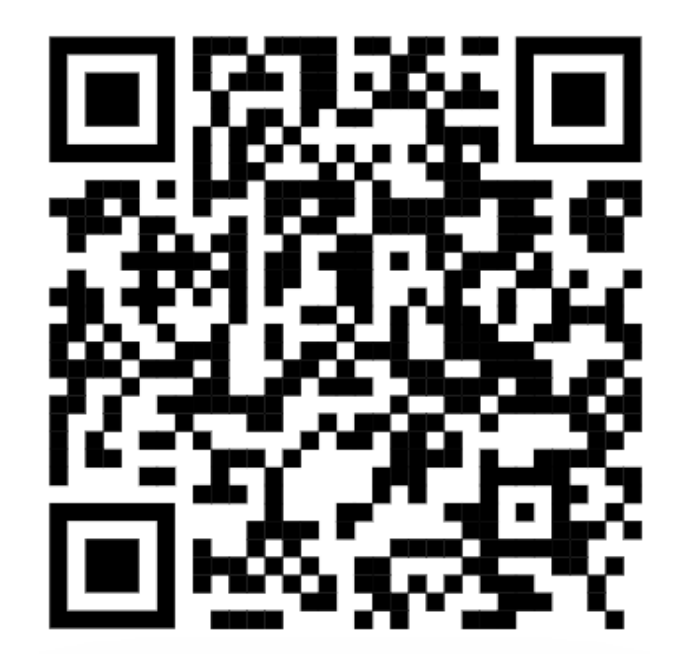

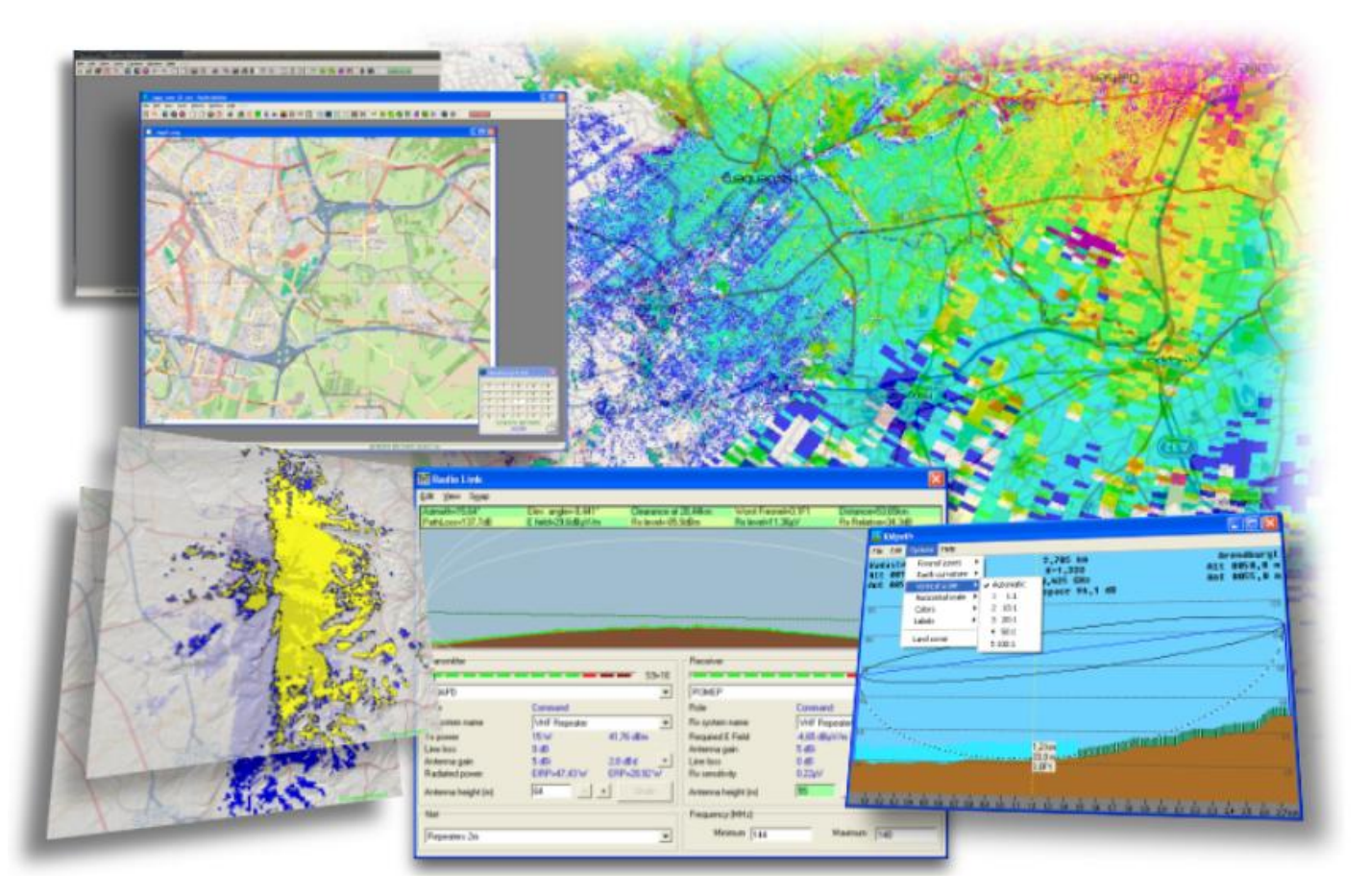

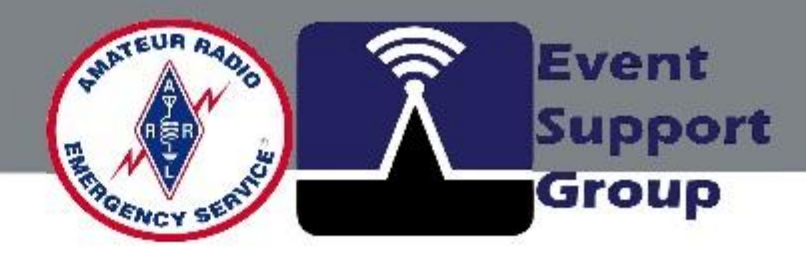

### **Additional Presentation Resource Topics**

On-Line RF Calculators and Intermodulation Analysis

Interactive Wireless Network Design Analysis Utilities Tools

http://radiomobile.pe1mew.nl/?RF\_Aids\_ On-Line\_calculators

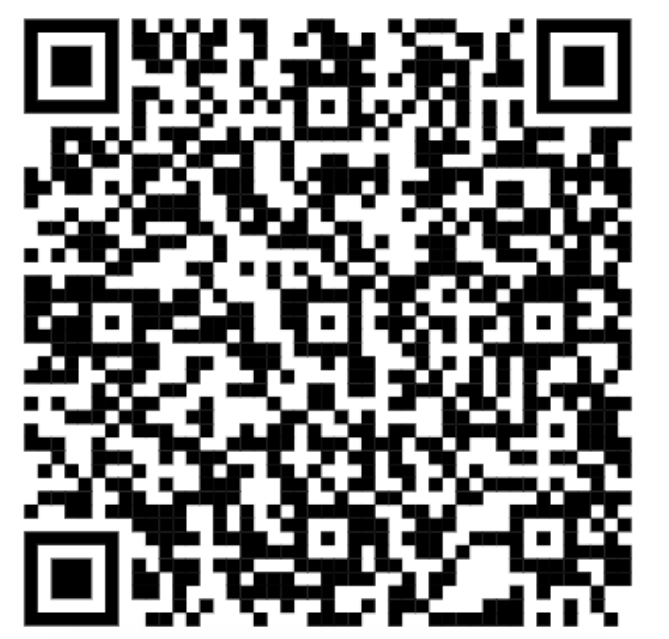

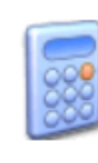

This website offers a collection of on-line RF tools. The tools are collected from all over the web.

**RF** Calculator

Conversion from and to various RF units

Intermodulation

Other on-line calculators

There are more calculators on the world wide web than the ones on this website. More calculators and the source scripts can be found at:

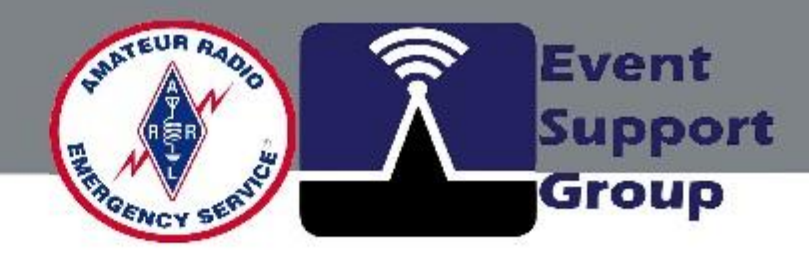

Calculate intermodulation for 2 and 3 frequency's up to the 9th order.

http://www.gsl.net/n9zia/wireless/page09.html

### **Additional Presentation Resource Topics**

Links for Radio Mobile Handbook (352 pages) and Companion (184 Pages).... Available for paid download

http://www.g3tvu.co.uk/Radio\_Mobile\_Handbook.htm

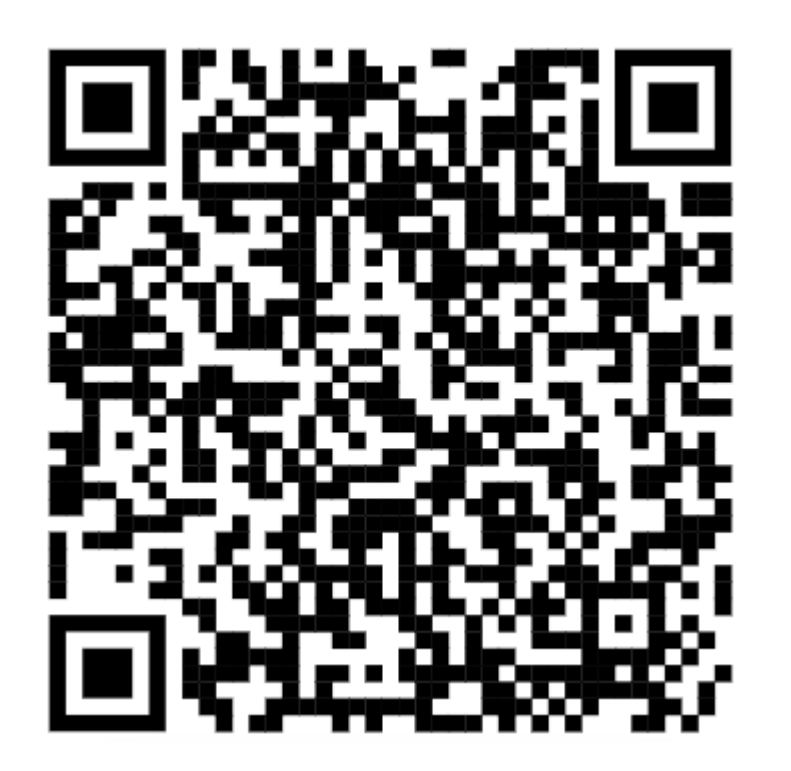

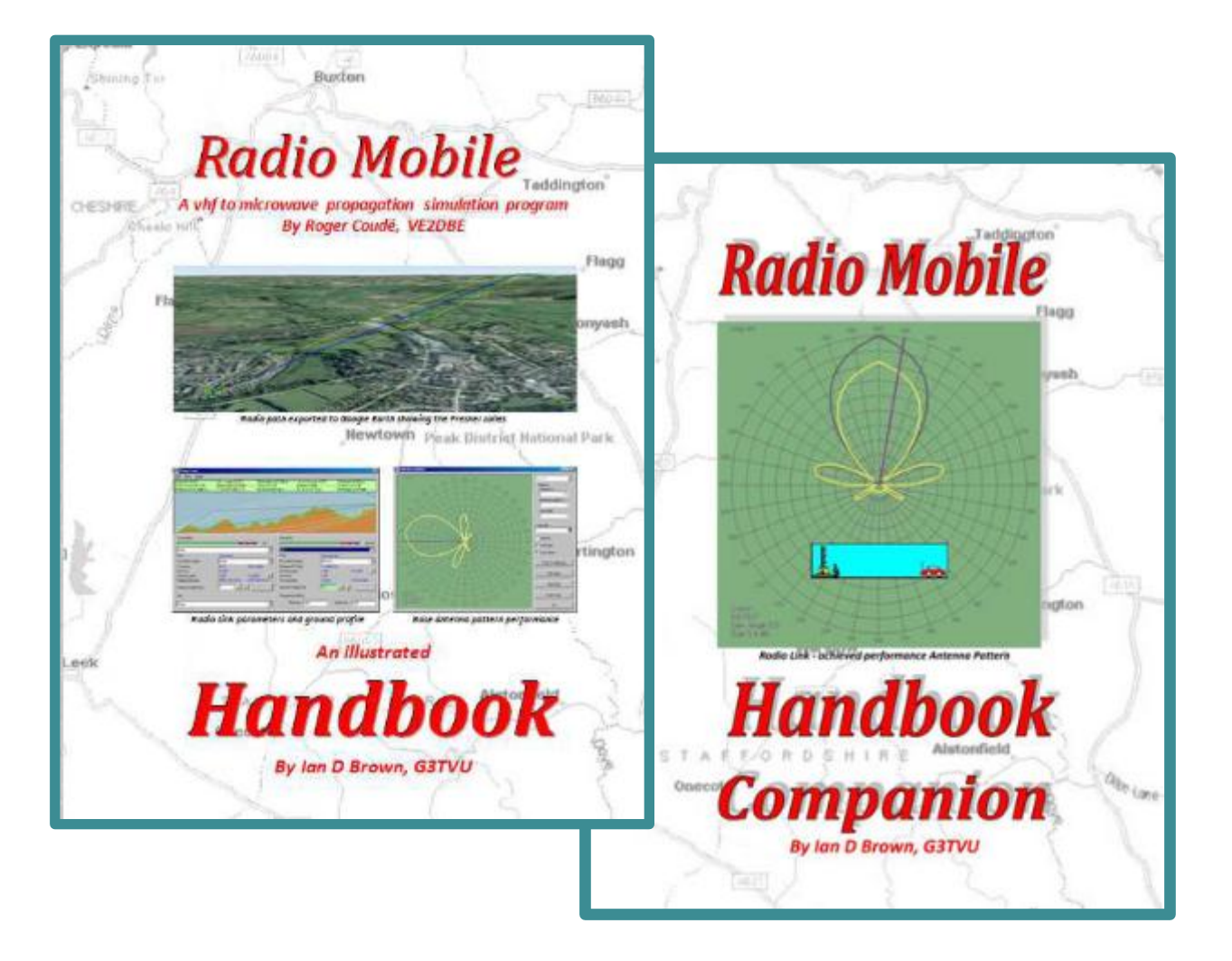

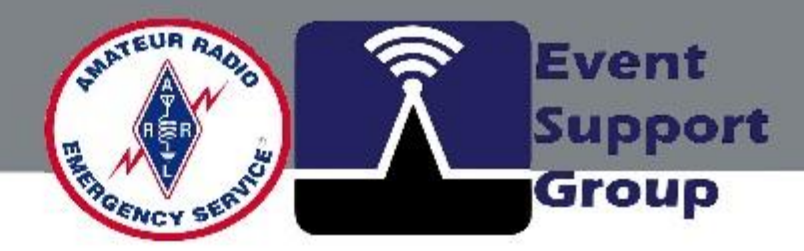

# **Radio Mobile Coverage Application**

# **Exploring Coverage Prediction & Network Planning**

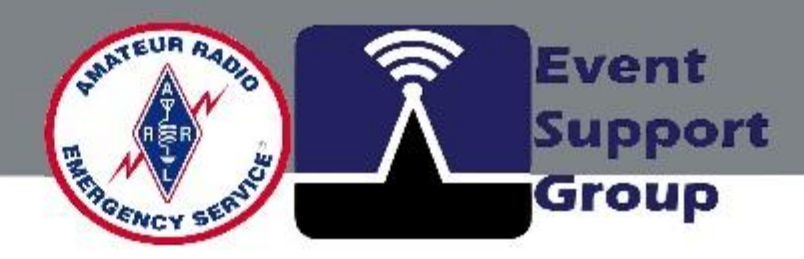

# **Radio Mobile Coverage Application**

# Introduction to an Online VHF/UHF/+GHz Tool

CCARES Meeting, May 20, 2025

Ron – K8RJH

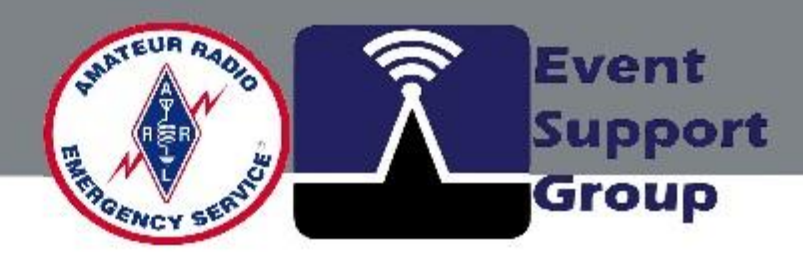

# HF/+GHz Tool